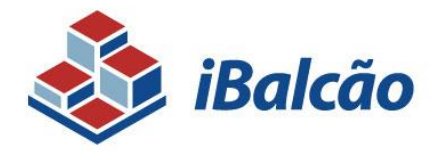

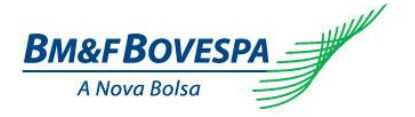

# MANUAL DE OPERAÇÕES DERIVATIVOS DE BALCÃO

SISTEMA DE REGISTRO ADMINISTRADO PELA BM&FBOVESPA

VERSÃO: 3.0 ÚLTIMA MODIFICAÇÃO: 06/04/2015

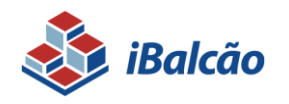

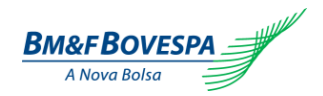

# Índice

| 1.                                             | INTR                                                        | ODUÇÃO                                                                                           | 7                                         |
|------------------------------------------------|-------------------------------------------------------------|--------------------------------------------------------------------------------------------------|-------------------------------------------|
| 1<br>1                                         | .1.<br>.2.                                                  | SISTEMA DE REGISTRO DE DERIVATIVOS DE BALCÃO - IBALCÃO<br>ACESSO AO SISTEMA                      | 7<br>7                                    |
| 2.                                             | REG                                                         | ISTRO DE OPERAÇÕES1                                                                              | 1                                         |
| 2<br>2<br>2<br>2<br>2                          | .1.<br>.2.<br>.3.<br>.4.<br>.5.                             | INTRODUÇÃO                                                                                       | 1<br>2<br>3<br>9                          |
| 3.                                             | EVE                                                         | NTOS2                                                                                            | 4                                         |
| 3<br>3<br>3<br>3<br>3<br>3<br>3<br>3<br>3<br>3 | .1.<br>.2.<br>.3.<br>.4.<br>.5.<br>.6.<br>.7.<br>.8.<br>.9. | LIQUIDAÇÃO ANTECIPADA                                                                            | 4<br>5<br>7<br>9<br>9<br>0<br>3<br>3<br>3 |
| 4.                                             | OPE                                                         | RAÇÕES4                                                                                          | 6                                         |
| 4<br>4<br>4<br>4                               | .1.<br>.2.<br>.3.<br>.4.                                    | CONSULTA DE MOVIMENTAÇÕES                                                                        | 6<br>0<br>3<br>4                          |
| 5.                                             | ANE                                                         | XOS5                                                                                             | 6                                         |
|                                                | Anex<br>Anex<br>Anex<br>Anex                                | to I - Moedas Base e Fontes de Informação5<br>to II - Moedas e Tipos de Cotação para NDF sem CCP | i6<br>i9<br>i1                            |

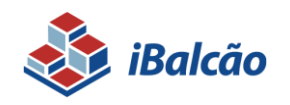

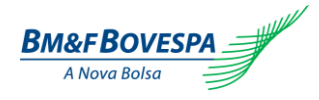

# Histórico de Versões

| Data       | Versão | Descrição                                                                                                    |  |  |  |
|------------|--------|----------------------------------------------------------------------------------------------------|--|--|--|
| 15/07/2013 | 1.0    | Versão inicial                                                                                                    |  |  |  |
| 29/09/2014 | 2.0    | <ul> <li>Inclusão de novas funcionalidades no Sistema de Derivativos de Balcão:         <ul> <li>Correção por tela.</li> <li>Inclusão da tela de "Download de Relatórios";</li> <li>Inclusão de Liquidação Antecipada por arquivos e possibilidade de liquidar através do "Valor Financeiro em BRL" por tela.</li> <li>Alteração na estrutura de contas (obrigatório informar o número da conta para Parte e Contraparte envolvida na operação)</li> <li>Alteração na tela de pesquisa de eventos;</li> <li>Melhoria na tela de retorno de arquivos.</li> </ul> </li> </ul> |  |  |  |
| 10/02/2015 | 3.0    | <ul> <li>Inclusão de novos eventos/funcionalidades disponíveis no Sistema de<br/>Derivativos de Balcão:         <ul> <li>Registro Swap</li> <li>Anulação</li> <li>Transferência</li> <li>Cessão Direito</li> <li>Brokeragem</li> </ul> </li> </ul>                                                                                                    |  |  |  |

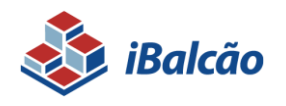

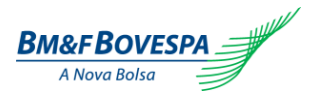

#### Nota

A BM&FBOVESPA divulgará as atualizações no site com eventuais revisões nos capítulos, sempre que necessário.

O suporte às instituições envolvidas nesse processo, como questões relativas a suporte técnico, será dado pela APN - Atendimento Pós Negociação da BM&FBOVESPA - Telefone: (+55 11) 2565-5000 opção 3 (pós negociação) ou e-mail: apn@bvmf.com.br

Esclarecimentos adicionais poderão ser obtidos com a Diretoria de Registro no telefone: (+55 11) 2565-4646 ou e-mail: **derivativos-balcao@bvmf.com.br-**

Site: www.bmfbovespa.com.br/balcao

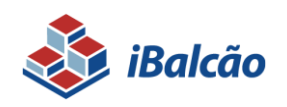

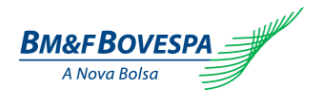

#### Abreviações

| BVMF  | Bolsa de Valores, Mercadorias & Futuros.                                                                                      |
|-------|----------------------------------------------------------------------------------------------------|
| ССР   | Contraparte Central.                                                                                                    |
| СР    | Contraparte.                                                                                                    |
| IF    | Instituição Financeira.                                                                                                    |
| MtM   | Marcação a Mercado "Mark to Market"                                                                                           |
| ME    | Moeda Estrangeira                                                                                                    |
| NDF   | Non-Deliverable Forward (Termo de Moeda).                                                                                     |
| MEBRL | Taxa de câmbio de reais por uma moeda estrangeira                                                                             |
| SWAP  | Derivativo financeiro que tem por finalidade promover simultaneamente a troca de ativos financeiros entre agentes econômicos. |

#### Glossário

| BM&FBOVESPA     | BM&FBOVESPA S.A. – Bolsa de Valores, Mercadorias e Futuros.                                                                          |
|-----------------|----------------------------------------------------------------------------------------------------|
| Contraparte     | Participante ou cliente contraparte da operação.                                                                                     |
| Comando Simples | Inclusão única por parte do Participante dos dados da operação com seus clientes não Participantes do Sistema de Registro - iBalcão. |

- **Duplo Comando** Inclusão dos dados da operação por ambas as partes, sendo esta realizada entre dois Participantes do Sistema de Registro - iBalcão.
- Garantia A liquidação financeira da operação registrada no sistema de registro é garantida pela BM&FBOVESPA.
- Matching É o processo pelo qual o sistema confronta automaticamente as informações fornecidas pelas partes em operação de duplo comando. O matching é realizado para assegurar que as partes envolvidas na operação não registrem informações divergentes no sistema de registro.
- MtM Marcação a Mercado da operação calculada pela Bolsa com base em preços de mercado.

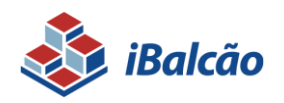

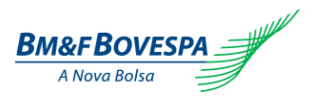

| Parte                       | É a parte na operação, responsável ou não pelo registro, ou seja, podendo ser efetuado por ele mesmo ou um Participante de Registro Autorizado.                                               |
|-----------------------------|----------------------------------------------------------------------------------------------------|
| Participante de<br>Registro | Participante detentor de autorização de acesso para Registro de Ativos e Operações, conforme o Regulamento.                                                                                   |
| iBalcão                     | Sistema informatizado para o Registro de Operações de derivativos de balcão administrado pela BM&FBOVESPA.                                                                                    |
| Operação                    | Transação ou negócio previamente realizado por um Participante de Registro e seu respectivo cliente ou por dois Participantes de Registro, conforme o Regulamento.                            |
| Registro                    | Inserção de dados relativos aos Ativos e às Operações com finalidade meramente informativa, conforme o Regulamento.                                                                           |
| Regulamento                 | Regulamento da Câmara de Registro, Compensação e Liquidação de Operações de Derivativos BM&F, assim como o Manual de Procedimentos Operacionais e as demais normas estabelecidas pela Câmara; |
| Posição                     | Conjunto de Registros de responsabilidade de um determinado Participante de Registro.                                                                                                    |
| Paridade Internacional      | Taxa de cotação envolvendo apenas moedas estrangeiras                                                                                                    |
| Entrega física              | Liquidação física que exige a efetiva entrega do ativo objeto da negociação                                                                                                    |
| Ativo subjacente            | Combinação de Moeda base e moeda cotada indicada na operação.                                                                                                    |
| Moedas Tipo "A"             | Quantidade de moeda estrangeira por uma unidade de dólar dos Estados Unidos da América (Ex.: USDCAD - Dólares canadenses por dólar dos Estados Unidos da América);                            |
| Moedas Tipo "B"             | Quantidade de dólares dos Estados Unidos da América por uma unidade de moeda estrangeira (Ex.: EURUSD - Dólares dos Estados Unidos da América por Euro).                                      |

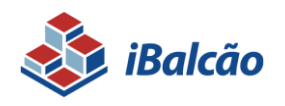

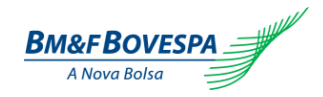

## 1. Introdução

## 1.1. Sistema de Registro de Derivativos de Balcão - iBalcão

O iBalcão é a nova plataforma de registro e gerenciamento de operações de balcão via web que visa modernizar, aperfeiçoar e expandir o serviço de registro de operações de balcão, oferecendo qualidade e agilidade aos clientes, bem como ferramentas completas de análise para atividades de *Back Office*. Suas ferramentas e funcionalidades permitem aos usuários:

- Registrar operações de Derivativos de Balcão;
- Realizar consultas unificadas das operações realizadas no dia e consulta de posições em aberto, auxiliando no gerenciamento e no controle da posição de seus clientes;

Comandar eventos de Registro, Correção; Liquidação Antecipada parcial e/ou total; Anulação de Registro; diretamente pelo sistema ou

Os eventos de Transferência de Conta, Cessão de Direito, Correção após D+1 e Transferência de Posição são realizados somente pela BVMF.

## 1.2. Acesso ao Sistema

#### Pré-Requisitos

#### Requisitos de Hardware:

- Processador: 1 gigahertz (GHz) ou superior;
- 1GB de memória RAM;
- 10GB de espaço livre em HD;
- Placa de rede Fast Ethernet de 100Mbps ou superior.
- Placa gráfica e monitor com resolução mínima de 1366x768

#### Requisitos de Software:

- Sistema operacional MS Windows 7 ou superior;
- Microsoft Internet Explorer 9, com modo de compatibilidade desligado;
- Microsoft Internet Explorer 10;
- Microsoft Internet Explorer 11;
- Firefox;
- Chrome.

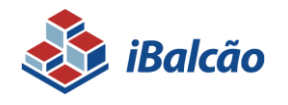

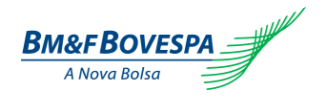

Para acessar ao iBalcão, digite o endereço abaixo no seu browser:

https://ibalcao.bvmfnet.com.br

Nota: No Internet Explorer 9 ou outros, confirmar em "Developer Tools" se a versão do "Browser Mode" está configurada para o modo IE8. Para acessar essa informação, basta pressionar a tecla F12 no Internet Explorer e a tela abaixo será apresentada:

| 🚸 Developer Tools                                                  |                                              |           |
|--------------------------------------------------------------------|----------------------------------------------|-----------|
| File Find Disable View Outline Images Cache Tools Validate         | Browser Mode: IE8 Document Mode: IE8 St      | andards 📃 |
| HTML CSS Script Profiler                                           | Internet Explorer 7<br>✓ Internet Explorer 8 | ٩         |
|                                                                    | Internet Explorer 8 Compatibility View       | ibutes    |
| <pre><!-- DOCTYPE html PUBLIC "-//W3C//DTD XHTML 1.0</pre--></pre> | Tr                                           |           |
| + <html xmlns="http://www.w3.org/1999/xhtml"></html>               |                                              |           |
|                                                                    |                                              |           |
| 4                                                                  | Þ                                            |           |

Caso essa configuração não seja realizada, as telas do iBalcão poderão apresentar inconformidades de alinhamento e posicionamento dos campos durante a navegação.

Para efetuar o login de acesso os campos de usuário e senha deverão ser preenchidos:

| Acesso ao Sistema   |                   |  |
|---------------------|-------------------|--|
| Login:<br>Senha:    | Entrar            |  |
| Esqueci minha senha | Esqueci meu login |  |

Usuário: Campo para identificação do Usuário.

**Senha:** Código de acesso do Usuário. A senha é do tipo "Sensitive Case", aceita letras maiúsculas, minúsculas, números e caracteres especiais conferindo a sequência exata digitada.

**O usuário e senha serão criados pelo próprio Participante (Usuário Privilegiado)** no sistema de Controle de Acesso (CAU) da BMF&BOVESPA.

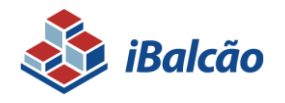

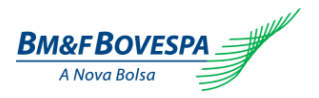

Para maiores informações acessar o Manual do Usuário – Controle de Acesso Unificado (CAU) disponível no site <u>www.bmfbovespa.com.br/balcao</u>.

Após o fornecimento das credenciais e validação das mesmas, o sistema apresentará a tela inicial, onde os menus representam as funcionalidades descritas nas próximas sessões.

Se for apresentada mensagem "Usuário ou senha inválidos" o usuário pode acessar os links "Esqueci minha senha" ou "Esqueci meu login".

| ipa |                                              |
|-----|----------------------------------------------|
|     |                                              |
|     |                                              |
|     |                                              |
|     | Acesso ao Sistema                            |
|     | Login:                                       |
|     | Senha: Esqueci minha senha Esqueci meu login |
|     |                                              |

Se o usuário selecionar "Esqueci meu login" será apresentada uma tela para que insira o email cadastrado.

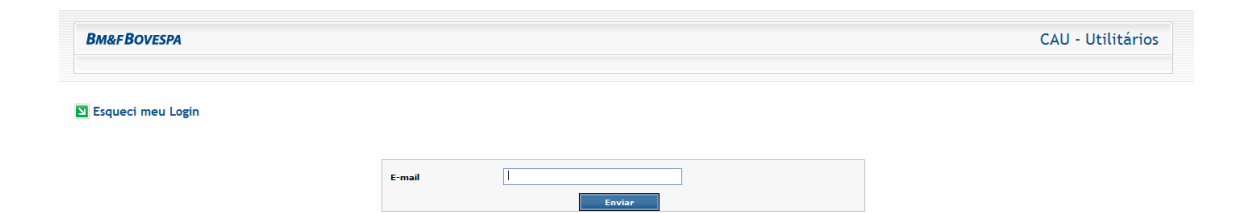

Caso o usuário selecione "Esqueci minha senha" será apresentada uma tela para que insira um documento, podendo ser o CPF ou CNPJ; o número do documento informado; o login de acesso e e-mail cadastrado.

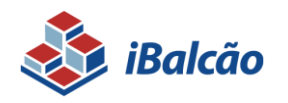

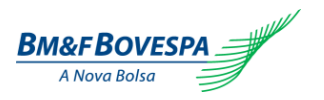

| Bm&FBOVESPA           |                                                     | CAU - Utilitários |
|-----------------------|-----------------------------------------------------|-------------------|
| 🖸 Esqueci minha senha |                                                     |                   |
|                       | Tipo de documento CPF Documento Login E-mail Enviar |                   |

Após preenchimento das informações solicitadas, será apresentada uma tela informando que o login foi enviado para o e-mail cadastrado.

| Bm&FBOVESPA      |                                                       | CAU - Utilitários |
|------------------|-------------------------------------------------------|-------------------|
| Squeci meu Login |                                                       |                   |
|                  | Login enviado para seu e-mail, aguarde o recebimento. |                   |
|                  | Voltar                                                |                   |

Em caso de não recebimento do e-mail informado, o usuário deverá entrar em contato com a CAU -Central de Atendimento ao Usuário, no telefone (11) 2565-5000 (opção 3).

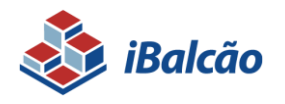

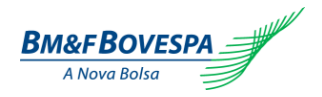

## 2. Registro de Operações

#### 2.1. Introdução

O registro de uma operação no Sistema iBalcão somente poderá ser efetuado por um Participante de Registro conforme regras discriminadas no Manual de Acesso da BM&FBOVESPA, que dispõem das condições de acesso de Participante de Registro de Derivativos de Balcão sem garantia e/ou Participante de Registro de Derivativos de Balcão com garantia.

Para que o registro possa ser realizado, será necessário, inicialmente, que o Participante de Registro cadastre suas contas no sistema de cadastro da BM&FBOVESPA – SINCAD, individualmente por tela ou em lote por arquivo.

Dúvidas no procedimento do cadastro de contas poderão ser esclarecidas com a área de Cadastro no telefone: (011) 2565-5621 ou pelo e-mail <u>cadastro@bvmf.com.br</u>.

As contas cadastradas pelo Participante de Registro (inclusive as de fundos) serão automaticamente identificadas e disponibilizadas no sistema iBalcão no momento do cadastramento da conta no sistema SINCAD

São dois os conceitos para o Registro das operações no iBalcão:

- Registro Comando Simples Operação realizada entre Participante e seu cliente. O registro é feito pelo Participante ou por um Participante de Registro Autorizado por este a registrar em seu nome.
- Registro Duplo Comando Operação realizada entre dois Participantes. O registro deverá ser feito no Sistema iBalcão por ambas as partes e, após o confronto automático das informações (*matching*) a solicitação de registro é efetivada com sucesso.

O Código de identificação da operação gerado pelo sistema é composto por 9 dígitos, conforme detalhamento abaixo:

DD = Dia corrido do ano, na data de registro da operação (não apresenta o primeiro dígito). NNNNNNN = Número Sequencial.

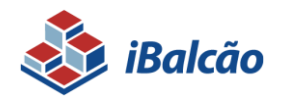

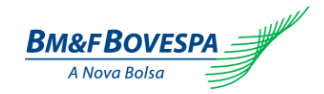

## 2.2. Contrato a Termo de Taxa de Câmbio

Refere-se a um contrato de compra e venda de uma determinada quantidade de moeda sem entrega física em uma data futura acordada entre as partes, cuja liquidação financeira é determinada pela diferença entre a taxa de câmbio ou paridade acordada, e a taxa de câmbio ou paridade verificada na data de *fixing*, de acordo com a fonte de informação do objeto de registro da operação, multiplicado pelo Valor Base e convertido sempre para Reais.

O tamanho, a data de vencimento, data de *fixing*, data de liquidação e a fonte de informação para a taxa de liquidação do contrato são livremente pactuados entre as partes desde que estejam disponíveis no Sistema iBalcão, conforme relação constante do Anexo I e Anexo II deste manual.

O contrato a termo de taxa de câmbio sem entrega física pode ser registrado nas seguintes modalidades:

- Taxa de Câmbio Simples: Contrato com vigência imediata, cujo ativo subjacente é a taxa de câmbio de reais por uma moeda estrangeira (MEBRL) ou vice-versa de acordo com a Paridade internacional da cotação;
- **Paridade Simples:** Contrato com vigência imediata, cujo ativo subjacente pode ser através de paridade de moedas do Tipo "A" ou paridade de moedas Tipo "B";

Cada modalidade oferece diferentes combinações de moedas e provedores de informação pública, cujas possibilidades são descritas nas próximas sessões (Vide Anexo I e Anexo II). Em caso de não haver a moeda de referência, combinação de moedas, fonte de informação ou boletim, objeto de negociação do participante, o mesmo deverá entrar em contato com a BM&FBOVESPA para análise, através do e-mail <u>derivativos-balcao@bvmf.com.br.</u>

As regras e condições referentes ao produto encontram-se disponíveis na rede mundial de computadores, através do site <u>http://www.bmfbovespa.com.br/pt-br/servicos/servicos-de-pos-negociacao/ibalcao/derivativos.asp</u>.

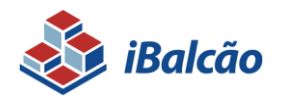

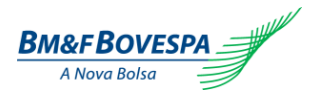

## 2.3. Tela de Registro de Operações de Termo de Moedas:

O registro manual da operação deverá ser realizado através do menu "Registro de Operações" – Termo – Moeda, conforme a ilustração abaixo:

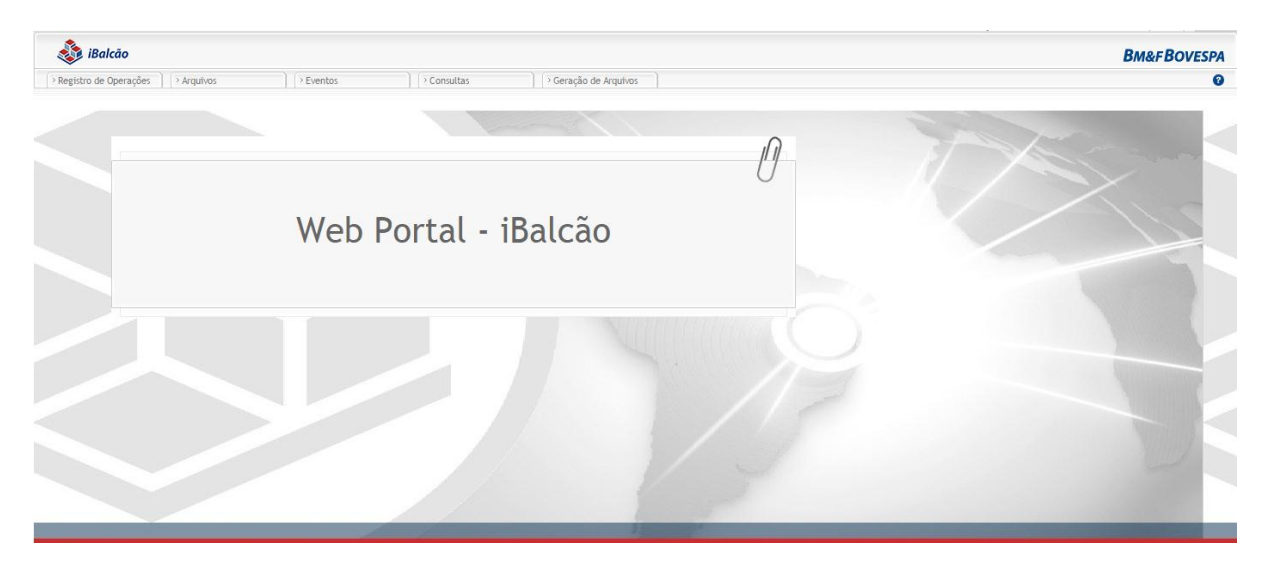

| 💩 iBalcão               |            |           |             |                     |
|-------------------------|------------|-----------|-------------|---------------------|
| > Registro de Operações | > Arquivos | > Eventos | → Consultas | Geração de Arquivos |
| > Termo                 | > Moeda    |           |             |                     |
| > Pesquisar             |            |           |             | X                   |

Após selecionado "Moeda", o sistema exibe a tela de registro com os campos disponíveis para preenchimento, conforme ilustração a seguir:

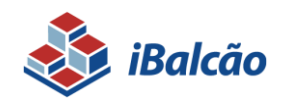

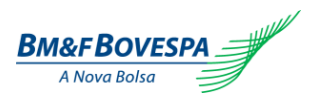

| Contrato                                                                                                    |                | Datas                                                                                                    |                                                                       |
|----------------------------------------------------------------------------------------------------|----------------|----------------------------------------------------------------------------------------------------|-----------------------------------------------------------------------|
| College de Certaine :                                                                                                    | A)<br>B)<br>C) |                                                                                                    | Deta de Regierre : (3.01/2015 (D)<br>Deta de Infore : (E)             |
| Parta                                                                                                    |                | - Contraparte                                                                                                    |                                                                       |
| Coleger's SCOCO (F)<br>Hentine de Companyados : (G)<br>Comin's (H)<br>Comin's (C)<br>Hencian's (C)<br>Hencian's Scocome (I)<br>Hencian's Scocome (K)<br>Taxa Operational : Scocome (K)<br>Valer : (L) |                | Cierger': (M)<br>Nembre de Cemperancia : (N)<br>Centra : (O)<br>Santra de Cam ® Son (P)<br>Texas Deresente : Santra e (Q)<br>Valer : (R) |                                                                       |
| uração                                                                                                    |                | Valores da Operação                                                                                                    |                                                                       |
| (S)         Data dt Negeriegier":         III           (T)         Data dt Verschender":         III                                                                                                 |                | (X)                                                                                                    | (Y) Valer faser's                                                     |
| Dados da Operação                                                                                                    | Liquidação     |                                                                                                    | Referência Moeda/Unidade Base                                         |
| (U) received text*: to come * (AB) > (V) received text*: to come * (AC) texts                                                                                                    |                | a e filing'i Science +<br>Upreck'i Science +                                                                                             | (Z) Perie de informação": Scransor (*)<br>(AA) Berevin": Scransor (*) |
| Referência de Cotação                                                                                                    | MEM            |                                                                                                    |                                                                       |
| (AE) Partie de información : Enterrore +<br>(AF) Societin : Enterrore +                                                                                                    |                | (AG) Calouriter: O Sim # 1                                                                                                    | Nar                                                                   |
| Câmbio Cruzado                                                                                                    | Outros         |                                                                                                    |                                                                       |
|                                                                                                    |                |                                                                                                    |                                                                       |

Todos os campos com asterisco (\*) são obrigatórios.

|                        | Ref. Moeda / Unidade Base                                                                                                    |
|------------------------|----------------------------------------------------------------------------------------------------|
| (A) Código do Contrato | Não disponível nesta fase                                                                                                    |
|                        | Indicar o código do contrato para registro, seguindo contratos<br>disponíveis para registro.                                                           |
| (B) Variável           | Não disponível nesta fase                                                                                                    |
|                        | Indicar a moeda de registro, valido somente para operações com garantia em                                                                             |
|                        | pelo menos uma das partes.                                                                                                    |
| (C) Tipo               | Não disponível nesta fase                                                                                                    |
|                        | Indicar o tipo de fonte de informação e boletim que serão utilizados para                                                                              |
|                        | cálculo de vencimento da operação.                                                                                                    |
| (D) Data do Registro   | Data em que a operação foi registrada no sistema. Este campo não é editável,<br>informado automaticamente pelo sistema.                                |
| (E) Data de Início     | Dia útil em que se inicia o contrato a Termo. Para Termo simples, esta data sempre é igual à data de registro, informado automaticamente pelo sistema. |
| (F) Código             | Indica o código no sistema de cadastro BM&FBOVESPA do Participante de Registro "Parte" da Operação.                                                    |

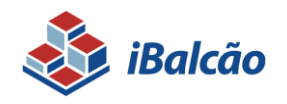

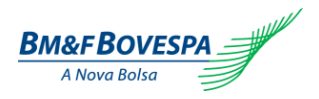

| (G) Membro de Compensação | Indica o código do Membro de Compensação do Participante de Registro<br>"Parte" da operação, informado no sistema SINCAD.<br>Preenchido default.            |  |  |  |  |  |  |  |
|---------------------------|----------------------------------------------------------------------------------------------------|--|--|--|--|--|--|--|
| (H) Conta                 | Indica o número da conta própria ou do cliente que é Parte na operação.                                                                                     |  |  |  |  |  |  |  |
| (I) Garantia              | Indica se a Parte solicita garantia da Contraparte.                                                                                                    |  |  |  |  |  |  |  |
| (J) Posição               | Indica se a Parte é Compradora ou Vendedora na operação.                                                                                                    |  |  |  |  |  |  |  |
| (K) Taxa Operacional      | Valor meramente informativo.<br><b>Opções:</b><br>P - percentual<br>V- valor                                                                                |  |  |  |  |  |  |  |
| (L) Valor                 | Indica o valor/percentual cobrado pela parte operação.                                                                                                    |  |  |  |  |  |  |  |
| (M) Código                | Indica o código no sistema de cadastro BM&FBOVESPA do Participante de Registro "Contraparte" da Operação                                                    |  |  |  |  |  |  |  |
| (N) Membro de Compensação | Indica o código do Membro de Compensação do Participante de Registro<br>"Contraparte" da operação, informado no sistema SINCAD.<br>Preenchido default.      |  |  |  |  |  |  |  |
| (O) Conta                 | Indicar o número da conta do cliente que é Contraparte na operação. Este<br>campo não deverá ser informado para operações de duplo comando.                 |  |  |  |  |  |  |  |
| (P) Garantia              | Indica se Contraparte solicita garantia da Parte                                                                                                    |  |  |  |  |  |  |  |
| (Q) Taxa Operacional      | Indicar a forma de cobrança da taxa operacional da contraparte da operação.<br>Valor meramente informativo.<br><b>Opções:</b><br>P - percentual<br>V- valor |  |  |  |  |  |  |  |
| (R) Valor                 | Indicar o valor/percentual cobrado pela contraparte operação.                                                                                               |  |  |  |  |  |  |  |
| (S) Data de Negociação    | Data do inicio do contrato pactuada entre as partes. Esta data deverá ser dia<br>útil.                                                                      |  |  |  |  |  |  |  |
|                           | <b>Termo sem CCP:</b> poderá ser retroativa em até três dias da data de registro sendo este anterior à data do fixing.                                      |  |  |  |  |  |  |  |
|                           | Termo com CCP: não permite registro com data retroativa.                                                                                                    |  |  |  |  |  |  |  |
| (T) Data de Vencimento    | Data de maturidade do contrato (T) respeitando o prazo mínimo de dois dias<br>úteis e prazo máximo de 5.580 dias corridos após a data do registro.          |  |  |  |  |  |  |  |
| (U) Moeda/Unidade Base    | Moeda objeto do Contrato a Termo.                                                                                                    |  |  |  |  |  |  |  |
|                           | Exemplo: para taxa de câmbio de reais por uma unidade de Dólar dos Estados<br>Unidos da América (USDBRL), a moeda base é o Dólar dos Estados Unidos         |  |  |  |  |  |  |  |

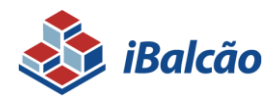

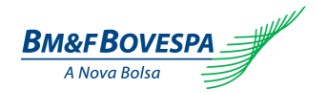

|                        | da América.                                                                                                    |
|------------------------|----------------------------------------------------------------------------------------------------|
| (V) Moeda de Cotação   | Moeda pela qual será cotada a moeda base objeto do Contrato a Termo.<br>Exemplo: para taxa de câmbio de reais por uma unidade de Dólar dos Estados<br>Unidos da América (USDBRL), a moeda cotada é o Real.                                                                                                    |
| (Y) Valor Base         | Valor Nocional da operação expresso em quantidade de moeda base,<br>respeitando o valor mínimo equivalente à \$ 1.000,00 e valor máximo de \$<br>10.000.000.000,00 com até 2 (duas) casas decimais.                                                                                                    |
| (X) Valor de Cotação   | Para registros de Termo de Moedas, o objeto de registro será uma taxa de câmbio ou paridade, com até 8 casas decimais.                                                                                                    |
| (W) Câmbio Cruzado USD | Opções: SIM ou NÃO                                                                                                    |
|                        | <b>Termo sem CCP:</b> opção de fixing disponível para qualquer taxa de câmbio para reais, exceto USDBRL. Ao selecionar esta opção, o Participante terá o contrato a termo de moeda liquidado pelo câmbio cruzado entre a paridade da moeda base e a taxa de câmbio de Reais por MOEDA COTADA Exemplo: taxa de câmbio de reais por euro (EURBRL) pode ter o preço de liquidação apurado pela multiplicação entre a paridade de dólares dos Estados Unidos por Euro (EURUSD) e a taxa de câmbio de reais por dólar dos Estados Unidos (USDBRL), de forma a se obter a taxa de câmbio de reais por euro (EURBRL), objeto de registro do termo. |
|                        | As opções possíveis para a fonte de informação e boletim do Câmbio Cruzado<br>estão contidas na lista de Moedas e Taxas de Câmbio no Anexo I deste<br>manual.                                                                                                    |
|                        | Termo com CCP: não permite Câmbio Cruzado.                                                                                                    |

| Ref. Moeda / Unidade Base |                                                                                                    |  |  |  |  |
|---------------------------|----------------------------------------------------------------------------------------------------|--|--|--|--|
| (Z) Fonte de Informação   | Nome do veículo oficial responsável pela divulgação do valor da moeda ou unidade<br>base que está sendo registrada. |  |  |  |  |
| (AA) Boletim              | Boletim/horário do veículo oficial na qual serão publicados os valores negociados da moeda Base                     |  |  |  |  |

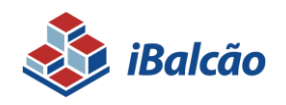

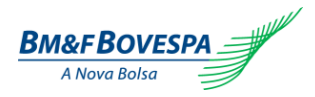

| Ref. Cotação             |                                                                                                    |  |  |  |  |
|--------------------------|----------------------------------------------------------------------------------------------------|--|--|--|--|
| (AE) Fonte de Informação | Nome do veículo oficial responsável pela divulgação do valor da moeda cotada.<br>(Habilitado para preenchimento somente se o campo Câmbio Cruzado for igual a<br>"Sim")                |  |  |  |  |
| (AF) Boletim             | Boletim/horário do veículo oficial na qual serão publicados os valores negociados da moeda cotada. (Habilitado para preenchimento somente se o campo Câmbio Cruzado for igual a "Sim") |  |  |  |  |

|                                    | Liquidação                                                                                                    |
|------------------------------------|----------------------------------------------------------------------------------------------------|
| (AB) Data do Fixing                | Data da observação do preço de liquidação da taxa de câmbio ou paridade, objeto do Contrato a Termo. Essa data deverá ser dia útil e após a data de negociação.                                             |
|                                    | Termo sem CCP: deve estar compreendida entre o primeiro (T-1),e o quinto dia útil (T-5) anterior ao vencimento.                                                                                             |
|                                    | Termo com CCP: SOMENTE em T-1.                                                                                                    |
| (AC) Data da Liquidação            | Data do fluxo financeiro da liquidação.                                                                                                    |
|                                    | <b>Termo sem CCP:</b> deve estar compreendida entre a data de vencimento (T) e o dia útil seguinte (T+1), conforme contrato pactuado entre as partes.                                                       |
|                                    | Termo com CCP: SOMENTE em T+0.                                                                                                    |
| (AD) Número de Controle<br>Interno | Campo de uso livre do Participante para informar um número de controle interno da operação na instituição.                                                                                                  |
| (AG) Calcula MtM                   | Opções: SIM ou NÃO                                                                                                    |
|                                    | Se escolhido a opção "sim", a operação registrada será marcada a mercado diariamente<br>pela metodologia e preços divulgados pela BM&FBOVESPA e disponibilizado no relatório<br>de MtM para o Participante. |
|                                    | Permitido somente para operação de Termo sem CCP.                                                                                                    |

Comandos disponíveis na tela:

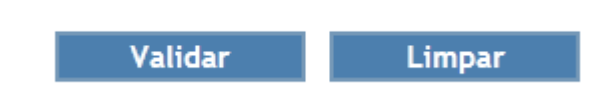

VALIDAR: Submete as informações para checagem primária da operação.

LIMPAR: Recarrega e inicializa a tela com todos os campos em branco a serem preenchidos.

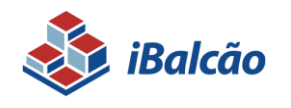

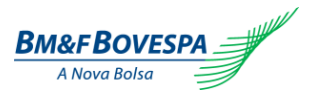

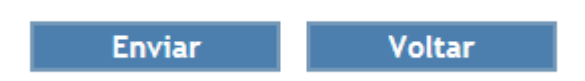

ENVIAR: Submete ao efetivo registro no sistema, após a confirmação das informações da operação.

**VOLTAR:** Se houver algo incorreto nas informações, clicar em voltar para retornar à tela anterior.

Em operação entre Participante e seus clientes (comando simples), caso nenhuma informação seja invalidada, o sistema gera o número de identificação da Operação.

| 💩 iBalcão                                           |                        |             |                       |
|-----------------------------------------------------|------------------------|-------------|-----------------------|
| Registro de Operações Arquivos                      | > Eventos              | > Consultas | > Geração de Arquivos |
| ★ ▶ Registro de Operações ▶ Contrato ▶ Moeda ▶ Conf | irmação                |             |                       |
| Operação processada com sucesso. N                  | úmero da Operação: 660 | 069009      |                       |

Em operação entre dois Participantes (duplo comando) após o registro do primeiro comando o sistema gera um número de protocolo até que a contraparte lance o segundo comando.

| istro de Operações 📄 > Arquivos 📄 > Eventos | Consultas     Geração de Arquin |
|---------------------------------------------|---------------------------------|
|---------------------------------------------|---------------------------------|

Somente após o confronto automático das informações o sistema gera o número de identificação da Operação, confirmando o registro da operação.

| 💩 iBalcão                                                 |                  |                  |                       |
|-----------------------------------------------------------|------------------|------------------|-----------------------|
| Registro de Operações     Arquivos                        | Eventos          | Consultas        | > Geração de Arquivos |
| 🟦 🕽 Registro de Operações 🅽 Contrato 🍃 Moeda 🍃 Confirmaçã | io               |                  |                       |
| Operação processada com sucess                            | o. Número da Ope | ração: 660069012 |                       |

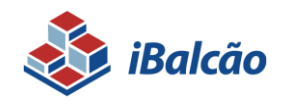

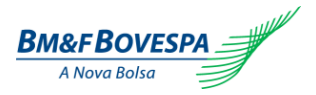

Caso haja divergência entre as informações fornecidas por cada Participante, o registro ficará com status pendente na tela de "Consulta – Lançamentos Pendentes" (maiores detalhes no item de 'Lançamentos pendentes') até que seja realizado o lançamento com as informações corretas pela parte responsável. Caso o *matching* do lançamento não ocorra no dia do registro, o mesmo será rejeitado ao encerramento do sistema.

## 2.4. Contrato de SWAP

Trata-se de um contrato de derivativo financeiro que tem por finalidade promover simultaneamente a troca de rentabilidade entre ativos financeiros acordados entre as partes. Na data de vencimento as diferenças entre os ativos financeiros são confrontadas e o valor de liquidação é dado pela diferença entre as duas curvas.. O tamanho, a data de vencimento, data de *fixing*, data de liquidação e a fonte de informação para a liquidação do contrato são livremente pactuados entre as partes desde que estejam disponíveis no Sistema iBalcão, conforme relação constante do Anexo III e Anexo IV deste manual.

Nos anexos III e IV deste manual, são encontrados os ativos financeiros, suas combinações de contratos de SWAP e suas respectivas fontes de informação pública para apuração de preço e taxas divulgadas ao mercado. Em caso de não haver o ativo objeto/indexador, fonte de informação ou boletim, o participante poderá entrar em contato com a BM&FBOVESPA para análise, através do e-mail: derivativos-balcão@bvmf.com.br

As regras e condições referente ao produto encontram-se disponíveis na rede mundial de computadores, através do site <u>http://www.bmfbovespa.com.br/pt-br/servicos/servicos-de-pos-negociacao/ibalcao/derivativos.asp</u>.

## 2.5. Tela de Registro de Operações de SWAP:

Atualmente existem duas formas para realizar o registro no iBalcão, a primeira delas é via tela de registro (manual), a segunda é através de upload do arquivo que está disponível tanto no formato xml quanto no formato txt posicional.

O registro manual da operação deverá ser realizado através do menu "Registro de Operações" – SWAP –, conforme a ilustração abaixo:

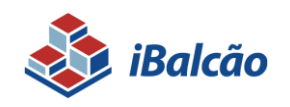

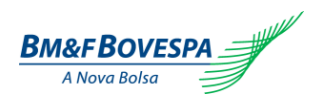

| Bm&FBOVESF                                                                                                    |             |              |           |            |          |                                | 🨻 iBalcão             |
|----------------------------------------------------------------------------------------------------|-------------|--------------|-----------|------------|----------|--------------------------------|-----------------------|
|                                                                                                    | Operacional | Configuração | Consultas | > Eventos  | Arquivos | * Brokeragem                   | Registro de Operações |
|                                                                                                    |             |              |           |            |          | * SCE (DOL X EUR)              | <sup>1</sup> Swap     |
|                                                                                                    |             |              |           |            |          | SCJ (DOL X TJL)                | Termo                 |
|                                                                                                    |             | ſ            |           |            |          | <sup>F</sup> SCL (DOL X IAP)   | Pesquisar             |
|                                                                                                    |             | []           |           |            |          | * SCM (DOL X IGP-M)            |                       |
|                                                                                                    |             | 0            |           |            |          | * SCP (DOL X PRE)              |                       |
|                                                                                                    |             |              |           |            |          | F SCY (DOL X IEN)              |                       |
|                                                                                                    |             |              | alcao     | ortal - iB | Web Po   | * SDC (DI1 X DOL)              |                       |
|                                                                                                    |             |              |           |            |          | * SDE (DI1 X EUR)              |                       |
|                                                                                                    |             |              |           |            |          | <sup>&gt;</sup> SDJ (DH X TJL) |                       |
|                                                                                                    |             |              |           |            |          | 5 SDL (DI1 X IAP)              |                       |
|                                                                                                    |             |              |           |            |          | 7 SDM (DI1 XIGP-M)             |                       |
|                                                                                                    |             |              |           |            |          | 5 SDP (DI1 X PRE)              |                       |
|                                                                                                    |             |              |           |            |          | SDT (DI1 X TR)                 |                       |
| A CONTRACTOR OF A CONTRACTOR OF A CONTRACTOR OF A CONTRACTOR OF A CONTRACTOR OF A CONTRACTOR OF A CONTRACTOR OF |             |              |           |            |          | <sup>7</sup> SDY (DI1 X IEN)   |                       |
|                                                                                                    |             |              |           |            |          | * SEP (PRE X EUR)              |                       |
|                                                                                                    |             |              |           |            |          | SJP (PRE X TJL)                |                       |
|                                                                                                    |             |              |           |            |          | <sup>P</sup> SLP (AP X PRE)    |                       |
|                                                                                                    |             |              |           |            |          | ' SMP (IGP-M X PRE)            |                       |

Depois de selecionado "SWAP", o sistema exibe um combo box com todas as combinações de contratos disponíveis para negociação e após a escolha do contrato desejado o irá direcioná-lo à tela de registro com os campos disponíveis para preenchimento, conforme ilustração a seguir:

| arte                      |                 |         |                                   | Contraparte      |          |                                      |               |        |
|---------------------------|-----------------|---------|-----------------------------------|------------------|----------|--------------------------------------|---------------|--------|
|                           |                 |         |                                   |                  |          |                                      |               |        |
| Código* :                 | (A)             |         |                                   |                  |          | Código* :                            | (6)           |        |
| Membro de Compensação :   | (8)             |         |                                   |                  | Mer      | nbro de Compensação :                |               | (H)    |
| Conta <sup>+</sup> :      | (C)             |         |                                   |                  |          | Conta :                              | C             |        |
| Garantia* :               | Com Sem (0)     |         |                                   |                  |          | Garantia* :                          | Com Sem       | (K)    |
| Valor -                   | selecione + (c) |         |                                   |                  |          | Valor:                               | Selecione     | ω.     |
| vator :                   |                 |         |                                   |                  |          | valor.                               |               |        |
| atas                      |                 | Duração |                                   |                  |          | Valores da Oper                      | ação          |        |
|                           |                 | 1000    |                                   |                  |          |                                      |               |        |
| Data de Início :          | (M)             |         | Data de Negociação <sup>a</sup> : |                  | (N)      |                                      | Valor Base    | *: (P) |
|                           |                 |         | Data de Vencimento <sup>e</sup> : |                  | (O)      |                                      |               |        |
| urva Ativa Parte          |                 |         |                                   | -Curva Ativa Con | traparte |                                      |               |        |
| Variant                   |                 |         |                                   |                  |          | Variá a R.                           |               |        |
| variaver -                | (Q)             | - (8)   |                                   |                  |          | Variavet' :                          | Calasiana     | - (W)  |
| Fonte de Informação :     | Selecione v (S) |         |                                   |                  |          | Fonte de Informação :                | Selecione * ( | Z)     |
| Boletim :                 | Selecione = (T) |         |                                   |                  |          | Boletim :                            | Selecione *   | (AA)   |
| Taxa de Juros :           |                 | (U).    |                                   |                  |          | Taxa de Juros :                      |               | (AB)   |
| Cotação de Início :       | (V)             |         |                                   |                  |          | Cotação de Início :                  |               | (AC)   |
| Percentual da Variável* : | (1)             |         |                                   |                  | P        | ercentual da Variável <sup>®</sup> : | (AD)          |        |
| utros                     |                 |         |                                   | MtM              |          |                                      |               |        |
|                           |                 | 1400    |                                   |                  |          |                                      |               | 1413   |
| Numero Controle do PK :   |                 | (AE)    |                                   |                  |          | Calcular MtM <sup>*</sup> :          | C Sim 🕫 Não   | (Ar)   |

| Tela de Registro - Swap   |                                                                                                    |
|---------------------------|----------------------------------------------------------------------------------------------------|
| (A) Código PR             | Indica o código no sistema de cadastro BM&FBOVESPA do Participante de Registro "Parte" da Operação.                       |
| (B) Membro de Compensação | Indica o código do Membro de Compensação do Participante de Registro "Parte" da<br>operação, informado no sistema SINCAD. |
|                           | Preenchido default.                                                                                                    |
| (C) Conta                 | Indica o número da conta própria ou do cliente que é Parte na operação.                                                   |

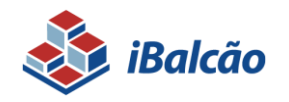

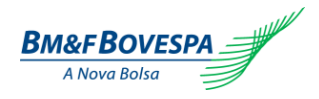

| (D) Garantia              | Indica se a Parte solicita garantia da Contraparte.                                                                         |
|---------------------------|----------------------------------------------------------------------------------------------------|
|                           | Indica a forma de cobrança da taxa operacional da parte da operação.                                                        |
|                           | Valor meramente informativo.                                                                                                |
| (E) Taxa Operacional      | Opções:                                                                                                    |
|                           | P - percentual                                                                                                    |
|                           | V- valor                                                                                                    |
| (F) Valor                 | Indica o valor/percentual cobrado pela parte operação.                                                                      |
| (G) Código PR             | Indica o código no sistema de cadastro BM&FBOVESPA do Participante de Registro<br>"ContraParte da Operação.                 |
| (H) Membro de Compensação | Indica o código do Membro de Compensação do Participante de Registro "ContraParte da operação, informado no sistema SINCAD. |
|                           | Preenchido default.                                                                                                    |
| (I) Conta                 | Indica o número da conta própria ou do cliente que é Parte na operação.                                                     |
| (J) Garantia              | Indica se a ContraParte solicita garantia da Parte                                                                          |
|                           | Indica a forma de cobrança da taxa operacional da Contraparte da operação.                                                  |
|                           | Valor meramente informativo.                                                                                                |
| (K) Taxa Operacional      | Opções:                                                                                                    |
|                           | P - percentual                                                                                                    |
|                           | V- valor                                                                                                    |
| (L) Valor                 | Indica o valor/percentual cobrado pela parte operação.                                                                      |

| Características Básicas do Contrato |                                                                                                    |  |  |  |  |
|-------------------------------------|----------------------------------------------------------------------------------------------------|--|--|--|--|
| (M) Data de Início                  | Dia útil em que se inicia o contrato de swap. Esta data poderá ser até 252 dias após a data de negociação.                                                                                    |  |  |  |  |
| (N) Data de Negociação              | Data útil em que as partes negociaram a operação                                                                                                    |  |  |  |  |
| (O) Data de Vencimento              | Data de maturidade do contrato (T) respeitando o prazo mínimo de dois dias úteis e prazo máximo de 5.580 dias corridos após a data do registro.                                               |  |  |  |  |
| (P) Valor Base                      | Valor Nocional da operação expresso em quantidade de moeda base, respeitando o valor mínimo equivalente à \$ 1.000,00 e valor máximo de \$ 10.000.000.000,00 com até 2 (duas) casas decimais. |  |  |  |  |

| Curva Ativa Parte          |                                                                                                    |
|----------------------------|----------------------------------------------------------------------------------------------------|
| (Q) Variável               | Caixa de seleção com as opções: TAXAS DE CÂMBIO; JUROS; INDÍCES DE PREÇOS E INDICES.                                                                                                    |
| (R) Tipo da Variável       | Boletim/horário do veículo oficial na qual serão publicados os valores negociados variável selecionada.                                                                                                    |
| (S) Fonte de Informação    | Nome do veículo oficial responsável pela divulgação do valor da moeda cotada. (Habilitado para preenchimento somente se o campo Câmbio Cruzado for igual a "Sim")                                                               |
| (T) Boletim                | Boletim/horário do veículo oficial na qual serão publicados os valores negociados variável<br>selecionada.                                                                                                    |
| (U) Taxa de Juros          | Taxa de remuneração que, agregada a variável atualiza o valor base.                                                                                                    |
| (V) Cotação de Início      | Utilizado para informar o valor da taxa de câmbio, de comum acordo entre as partes, que deve ser utilizado como valor inicial para valorização da curva do contrato de moedas.                                                  |
| (y) Percentual da variável | Valor percentual do parâmetro com que a Parte e a sua contraparte desejam remunerar cada curva. Informado com até 3 (três) inteiros e 2 (dois) decimais. Poderá ser menor, igual ou maior que 100% de acordo com cada variável. |

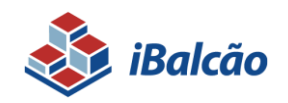

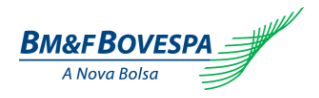

| Curva Ativa ContraParte            |                                                                                                    |
|------------------------------------|----------------------------------------------------------------------------------------------------|
| (X) Variável                       | Caixa de seleção com as opções: TAXAS DE CÂMBIO; JUROS; INDÍCES DE PRECÇOS E<br>INDICES                                                                                                    |
| (W) Tipo da Variável               | Boletim/horário do veículo oficial na qual serão publicados os valores negociados variável<br>selecionada.                                                                                                    |
| (Z) Fonte de Informação            | Nome do veículo oficial responsável pela divulgação do valor da moeda cotada. (Habilitado para preenchimento somente se o campo Câmbio Cruzado for igual a "Sim")                                                               |
| (AA) Boletim                       | Boletim/horário do veículo oficial na qual serão publicados os valores negociados variável<br>selecionada.                                                                                                    |
| (AB) Taxa de Juros                 | Taxa de remuneração que, agregada a variável atualiza o valor base.                                                                                                    |
| (AC) Cotação de Início             | Utilizado para informar o valor da taxa de câmbio, de comum acordo entre as partes, que deve ser utilizado como valor inicial para valorização da curva do contrato de moedas.                                                  |
| (AD) Percentual da variável        | Valor percentual do parâmetro com que a Parte e a sua contraparte desejam remunerar cada curva. Informado com até 3 (três) inteiros e 2 (dois) decimais. Poderá ser menor, igual ou maior que 100% de acordo com cada variável. |
| (AE) Número de Controle<br>Interno | Campo de uso livre do Participante para informar um número de controle interno da operação na instituição.                                                                                                    |

| Gerais                             |                                                                                                    |
|------------------------------------|----------------------------------------------------------------------------------------------------|
| (AE) Número de Controle<br>Interno | Campo de uso livre do Participante para informar um número de controle interno da<br>operação na instituição.                                                                                         |
|                                    | Opções: SIM ou NÃO                                                                                                    |
| (AG) Calcula MtM                   | Se escolhido a opção "sim", a operação registrada será marcada a mercado diariamente pela metodologia e preços divulgados pela BM&FBOVESPA e disponibilizado no relatório de MtM para o Participante. |
|                                    | Permitido somente para operação de Termo sem CCP.                                                                                                    |
| (AF) Data do Fixing                | Data da observação do preço de liquidação da taxa de câmbio ou paridade, objeto do<br>Contrato a Termo. Essa data deverá ser dia útil e após a data de negociação.                                    |

Comandos disponíveis na tela:

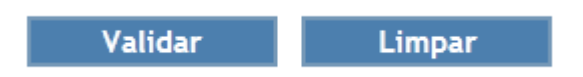

VALIDAR: Submete as informações para checagem primária da operação.

LIMPAR: Recarrega e inicializa a tela com todos os campos em branco a serem preenchidos.

Enviar

Voltar

ENVIAR: Submete ao efetivo registro no sistema, após a confirmação das informações da operação.

VOLTAR: Se houver algo incorreto nas informações, clicar em voltar para retornar à tela anterior.

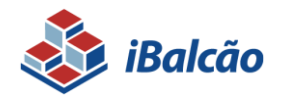

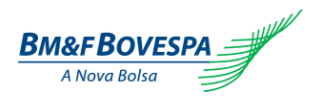

Em operação entre Participante e seus clientes (comando simples), caso nenhuma informação seja invalidada, o sistema gera o número de identificação da Operação.

| \delta iBalcão                               |                             |           |                       |  |
|----------------------------------------------|-----------------------------|-----------|-----------------------|--|
| Registro de Operações Arquivos               | Eventos                     | Consultas | > Geração de Arquivos |  |
| ♣ ▶ Registro de Operações ▶ Contrato ▶ Moeda | Confirmação                 |           |                       |  |
| Operação processada com suce                 | sso. Número da Operação: 66 | 0069009   |                       |  |

Em operação entre dois Participantes (duplo comando) após o registro do primeiro comando o sistema gera um número de protocolo até que a contraparte lance o segundo comando.

| egistro de Operações | > Arquivos | > Eventos | > Consultas | > Geração de Arquivos |
|----------------------|------------|-----------|-------------|-----------------------|
|----------------------|------------|-----------|-------------|-----------------------|

Somente após o confronto automático das informações o sistema gera o número de identificação da Operação, confirmando o registro da operação.

| · ibuicuo                                           |           |             |                       |
|-----------------------------------------------------|-----------|-------------|-----------------------|
| Registro de Operações Arquivos                      | > Eventos | > Consultas | > Geração de Arquivos |
|                                                     |           |             |                       |
| ★ ▶ Registro de Operações ▶ Contrato ▶ Moeda ▶ Conf | îrmação   |             |                       |

Caso haja divergência entre as informações fornecidas por cada Participante, o registro ficará com status pendente na tela de "Consulta – Lançamentos Pendentes" (maiores detalhes no item de 'Lançamentos pendentes') até que seja realizado o lançamento com as informações corretas pela parte responsável. Caso o *matching* do lançamento não ocorra no dia do registro, o mesmo será rejeitado ao encerramento do sistema.

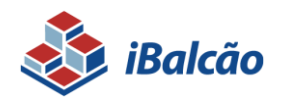

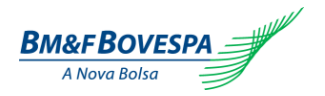

## 3. Eventos

Toda e qualquer movimentação em um contrato derivativo registrado na BM&FBOVESPA, deverá ser refletida no Sistema de Registro pelo Participante com a finalidade de cumprir o disposto no regulamento.

O Participante de Registro tem a possibilidade de realizar os seguintes eventos, de acordo com o permitido por produto e respeitando os limites de prazos para cada evento:

- Liquidação Antecipada;
- Correção;
- Anulação;
- Cancelamento
- Transferência de Conta e Posição
- Cessão Direito
- Brokeragem

Os Participantes de Registro podem realizar, também, o evento de liquidação antecipada por arquivo. Vide capitulo "4. Checar Registro e Eventos por arquivo".

## 3.1. Liquidação antecipada

A funcionalidade de solicitar liquidação antecipada de operação de derivativo de balcão tem como objetivo permitir que o participante de registro execute a liquidação total ou parcial da operação. A liquidação total permite o encerramento do contrato antes da data de vencimento enquanto a liquidação antecipada parcial reduz o seu valor base.

A liquidação antecipada do valor total ou parcial do derivativo poderá ser informada em qualquer data entre o dia útil posterior à data de registro e o dia útil anterior à data de vencimento.

No caso de liquidação antecipada de um registro de duplo comando, a mesma deverá ser informada no sistema por **ambas** as partes, e o confronto automático das informações (*matching*) deverão ocorrer no mesmo dia.

Caso haja divergência entre as informações fornecidas por cada Participante, a solicitação de Liquidação Antecipada ficará com status pendente na tela de "Consulta Lançamentos Pendentes" (maiores detalhes no item de 'Lançamentos Pendentes') até que seja realizado o lançamento com as informações corretas pela parte responsável. Caso o *matching* do lançamento não ocorra no dia da liquidação antecipada, o mesmo será rejeitado ao encerramento do sistema.

Eventualmente, em casos de erro de preenchimento dos dados de liquidação antecipada, entrar em contato imediatamente com a BM&FBOVESPA dentro do horário limite de encerramento do sistema, através do Departamento de Registro de Derivativos de Balcão (<u>derivativos-balcao@bvmf.com.br</u> ou através do telefone 11-2565-4646) para análise.

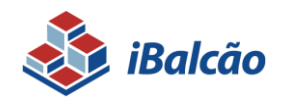

Sistema de Registro de Derivativos de Balcão MANUAL DE OPERAÇÕES

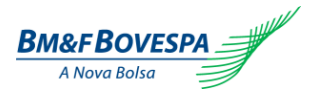

O registro de liquidação antecipada não deve ser realizado com o objetivo de cancelamento da operação, em função de identificação de registro incorreto, nem deve ser combinado com o registro de uma nova operação para refletir qualquer alteração das condições originalmente pactuadas.

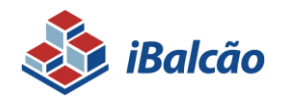

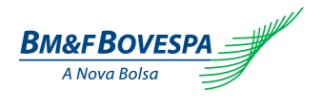

#### **TELA DE PESQUISA NDF**

Ao selecionar o Menu "Eventos" e a opção "Liquidação Antecipada", a tela de pesquisa é apresentada:

| \delta iBalcão                       |                  |             |          |                  |               |   | Bm&FBOVESPA      |
|--------------------------------------|------------------|-------------|----------|------------------|---------------|---|------------------|
| Registro de Operações     Brokeragen | > Arquivos       | > Eventos   | onsultas | > Configuração   | > Operacional |   | 0                |
| ★ Eventos → Pesquisar                |                  | > Pesquisar |          |                  |               |   |                  |
| Consulta de Eventos                  |                  |             |          |                  |               |   |                  |
| - Pesquisar                          |                  |             |          |                  |               |   |                  |
|                                      |                  |             |          |                  |               |   |                  |
| PR: 099                              |                  |             |          |                  |               |   |                  |
|                                      |                  |             |          |                  |               |   |                  |
| Derivativos                          | Parte            | Contraparte |          | Datas            |               |   |                  |
| Produtos:                            | Código:          | Código:     |          | Data Registro:   |               |   |                  |
| Selecione v                          |                  |             |          | De:              | (1) Até:      | 0 |                  |
|                                      | Conta:           | Conta:      |          | Data Negociação: |               |   |                  |
|                                      | Destalas         | Destaller   |          | De:              | 🗇 Até:        | 0 |                  |
|                                      | Posição:         | Postçao:    | -        | Data Vencimento: |               |   |                  |
|                                      | Garantia:        | Garantia:   |          | De:              | 🗈 Até:        |   |                  |
|                                      | Selecione *      | Selecione   | ~        | Data de inicio:  |               | - |                  |
|                                      |                  |             |          | De:              | E Ate:        |   |                  |
|                                      |                  |             |          |                  |               |   |                  |
| Nº Protocolo:                        | Nº. da Operação: |             |          |                  |               |   |                  |
|                                      |                  |             |          |                  |               |   |                  |
| Valor Base / Quantidade Atual:       |                  |             |          |                  |               |   |                  |
|                                      |                  |             |          |                  |               |   |                  |
|                                      |                  |             |          |                  |               |   |                  |
|                                      |                  |             |          |                  |               |   | Pesquisar Limpar |

A pesquisa da operação deve ser realizada utilizando os campos acima e serão apresentados os eventos disponíveis para a operação:

| 💑 iBalcão                              |           |                             | Bm&FBOV              |
|----------------------------------------|-----------|-----------------------------|----------------------|
| Registro de Operações Arquivos Eventos | Consultas | > Geração de Arquivos       |                      |
| Evento                                 |           |                             |                      |
| Dados da Operação                      |           |                             |                      |
| r <u>Detalhe</u><br>Resumo da Operação |           |                             |                      |
|                                        |           | Nº operação: 500041507      |                      |
|                                        |           | Nº Controle Interno: SRO12  |                      |
|                                        |           | Código Parte: 90300         |                      |
|                                        |           | Conta Parte: 1              |                      |
|                                        |           | Conta Contraparte: 3        |                      |
|                                        |           | Valor Base: 1.000.000.00    |                      |
|                                        |           | Data início: 16/12/2014     |                      |
|                                        |           | Data vencimento: 19/12/2014 |                      |
| Popirtro do Evonto                     |           |                             |                      |
|                                        |           |                             |                      |
| Selecione o Evento:                    |           |                             |                      |
| Selecione                              |           |                             |                      |
| Liquidação Antecipada                  |           |                             |                      |
| Correção                               |           |                             | Validar Limpar Volta |

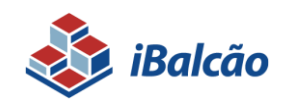

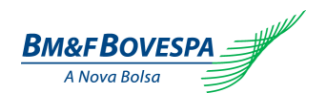

• Termo com CCP:

| 💩 iBalcão                                                                            | Bm&FBOVESPA           |
|--------------------------------------------------------------------------------------|-----------------------|
| Registro de Operações     Arquivos     Eventos     Consultas     Geração de Arquivos | 0                     |
| ₫ ▶ Evento                                                                           |                       |
| Dados da Operação                                                                    |                       |
| <u>Ver Detalhe</u>                                                                   |                       |
| Resumo da Operação                                                                   |                       |
| Nº operação: 500041510                                                               |                       |
| N° Controle Interno: SR001                                                           |                       |
| Código Parte: 90300                                                                  |                       |
| Conta Parte: 1                                                                       |                       |
| Código Contraparte: 90300                                                            |                       |
| Conta Contraparte: 5558                                                              |                       |
| Valor Base: 1.000.000,00                                                             |                       |
| Data inicio: 16/12/2014                                                              |                       |
| Data vencimento: 19/12/2014                                                          |                       |
|                                                                                      |                       |
| Registro de Evento                                                                   |                       |
|                                                                                      |                       |
| Selecione o Evento: Selecione 👻                                                      |                       |
| Salaciona                                                                            |                       |
|                                                                                      |                       |
| Liquidação Antecipada Com CLP                                                        | Validae Limoar Voltae |
|                                                                                      | Vanuai Limpar Voltar  |

Após selecionar o evento de 'liquidação antecipada', acessar o botão "VALIDAR". Caso o participante de registro selecione "VOLTAR" o Participante retorna para a tela de pesquisa de eventos.

Para dar continuidade na Liquidação Antecipada, as informações acordadas entre as partes deverão ser informadas na tela, conforme segue:

| Registro de Evento                          |             |
|---------------------------------------------|-------------|
| Selecione o Evento: Liquidação Antecipada 💌 |             |
| Dados da Liquidação                         |             |
| C18-1.                                      | 00200       |
| Codigo :                                    | 90300       |
| Data Antecipação" :                         |             |
| Tipo :                                      | Selecione 💌 |
| Velees                                      |             |
| Valores                                     |             |
| Valor da Liquidação :                       |             |
| ou Percentual :                             |             |
| Dreco da Liquidação (Tava de Câmbio) :      |             |
| Taur de Luce (%) e e :                      |             |
| Taxa de Juros (%) a.a. :                    |             |
| Taxa de Câmbio para Reais :                 |             |
| Liquidação Financeira                       |             |
|                                             |             |
| Valor Financeiro de Liquidação BRL :        |             |
| Natureza da Parte Solicitante :             | Selecione   |
|                                             |             |
|                                             |             |

Validar Limpar Voltar

| Nome do Campo        | Descrição                                                                                                    |
|----------------------|----------------------------------------------------------------------------------------------------|
| (A) Código           | É apresentado o código do PR logado no sistema. Este campo não pode ser<br>editável.                                                                                                    |
| (B) Data Antecipação | Data da liquidação antecipada da operação.<br><b>Termo sem CCP:</b> pode ser com até 03 dias úteis retroativos, desde que respeite as regras<br>do período autorizado para liquidação antecipada (em qualquer data entre o dia útil |
|                      |                                                                                                    |

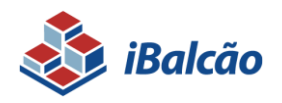

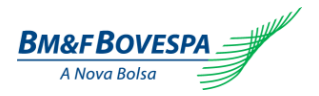

|                                                                                                    | posterior à data de registro e o dia útil anterior à data de fixing informado).                                                                                                    |
|----------------------------------------------------------------------------------------------------|----------------------------------------------------------------------------------------------------|
|                                                                                                    | Termo com CCP: não permite liquidação antecipada com data retroativa.                                                                                                    |
| (C) Tipo                                                                                                    |                                                                                                    |
|                                                                                                    | Valor: Deverá ser informado um valor mínimo maior que zero até o limite do Valor em<br>Aberto apresentado. Em caso de Liquidação Antecipada Parcial deverá ficar em aberto<br>um saldo remanescente mínimo de R\$ 1.000,00;                                                                                                    |
|                                                                                                    | <b>Percentual:</b> Segue a mesma lógica especificada para valor. Em caso de Liquidação<br>Antecipada Parcial deverá ficar em aberto um saldo remanescente mínimo de R\$1.000,00;                                                                                                    |
|                                                                                                    | Valor Financeiro de Liquidação BRL: Apresentará o valor em aberto neste campo,<br>representando a Liquidação Antecipada Total da operação (B).                                                                                                    |
|                                                                                                    | Para qualquer tipo de liquidação antecipada selecionada, o Participante deverá obrigatoriamente informar o campo Valor ou Percentual.                                                                                                    |
|                                                                                                    | Termo sem CCP: permite os três tipos de liquidação.                                                                                                    |
|                                                                                                    | Termo com CCP: permite SOMENTE liquidação por Valor Financeiro BRL.                                                                                                    |
| (D) Valor de Liquidação                                                                                                    | Valor da liquidação antecipada. Para liquidar a operação totalmente, o participante deve<br>informar o valor em aberto da operação.                                                                                                    |
| (E) Percentual                                                                                                    | O PR deve informar o percentual da operação que deseja liquidar antecipadamente. Este valor deve ser maior do que 0%.                                                                                                    |
|                                                                                                    |                                                                                                    |
|                                                                                                    | Campo não existente para termo com CCP.                                                                                                    |
| (F) Preço da Liquidação<br>(Taxa de Câmbio)                                                                                                    | Campo não existente para termo com CCP.<br>Taxa de câmbio ou paridade de antecipação acordada entre as partes com até 8 casas<br>decimais.                                                                                                    |
| (F) Preço da Liquidação<br>(Taxa de Câmbio)                                                                                                    | Campo não existente para termo com CCP.<br>Taxa de câmbio ou paridade de antecipação acordada entre as partes com até 8 casas<br>decimais.<br>Campo não existente para termo com CCP.                                                                                                    |
| (F) Preço da Liquidação<br>(Taxa de Câmbio)<br>(G) Taxa de Juros (%) a.a.                                                                                                    | <ul> <li>Campo não existente para termo com CCP.</li> <li>Taxa de câmbio ou paridade de antecipação acordada entre as partes com até 8 casas decimais.</li> <li>Campo não existente para termo com CCP.</li> <li>Taxa de juros exponencial com até 6 casas decimais, expressa ao ano (base 252 dias úteis), utilizada no desconto para valor presente da liquidação antecipada.</li> </ul>                                                                                                    |
| (F) Preço da Liquidação<br>(Taxa de Câmbio)<br>(G) Taxa de Juros (%) a.a.                                                                                                    | <ul> <li>Campo não existente para termo com CCP.</li> <li>Taxa de câmbio ou paridade de antecipação acordada entre as partes com até 8 casas decimais.</li> <li>Campo não existente para termo com CCP.</li> <li>Taxa de juros exponencial com até 6 casas decimais, expressa ao ano (base 252 dias úteis), utilizada no desconto para valor presente da liquidação antecipada.</li> <li>Campo não existente para termo com CCP.</li> </ul>                                                                                                    |
| (F) Preço da Liquidação<br>(Taxa de Câmbio)<br>(G) Taxa de Juros (%) a.a.<br>(H) Taxa de Câmbio para<br>Reais                                                                                                    | <ul> <li>Campo não existente para termo com CCP.</li> <li>Taxa de câmbio ou paridade de antecipação acordada entre as partes com até 8 casas decimais.</li> <li>Campo não existente para termo com CCP.</li> <li>Taxa de juros exponencial com até 6 casas decimais, expressa ao ano (base 252 dias úteis), utilizada no desconto para valor presente da liquidação antecipada.</li> <li>Campo não existente para termo com CCP.</li> <li>Taxa de câmbio para conversão do montante financeiro em Reais (BRL) quando a operação for paridade entre moedas estrangeiras. Informado com até 8 casas decimais.</li> </ul>                                                                                                    |
| (F) Preço da Liquidação<br>(Taxa de Câmbio)<br>(G) Taxa de Juros (%) a.a.<br>(H) Taxa de Câmbio para<br>Reais                                                                                                    | <ul> <li>Campo não existente para termo com CCP.</li> <li>Taxa de câmbio ou paridade de antecipação acordada entre as partes com até 8 casas decimais.</li> <li>Campo não existente para termo com CCP.</li> <li>Taxa de juros exponencial com até 6 casas decimais, expressa ao ano (base 252 dias úteis), utilizada no desconto para valor presente da liquidação antecipada.</li> <li>Campo não existente para termo com CCP.</li> <li>Taxa de câmbio para conversão do montante financeiro em Reais (BRL) quando a operação for paridade entre moedas estrangeiras. Informado com até 8 casas decimais.</li> <li>Campo não existente para termo com CCP.</li> </ul>                                                                                                    |
| (F) Preço da Liquidação<br>(Taxa de Câmbio)<br>(G) Taxa de Juros (%) a.a.<br>(H) Taxa de Câmbio para<br>Reais<br>(I) Valor Financeiro em BRL                                                                                        | <ul> <li>Campo não existente para termo com CCP.</li> <li>Taxa de câmbio ou paridade de antecipação acordada entre as partes com até 8 casas decimais.</li> <li>Campo não existente para termo com CCP.</li> <li>Taxa de juros exponencial com até 6 casas decimais, expressa ao ano (base 252 dias úteis), utilizada no desconto para valor presente da liquidação antecipada.</li> <li>Campo não existente para termo com CCP.</li> <li>Taxa de câmbio para conversão do montante financeiro em Reais (BRL) quando a operação for paridade entre moedas estrangeiras. Informado com até 8 casas decimais.</li> <li>Campo não existente para termo com CCP.</li> <li>O participante deve informar o resultado financeiro da liquidação antecipada que esta liquidando.</li> </ul>                                                                                                    |
| <ul> <li>(F) Preço da Liquidação<br/>(Taxa de Câmbio)</li> <li>(G) Taxa de Juros (%) a.a.</li> <li>(H) Taxa de Câmbio para<br/>Reais</li> <li>(I) Valor Financeiro em BRL</li> <li>(J) Natureza da Parte<br/>Solicitante</li> </ul> | <ul> <li>Campo não existente para termo com CCP.</li> <li>Taxa de câmbio ou paridade de antecipação acordada entre as partes com até 8 casas decimais.</li> <li>Campo não existente para termo com CCP.</li> <li>Taxa de juros exponencial com até 6 casas decimais, expressa ao ano (base 252 dias úteis), utilizada no desconto para valor presente da liquidação antecipada.</li> <li>Campo não existente para termo com CCP.</li> <li>Taxa de câmbio para conversão do montante financeiro em Reais (BRL) quando a operação for paridade entre moedas estrangeiras. Informado com até 8 casas decimais.</li> <li>Campo não existente para termo com CCP.</li> <li>O participante deve informar o resultado financeiro da liquidação antecipada que esta liquidando.</li> <li>Obrigatório o preenchimento se selecionado a opção "Sim" no campo "Valor Financeiro em BRL. Este campo deve indicar se a parte é credora ou devedora.</li> </ul>                                                                                          |
| <ul> <li>(F) Preço da Liquidação<br/>(Taxa de Câmbio)</li> <li>(G) Taxa de Juros (%) a.a.</li> <li>(H) Taxa de Câmbio para<br/>Reais</li> <li>(I) Valor Financeiro em BRL</li> <li>(J) Natureza da Parte<br/>Solicitante</li> </ul> | <ul> <li>Campo não existente para termo com CCP.</li> <li>Taxa de câmbio ou paridade de antecipação acordada entre as partes com até 8 casas decimais.</li> <li>Campo não existente para termo com CCP.</li> <li>Taxa de juros exponencial com até 6 casas decimais, expressa ao ano (base 252 dias úteis), utilizada no desconto para valor presente da liquidação antecipada.</li> <li>Campo não existente para termo com CCP.</li> <li>Taxa de câmbio para conversão do montante financeiro em Reais (BRL) quando a operação for paridade entre moedas estrangeiras. Informado com até 8 casas decimais.</li> <li>Campo não existente para termo com CCP.</li> <li>O participante deve informar o resultado financeiro da liquidação antecipada que esta liquidando.</li> <li>Obrigatório o preenchimento se selecionado a opção "Sim" no campo "Valor Financeiro em BRL. Este campo deve indicar se a parte é credora ou devedora.</li> <li>Caixa de seleção:</li> </ul>                                                               |
| <ul> <li>(F) Preço da Liquidação<br/>(Taxa de Câmbio)</li> <li>(G) Taxa de Juros (%) a.a.</li> <li>(H) Taxa de Câmbio para<br/>Reais</li> <li>(I) Valor Financeiro em BRL</li> <li>(J) Natureza da Parte<br/>Solicitante</li> </ul> | <ul> <li>Campo não existente para termo com CCP.</li> <li>Taxa de câmbio ou paridade de antecipação acordada entre as partes com até 8 casas decimais.</li> <li>Campo não existente para termo com CCP.</li> <li>Taxa de juros exponencial com até 6 casas decimais, expressa ao ano (base 252 dias úteis), utilizada no desconto para valor presente da liquidação antecipada.</li> <li>Campo não existente para termo com CCP.</li> <li>Taxa de câmbio para conversão do montante financeiro em Reais (BRL) quando a operação for paridade entre moedas estrangeiras. Informado com até 8 casas decimais.</li> <li>Campo não existente para termo com CCP.</li> <li>O participante deve informar o resultado financeiro da liquidação antecipada que esta liquidando.</li> <li>Obrigatório o preenchimento se selecionado a opção "Sim" no campo "Valor Financeiro em BRL. Este campo deve indicar se a parte é credora ou devedora.</li> <li>Caixa de seleção:</li> <li>Débito: indicar se a parte da operação for devedora.</li> </ul> |

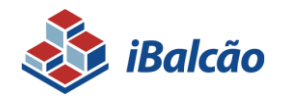

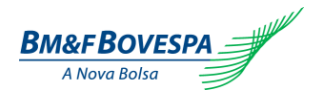

Comandos disponíveis na tela:

| Validar | Limpar | Voltar |
|---------|--------|--------|
|---------|--------|--------|

VALIDAR: Submete as informações para checagem primária da operação.

LIMPAR: Limpa os dados preenchidos na tela de liquidação antecipada.

VOLTAR: Se houver algo incorreto nas informações, clicar em voltar para retornar à tela anterior

Se nenhuma inconsistência for apurada, ou seja, nenhum erro no preenchimento, uma tela de confirmação será apresentada com os detalhes finais da liquidação:

#### • Termo sem CCP:

★ ► Evento ► Liquidação Antecipada ► Confirmação

| Registro de Operações - Liquidação Antecipada                                                                                                |                                   |
|----------------------------------------------------------------------------------------------------|-----------------------------------|
| Dados da Liquidação                                                                                                    |                                   |
| Código :<br>Data Antecipação :<br>Tipo :                                                                                                    | 90308<br>23/09/2014<br>Percentual |
| Valores                                                                                                    |                                   |
| Valor da Liquidação:<br>ou Percentual :<br>Preço da Liquidação (Taxa de Câmbio) :<br>Taxa de Juros (%) a.a. :<br>Taxa de Câmbio para Reais : | 50,0000<br>2,0500000<br>5,000000  |
| Liquidação Financeira                                                                                                    |                                   |
| Valor Financeiro de Liquidação BRL :<br>Natureza da Parte Solicitante :                                                                      |                                   |
|                                                                                                    |                                   |

#### • Termo com CCP:

★ Fivento Fiquidação Antecipada Com CCP F Confirmação

#### Registro de Operações - Liquidação Antecipada Com CCP

| - Dados da Liquidação                |                                       |
|--------------------------------------|---------------------------------------|
| basis da Elquidação                  |                                       |
| Códias                               | 90200                                 |
| course :                             | 70300                                 |
| Data Antecipação :                   | 17/12/2014                            |
| Tipo :                               | Valor Financeiro de Liquidação em BRL |
|                                      |                                       |
| Valores                              |                                       |
| Tutor es                             |                                       |
|                                      |                                       |
| Valor da Liquidação :                | 200,00                                |
| linuide de Ciencente                 |                                       |
|                                      |                                       |
|                                      |                                       |
| Valor Financeiro de Liquidação BRL : | 10.000,00                             |
| Natureza da Parte Solicitante :      | Débito                                |
|                                      |                                       |
|                                      |                                       |

© BM&FBOVESPA

Enviar Voltar

Voltar

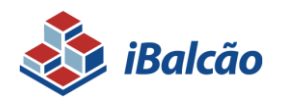

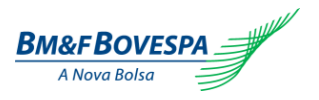

**ENVIAR**: Caso todas as informações estejam corretas, clicar em "**ENVIAR**" para finalizar a operação.

VOLTAR: Se houver algo incorreto nas informações, clicar em voltar para retornar à tela anterior

Se a operação for entre Participante e Cliente (comando simples), a operação apresentará uma tela de sucesso conforme abaixo.

| Se iBalcão                                                                                                    | BM&F BOVESI                       |
|----------------------------------------------------------------------------------------------------|-----------------------------------|
| Registro de Openações   - Arquinos   - Eventos   - Consultas   - Consultas   - Co |                                   |
| 🚖 🖡 Evente 🖡 Glazidação Antecipada y Confirmação                                                                                                    |                                   |
| Devração processada com sucesso. Número da Operação: 660069014                                                                                                    |                                   |
| Registro de Operações - Liquidação Antecipada                                                                                                    |                                   |
| Dados da Liquidação                                                                                                    |                                   |
| Código :<br>Data Antecipação :<br>Tipo :                                                                                                    | 90308<br>23/09/2014<br>Percentual |
| Valores                                                                                                    |                                   |
| Valor da Liquidação:<br>ou Percentual :<br>Preço da Liquidação (Taxa de Câmbio) :<br>Taxa de Juros (%) e.e. :<br>Taxa de Câmbio para Reals :                                                                                                    | 50,0000<br>2,05000000<br>5,000000 |
| Liquidação Financeira                                                                                                    |                                   |
| Vator Financeiro de Liquidação BRL:                                                                                                    |                                   |

Já em operações entre dois Participantes (duplo comando), o sistema aguardará o segundo comando da liquidação antecipada pela parte pendente, conforme tela a seguir. Caso esse comando não seja realizado até o final do horário do sistema, a solicitação do primeiro Participante será descartada e a operação não será liquidada antecipadamente.

Novo Evento

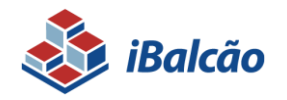

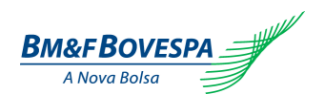

| 😝 išaicāo                                                                                                    | BM&FBOVESF |
|----------------------------------------------------------------------------------------------------|------------|
| npino de Operaçãos   1 Acquitos   1 Eventos   1 Consultas   1 Geração de Acquitos                                                                                      |            |
| Forentia      Uspaldacijka Antiecipada      Confirmação                                                                                                    |            |
| Operação processada com sucesso. Situação: Matching Pendente - Número Protocolo: P09201400002785.                                                                      |            |
| Registro de Operações - Liquidação Antecipada                                                                                                    |            |
| Dados da Líquidação                                                                                                    |            |
| Código : 90308<br>Data Antecipação : 23/09/2014<br>Tipo : Percentual                                                                                                   |            |
| Valores                                                                                                    |            |
| Valor da Liquidação:<br>ou Percentual: 50,0000<br>Preço da Liquidação (Taxa de Câmbio): 2,05000000<br>Taxa de Juros (N) a.a.: 5,000000<br>Taxa de Câmbio para Reatis ; |            |
| Liquidação Financeira                                                                                                    |            |
| Valor Financeiro de Liguidação BRL:<br>Natureza da Parte Solicitante :                                                                                                 |            |

Se por algum motivo o confronto automático das informações não ocorrer por inconsistência nos dados informados, o sistema apresentará os dados divergentes para que o erro possa ser corrigido.

| 💩 iBalcão                                                                          | BM&FBOVESPA            |
|------------------------------------------------------------------------------------|------------------------|
| > Registro de Operações 📋 > Arquivos 📄 > Eventos 📄 > Consultas 📄 > Geração de Arqu | hos                    |
| 🛔 a Brenta a Stanfalda Antontonia                                                  |                        |
| Valor informado superior ao Valor em Aberto.                                       |                        |
| Dados da Operação                                                                  |                        |
| <u>Yer. Detable</u><br>Resumo da Operação                                          |                        |
| N° operação                                                                        | < 660089014            |
| N° Controla Interno<br>Código Parte                                                | C ¥0308                |
| Conta Parte                                                                        | < 12                   |
| Código Contraparte                                                                 | < N0508                |
| Valor Base                                                                         | 5 5.000.000,00         |
| Data Inicia                                                                        | 19/09/2014             |
| Deta vencimento                                                                    | 2. 30/04/2014          |
| Registro de Evento                                                                 |                        |
| Selecione o Evento: Uquidação Antacipada *                                         |                        |
| Dados da Liquídação                                                                |                        |
| Códige* :                                                                          | 90308                  |
| Data Antecipação* :                                                                | 23/09/2014             |
| Tipe :                                                                             | valar ×                |
| Valores                                                                            |                        |
| vator da Liquidação :                                                              | 3.500.000.00           |
| ou Percentual :                                                                    |                        |
| Preço da Liquidação (Taxa de Câmbio) :                                             | 2.1000000              |
| Taxa de Juros (e) a.a. :                                                           | 5.000000               |
| Taxa de Câmbio para Reals :                                                        |                        |
| r Liquidação Financeira                                                            |                        |
|                                                                                    |                        |
| valor Pinanceiro de Liguidação BRL :                                               |                        |
| Natureta da Parte solicitante :                                                    | pascosa .              |
|                                                                                    |                        |
|                                                                                    | voliter Linnar Volitar |

Clicar em "NOVA LIQUIDAÇÃO" para que a tela inicial de pesquisa de liquidação antecipada seja recarregada.

Nova Liquidação

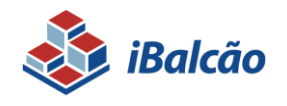

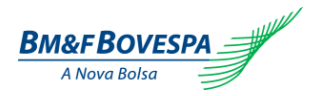

#### **TELA DE PESQUISA SWAP**

Ao selecionar o Menu "Eventos" e a opção "Liquidação Antecipada", a tela de pesquisa é apresentada:

| 👌 iBalcão                       |                  |             |           |                  |               |     | BM&FBOVESPA      |
|---------------------------------|------------------|-------------|-----------|------------------|---------------|-----|------------------|
| Registro de Operações Brokerage | m Arquivos       | > Eventos   | Consultas | > Configuração   | > Operacional |     | 0                |
| ★ Fventos → Pesquisar           |                  | > Pesquisar |           |                  |               |     |                  |
| Consulta de Eventos             |                  |             |           |                  |               |     |                  |
| - Pesquisar-                    |                  |             |           |                  |               |     |                  |
| pp.                             |                  |             |           |                  |               |     |                  |
| 999                             |                  |             |           |                  |               |     |                  |
|                                 |                  |             |           |                  |               |     |                  |
| Derivativos                     | Parte            | Contraparte |           | Datas            |               |     |                  |
| Produtos:                       | Código:          | Código:     |           | Data Registro:   |               |     |                  |
| Selecione *                     |                  |             |           | De:              | 1 Até:        | 1   |                  |
|                                 | Conta:           | Conta:      |           | Data Negociação: |               |     |                  |
|                                 | Posicilo         | Posicio:    |           | De:              | 🗇 Até:        | (I) |                  |
|                                 | Selecione        | * Selecione | -         | Data Vencimento: |               |     |                  |
|                                 | Garantia:        | Garantía:   |           | De:              | Ate:          |     |                  |
|                                 | Selecione 👻      | Selecione   | ~         | Data de Inicio:  |               |     |                  |
|                                 |                  |             |           | De.              | ALC.          |     |                  |
|                                 |                  |             |           |                  |               |     |                  |
| Nº Protocolo:                   | Nº. da Operação: |             |           |                  |               |     |                  |
|                                 |                  |             |           |                  |               |     |                  |
| Valor Base / Quantidade Atual:  |                  |             |           |                  |               |     |                  |
|                                 |                  |             |           |                  |               |     |                  |
|                                 |                  |             |           |                  |               |     |                  |
|                                 |                  |             |           |                  |               |     | Pesquisar Limpar |
|                                 |                  |             |           |                  |               |     |                  |

A pesquisa da operação deve ser realizada utilizando os campos acima e serão apresentados os eventos disponíveis para a operação:

|                       |              |                           |                    |                  |                  |             |         | • • • • • • • • • • • • • • • • • • • • |
|-----------------------|--------------|---------------------------|--------------------|------------------|------------------|-------------|---------|-----------------------------------------|
| 췒 iBalcão             |              |                           |                    |                  |                  |             |         | BM&FBOVESPA                             |
| Registro de Operações | Brokeragem   | Arquivos                  | Eventos            | Consultas        | > Configuração   | Operacional |         | 0                                       |
| â , Evento            |              |                           |                    |                  |                  |             |         |                                         |
| Dados da Operação     |              |                           |                    |                  |                  |             |         |                                         |
| Ver Detalhe           |              |                           |                    |                  |                  |             |         |                                         |
| - Resumo da Operação  |              |                           |                    |                  |                  |             |         |                                         |
|                       |              |                           |                    | Nº operad        | ção: 503101524   |             |         |                                         |
|                       |              |                           |                    | Nº Controle Inte | rno: Diego       |             |         |                                         |
|                       |              |                           |                    | Código Pa        | rte: 90300       |             |         |                                         |
|                       |              |                           |                    | Código Contrana  | rte: 1           |             |         |                                         |
|                       |              |                           |                    | Conta Contrapa   | rte: 3           |             |         |                                         |
|                       |              |                           |                    | Valor B          | ase: 200.000,00  |             |         |                                         |
|                       |              |                           |                    | Data ini         | ício: 27/03/2015 |             |         |                                         |
|                       |              |                           |                    | Data vencime     | nto: 31/03/2015  |             |         |                                         |
|                       |              |                           |                    |                  |                  |             |         |                                         |
| Registro de Evento    |              |                           |                    |                  |                  |             |         |                                         |
| Selecione o Evento:   | Selecione    |                           | *                  |                  |                  |             |         |                                         |
|                       | Selecione    |                           |                    |                  |                  |             |         |                                         |
|                       | Cancelament  | to                        |                    |                  |                  |             |         |                                         |
|                       | Cancelament  | to de Solicitação de Liqu | ridação Antecipada |                  |                  |             | Validar | Limpar Voltar                           |
|                       | Cancelament  | to de Solicitação de Reg  | istro              |                  |                  |             |         |                                         |
|                       | Cessão de Di | reito                     |                    |                  |                  |             |         |                                         |
|                       | Liquidação A | Antecipada Swap           |                    |                  |                  |             |         |                                         |
|                       | Transferênci | a de Conta                |                    |                  |                  |             |         |                                         |
|                       | Transferênci | a de Posição              |                    |                  |                  |             |         |                                         |

Após selecionar a opção de Liquidação Antecipada, será apresentada a tela abaixo, no qual o PR deverá preencher os campos necessários para efetivar a liquidação;

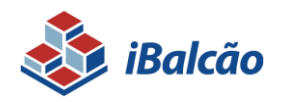

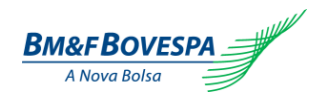

| ᢤ iBalcão             |                |               |           |                            |                         |             | BM&FBOVESP |
|-----------------------|----------------|---------------|-----------|----------------------------|-------------------------|-------------|------------|
| Registro de Operações | > Brokeragem   | Arquivos      | > Eventos | > Consultas                | Configuração            | Operacional |            |
| A + Frants            |                |               |           |                            |                         |             |            |
| H Chemo               |                |               |           |                            |                         |             |            |
| Dados da Operação     | )              |               |           |                            |                         |             |            |
| Ver Detalhe           |                |               |           |                            |                         |             |            |
| Resumo da Operaçã     | io             |               |           |                            |                         |             |            |
|                       |                |               |           | NR Cont                    | Nº operação: 503101443  |             |            |
|                       |                |               |           | 0                          | Lódigo Parte: 90300     |             |            |
|                       |                |               |           |                            | Conta Parte: 1          |             |            |
|                       |                |               |           | Código                     | Contraparte: 90300      |             |            |
|                       |                |               |           | conta                      | Valor Base: 200.000,00  |             |            |
|                       |                |               |           |                            | Data início: 27/03/2015 | i           |            |
|                       |                |               |           | Data                       | vencimento: 31/03/2015  | i           |            |
| Registro de Evento    |                |               |           |                            |                         |             |            |
| Registro de Evente    |                |               |           |                            |                         |             |            |
| Selecione o Evento:   | Liquidação Ant | tecipada Swap |           |                            |                         |             |            |
| Dados da Liquidaçã    | io             |               |           |                            |                         |             |            |
|                       |                |               |           |                            | Cádiant :               |             |            |
|                       |                |               |           | Data Anti                  | ecinação* :             | m           |            |
|                       |                |               |           |                            |                         |             |            |
| Valores               |                |               |           |                            |                         |             |            |
|                       |                |               |           |                            |                         |             |            |
|                       |                |               |           | Valor da Li                | iquidação :             |             |            |
|                       |                |               |           | ou P                       | ercentual :             |             |            |
|                       |                |               |           | Valor Financeiro de Liquid | lação BRL :             |             |            |
|                       |                |               |           | Natureza da Parte So       | licitante* : Selecione  | *           |            |
|                       |                |               |           |                            |                         |             |            |
|                       |                |               |           |                            |                         |             |            |
|                       |                |               |           |                            |                         |             |            |

| Nome do Campo                               | Descrição                                                                                                    |
|---------------------------------------------|----------------------------------------------------------------------------------------------------|
| (A) Código                                  | É apresentado o código do PR logado no sistema. Este campo não pode ser editável.                                                                                                    |
| (B) Data Antecipação                        | Data da liquidação antecipada da operação.                                                                                                    |
| (C) Valor de Liquidação                     | Valor da liquidação antecipada. Para liquidar a operação totalmente, o participante deve informar o valor em aberto da operação.                                                     |
| (D) Percentual                              | O PR deve informar o percentual da operação que deseja liquidar antecipadamente. Este valor deve ser maior do que 0%.                                                                |
| <mark>(E)</mark> Valor Financeiro em<br>BRL | O participante deve informar o resultado financeiro da liquidação antecipada que esta liquidando.                                                                                    |
| (F) Natureza da Parte                       | Obrigatório o preenchimento se selecionado a opção "Sim" no campo "Valor Financeiro em BRL.<br>Este campo deve indicar se a parte é credora ou devedora.<br><b>Caixa de seleção:</b> |
| Solicitante                                 | Débito: indicar se a parte da operação for devedora.                                                                                                    |
|                                             | Crédito: indicar se a parte da operação for credora.                                                                                                    |

Comandos disponíveis na tela:

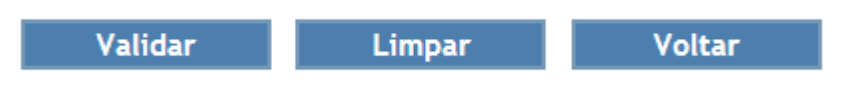

VALIDAR: Submete as informações para checagem primária da operação.

LIMPAR: Limpa os dados preenchidos na tela de liquidação antecipada.

VOLTAR: Se houver algo incorreto nas informações, clicar em voltar para retornar à tela anterior

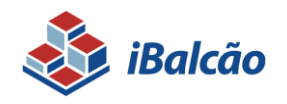

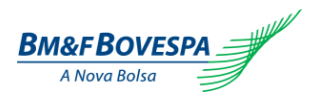

Se nenhuma inconsistência for apurada, ou seja, nenhum erro no preenchimento, uma tela de confirmação será apresentada com os detalhes finais da liquidação:

Se nenhuma inconsistência for apurada, ou seja, nenhum erro no preenchimento, uma tela de confirmação será apresentada com os detalhes finais da liquidação:

| 💩 IBalcão                                                                                                    | Bm&FBOVESPA   |
|----------------------------------------------------------------------------------------------------|---------------|
| 1 Registro de Operações         2 Brokeragem         2 Arquivos         2 Eventos         2 Configuração         2 Operaçãos                   | 0             |
| 🟦 🔸 Dienta y. Uquidação Actacelpada Swap y. Confirmação                                                                                        |               |
| Registro de Operações - Liquidação Antecipada Swap                                                                                             |               |
| Dados da Liquidação                                                                                                    |               |
| Código : 90300<br>Data Antecipação : 30/03/2015                                                                                                |               |
| Valores                                                                                                    |               |
| Valor da Liquídação : 10.000,00<br>ou Persentual :<br>Valor Financeiro de Liquídação BRL : 1.000,00<br>Natureza da Parte Solicitante : Crédito |               |
|                                                                                                    |               |
|                                                                                                    |               |
|                                                                                                    | Enviar Voltar |

**ENVIAR**: Caso todas as informações estejam corretas, clicar em "**ENVIAR**" para finalizar a operação.

VOLTAR: Se houver algo incorreto nas informações, clicar em voltar para retornar à tela anterior

#### **Comando Simples**

Se a operação for entre Participante e Cliente (comando simples), será apresentado uma mensagem de "Operação processada com Sucesso".

#### **Comando Duplo**

Já em operações entre dois Participantes (duplo comando), após clicar em "enviar" o sistema aguardará o segundo comando da liquidação antecipada pela parte pendente, Caso esse comando não seja realizado até o final do horário do sistema, a solicitação do primeiro Participante será descartada e a operação não será liquidada antecipadamente.

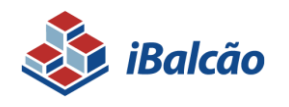

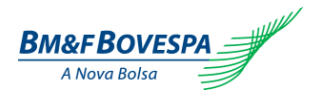

#### 3.2. Correção

Disponível somente para NDF SEM CCP

O Participante de Registro pode solicitar a correção de uma operação por tela no dia do registro até 03 dias úteis após a data de negociação. Não é permitido correção de uma operação que sofreu fluxo financeiro.

Para realizar a correção de uma operação, o participante de Registro deve acessar o menu de pesquisa de eventos e inserir o número da operação que deseja corrigir, vide figura abaixo:

| 🗼 iBalcão                                                                       |                                                        |             |                       |             |
|---------------------------------------------------------------------------------|--------------------------------------------------------|-------------|-----------------------|-------------|
| > Registro de Operações > Arquivos                                              | > Eventos                                              | > Consultas | > Geração de Arquivos | ]           |
|                                                                                 | > Pesquisar                                            |             |                       |             |
|                                                                                 |                                                        |             |                       |             |
| 💩 iBalcão                                                                       |                                                        |             |                       | BM&FBOVESPA |
| Registro de Operações         Arquivos         Eventos         Consultas        | > Geração de Arquivos                                  |             |                       | 8           |
| tento     Dados da Operação     Ver Detalhe     Resumo do Operação              |                                                        |             |                       |             |
| Resulto da Operação                                                             | № operação: 500041507                                  |             |                       |             |
|                                                                                 | Nº Controle Interno: SRO12                             |             |                       |             |
|                                                                                 | Codigo Parte: 90300<br>Conta Parte: 1                  |             |                       |             |
|                                                                                 | Código Contraparte: 90300                              |             |                       |             |
|                                                                                 | Conta Contraparte: 3                                   |             |                       |             |
|                                                                                 | Valor Base: 1.000.000,                                 | 10          |                       |             |
|                                                                                 | Data inicio: 16/12/2014<br>Data vencimento: 19/12/2014 | •           |                       |             |
| Registro de Evento Selecione o Evento: Selecione Liquidação Antecipada Correcto |                                                        |             | Validar Limo          | ar Voltar   |

Após selecionar o evento de 'correção', acessar o botão "VALIDAR". Caso o participante de registro selecione "LIMPA" e "VOLTAR" o Participante de Registro retorna para a tela de pesquisa de eventos.

Para dar continuidade a correção, as informações acordada entre as partes deverão ser informadas na tela, conforme segue:

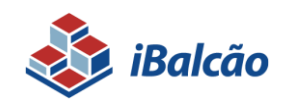

Sistema de Registro de Derivativos de Balcão MANUAL DE OPERAÇÕES

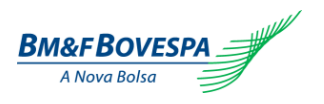

Linper

| Beleolone o Evento: | Cerrecile -                      |                                                                                                    |                     |                               |                               |  |  |
|---------------------|----------------------------------|----------------------------------------------------------------------------------------------------|---------------------|-------------------------------|-------------------------------|--|--|
| Contrato            |                                  |                                                                                                    | Datas               |                               |                               |  |  |
|                     | Código do Contrato :             |                                                                                                    |                     | Data de Registre : 23/09/2014 |                               |  |  |
|                     | Vanivel :                        |                                                                                                    |                     | Data de Inicio : 23/09/2014   |                               |  |  |
|                     | Tipe :                           |                                                                                                    |                     |                               |                               |  |  |
| Parte               |                                  |                                                                                                    | Contraparte         |                               |                               |  |  |
|                     | Códige": 90.305                  |                                                                                                    |                     | Código": 90305                |                               |  |  |
|                     | Nembre de Compensação : 00305    |                                                                                                    |                     | Nembra de Campersação I 00305 |                               |  |  |
|                     | Conta": 12                       |                                                                                                    |                     | Conte: 11                     |                               |  |  |
|                     | Carantu": C Jun G Nio            |                                                                                                    |                     | General's C Ster. 6 No.       |                               |  |  |
|                     | Perição": Compreder -            |                                                                                                    |                     | Taxa Operacional :            |                               |  |  |
|                     | Taxa Operacional :               |                                                                                                    |                     | Yalor:                        |                               |  |  |
|                     | 10071                            |                                                                                                    |                     |                               |                               |  |  |
| Duração             |                                  | -Dados da Operação                                                                                                    | Valores de Operação |                               |                               |  |  |
|                     | Pais de lassestantes 23/09/2014  | Name of Contract Parameters                                                                                                    |                     |                               | Notes Read 1, 100 CON CON CON |  |  |
|                     | Data de Voncimente": 30/09/2014  | Hecda de Cetacão":                                                                                                    |                     | Valor di                      | : Cotação": 2,20000000        |  |  |
|                     |                                  |                                                                                                    |                     |                               |                               |  |  |
| Câmble Cruzade      |                                  | Referência Moeda/Unidade Base                                                                                                    | - Liquidação        |                               |                               |  |  |
|                     | Câmero Crusseo USD": C Sim C Não | Fonte de informação":                                                                                                    | 505 *               | Data                          | de Fixing": T-1 -             |  |  |
|                     |                                  | Boletim':                                                                                                    | PT2X.Venda *        | Data de L                     | quideção": T+0 ×              |  |  |
|                     |                                  |                                                                                                    |                     |                               |                               |  |  |
| Outros              |                                  | Referencia de Cotação                                                                                                    |                     | ALCON.                        |                               |  |  |
|                     | Número de Controle Interno :     | Fonte de informação:                                                                                                    | Selecione +         | Cal                           | oular Hold': 🦉 Sim, C Não     |  |  |
|                     |                                  | Beletim:                                                                                                    | Selectore +         |                               |                               |  |  |
| Dados da Correcão   |                                  |                                                                                                    |                     |                               |                               |  |  |
|                     |                                  |                                                                                                    |                     |                               |                               |  |  |
|                     |                                  |                                                                                                    |                     |                               |                               |  |  |
|                     |                                  | Hetwo" :                                                                                                    |                     |                               |                               |  |  |
|                     |                                  |                                                                                                    |                     |                               |                               |  |  |
|                     |                                  |                                                                                                    |                     |                               |                               |  |  |
|                     |                                  |                                                                                                    |                     |                               |                               |  |  |
| - Dutras -          | Nere al Censo nere:              | Retriefende de Cataglie -<br>Partie de Cataglie -<br>Partie de Cataglie -<br>Part |                     | ASS. Co                       | anadri ta s                   |  |  |

Os campos passíveis de correção na operação são:

- Posição;
- Data de Negociação;
- Valor Base;
- Valor de Cotação;
- Câmbio Cruzado USD;
- Fonte de Informação da Moeda Base;
- Boletim da Moeda Base;
- Data de Fixing;
- Data de Liquidação;
- Fonte de Informação da Moeda Cotada;
- Boletim da Moeda Cotada;
- Calcular MtM;

Além disso, o PR deve informar, obrigatoriamente, o motivo e a data de Referência da Correção.

Comandos disponíveis na tela:

Validar Limpar Voltar

VALIDAR: Submete as informações para checagem primária da operação.

LIMPAR: Limpa os dados preenchidos na tela de correção.

VOLTAR: Se houver algo incorreto nas informações, clicar em voltar para retornar à tela anterior

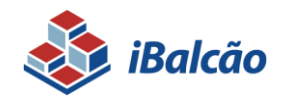

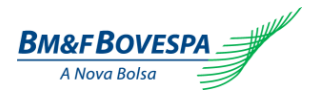

Se a solicitação da correção for de operação de Duplo comando, a mesma deve ocorrer *matching* para que a operação seja corrigida. Caso não haja o *matching* da correção da operação até o horário limite estabelecido, a solicitação de correção da operação é rejeitada no final do dia.

Caso seja necessário realizar uma correção após 03 dias úteis da data de negociação ou cancelar uma solicitação de correção, o Participante de Registro deve solicitar a BVMF.

## 3.3. Anulação

O comando de anulação dentro do sistema iBalcão tem como função revogar o evento realizado indevidamente e; ou de forma incorreta; Está apto para registro de contrato, liquidação antecipada e Brokeragem.

A anulação de registro, liquidação e brokeragem de contratos está disponível para NDF Com CCP; SWAP Com e Sem CCP. O Participante de Registro pode solicitar a anulação de registro por tela somente no dia do registro, ou seja, em D0.

Para realizar a anulação de uma operação, o participante de Registro deve acessar o menu de eventos >> pesquisa e inserir o número da operação que deseja corrigir, vide figura abaixo:

|                                  |                  |                       |                              | · · · · · · · · · · · · · · · · · · · |
|----------------------------------|------------------|-----------------------|------------------------------|---------------------------------------|
| \delta iBalcão                   |                  |                       |                              | BM&FBOVESPA                           |
| Registro de Operações Brokeragem | > Arguivos       | > Eventos > Consultas | > Configuração > Operacional | 0                                     |
| ★ Fventos → Pesquisar            |                  |                       |                              |                                       |
| Consulta de Eventos              |                  |                       |                              |                                       |
| Pesquisar                        |                  |                       |                              |                                       |
|                                  |                  |                       |                              |                                       |
| PK: 999                          |                  |                       |                              |                                       |
|                                  |                  |                       |                              |                                       |
| Derivativos                      | Parte            | Contraparte           | Datas                        |                                       |
| Produtos:                        | Código:          | Código:               | Data Registro:               |                                       |
| Selecione                        |                  |                       | De: @ Até: @                 |                                       |
|                                  | Conta:           | Conta:                | Data Negociação:             |                                       |
|                                  | Posição:         | Posição:              | Det l'antimate               |                                       |
|                                  | Selecione        | Selecione *           | De: m Até: m                 |                                       |
|                                  | Garantia:        | Garantia:             | Data de início:              |                                       |
|                                  | Selecione        | Selecione             | De: 0 Até: 0                 |                                       |
| 20                               | ·                |                       |                              |                                       |
| Nº Protocolo:                    | Nº, da Oparação: |                       |                              |                                       |
| in Troublad.                     |                  |                       |                              |                                       |
| Valor Base / Quantidade Atual:   |                  |                       |                              |                                       |
|                                  |                  |                       |                              |                                       |
|                                  |                  |                       |                              |                                       |
|                                  |                  |                       |                              | Pesquisar Limpar                      |
|                                  |                  |                       |                              |                                       |

Ao pesquisar o número da operação que deseja anular o registro, o sistema irá apresentar a tela abaixo e o PR deverá selecionar a opção Anulação/Cancelamento de Solicitação de Registro;

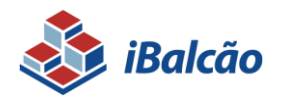

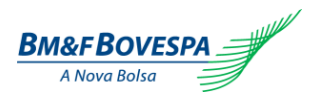

| 💩 iBalcão             |                                                      |           |                                       |               |               | Bm&FBOVESPA |
|-----------------------|------------------------------------------------------|-----------|---------------------------------------|---------------|---------------|-------------|
| Registro de Operações | Brokeragem Arquivos Eventos                          | Consultas | > Configuração                        | > Operacional |               | 0           |
| ♠ → Evento            |                                                      |           |                                       |               |               |             |
| Dados da Operação     |                                                      |           |                                       |               |               |             |
| Ver Detalhe           |                                                      |           |                                       |               |               |             |
| Resumo da Operação    |                                                      |           |                                       |               |               |             |
|                       |                                                      | 1         | Nº operação: 503101559                |               |               |             |
|                       |                                                      | Nº Cont   | role Interno: Diego                   |               |               |             |
|                       |                                                      | C C       | .odigo Parte: 90300<br>Conta Parte: 1 |               |               |             |
|                       |                                                      | Código    | Contraparte: 90300                    |               |               |             |
|                       |                                                      | Conta     | Contraparte: 3                        |               |               |             |
|                       |                                                      |           | Valor Base: 150.000,00                |               |               |             |
|                       |                                                      | Data      | Data inicio: 30/03/2015               |               |               |             |
|                       |                                                      | Data      | vencimento, on/ou/2015                |               |               |             |
| Registro de Evento    |                                                      |           |                                       |               |               |             |
| nogistro do Erento    |                                                      | _         |                                       |               |               |             |
| Selecione o Evento:   | Selecione 👻                                          |           |                                       |               |               |             |
|                       | Selecione                                            | 1         |                                       |               |               |             |
|                       | Cancelamento                                         |           |                                       |               |               |             |
|                       | Cancelamento de Solicitação de Liquidação Antecipada |           |                                       |               | Validar Limpi | ir Voltar   |
|                       | Cancelamento de Solicitação de Registro              |           |                                       |               |               |             |
|                       | Cessão de Direito                                    |           |                                       |               |               |             |
|                       | Liquidação Antecipada Swap                           |           |                                       |               |               |             |
|                       | Transferência de Conta                               |           |                                       |               |               |             |
|                       | Transferência de Posição                             |           |                                       |               |               |             |

Após selecionar a opção de cancelamento de solicitação de registro, o sistema irá solicitar o motivo pelo qual a operação está sendo anulada;(campo obrigatório preenchido pelo participante)

| 🚷 IBalcáo                                                                                                    |         |        | BM&FBOVESP |
|----------------------------------------------------------------------------------------------------|---------|--------|------------|
| Registro de Operações ] > Brokeragem ] > Arquivos ] > Eventos ] > Consultas ] > Constituação ] > Operacional                                                                                                |         |        |            |
| ★ → Dento           Dados da Operação                                                                                                    |         |        |            |
| Ver Detaile                                                                                                    | -       |        |            |
| - Resimo da Oneração -                                                                                                    |         |        |            |
| Nº operação: 503101559<br>Nº Control entrario: Diego<br>Código Parte: 90300<br>Conta Artes: 1<br>Código Contraparte: 90300<br>Conta Artes: 19000,00<br>Data Infón: 307072015<br>Data vencimento: 01/04/2015 |         |        |            |
| Selecione o Evento: Cancelamento de Solicitação de Registro *                                                                                                    |         |        |            |
| Cancelamento de Solicitação                                                                                                    |         |        |            |
| Motivo* :                                                                                                    |         |        |            |
|                                                                                                    | Validar | Limpar | Voltar     |

Comandos disponíveis na tela:

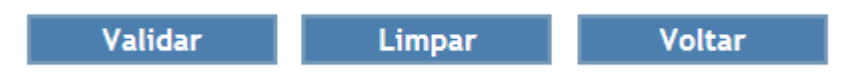

VALIDAR: Submete as informações para checagem primária da operação.

LIMPAR: Limpa os dados preenchidos na tela de correção.

VOLTAR: Se houver algo incorreto nas informações, clicar em voltar para retornar à tela anterior

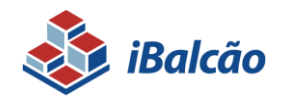

Sistema de Registro de Derivativos de Balcão MANUAL DE OPERAÇÕES

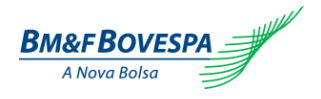

Se a solicitação da correção for de operação de Duplo comando, a mesma deve ocorrer *matching* para que a operação seja corrigida. Caso não haja o *matching* da correção da operação até o horário limite estabelecido, a solicitação de correção da operação é rejeitada no final do dia.

Caso seja necessário realizar uma correção após 01 dia útil da data de negociação, o Participante de Registro deve solicitar a BVMF.

## 3.4. Cancelamento

O cancelamento de registro tem como objetivo a exclusão do contrato por motivo de erro de preenchimento em campo não passível de alteração, situações de registro em duplicidade, ocorrências justificadas por erro operacional do Participante e em último caso, não aceitação do registro por decisão da BVMF.

O evento de cancelamento não deve ser realizado com o objetivo de Liquidação Antecipada Total, vencimento antecipado do contrato ou em função de cláusulas combinadas em documento assinado entre os envolvidos, nem ser combinado com o registro de um novo contrato para refletir qualquer alteração das condições originalmente pactuadas.

O participante deve remeter a documentação comprobatória para a avaliação da BVMF e, caso julgue pertinente, realizará através de comando interno o cancelamento da operação. Caso a operação seja de comando duplo, a solicitação de cancelamento deve ser realizada por AMBAS as partes da operação.

Para operações de termo sem CCP, o cancelamento pode ocorrer através da tela do sistema iBalcão, no dia do registro ou até 03 dias úteis a data de negociação. Solicitações após 3 dias úteis da data de negociação serão tratadas como exceção e analisadas pela BVMF.

Caso a operação tenha sofrido fluxo financeiro, a operação não poderá ser cancelada.

Após o cancelamento da operação o participante não pode solicitar o estorno do cancelamento da operação. Operações canceladas não podem ser reativadas.

## 3.5. Registro e Eventos por Arquivo

O Registro e o evento de Liquidação Antecipada de operações também pode ser realizado por arquivo (somente no formato "xml"). Para acessar a tela de Upload deve-se selecionar o menu "ARQUIVOS" e "UPLOAD".

| 💩 iBalcão                |             |           |             |                       | BM&FBOVESPA |
|--------------------------|-------------|-----------|-------------|-----------------------|-------------|
| > Registro de Operações  | Arquivos    | > Eventos | > Consultas | > Geração de Arquivos | 0           |
|                          | > Upload    |           |             |                       |             |
| A ► Consultas ► Moviment | a > Retorno |           |             |                       |             |

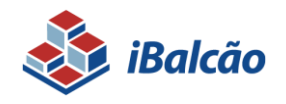

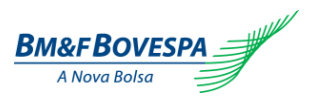

O sistema abrirá a tela abaixo e o arquivo poderá ser carregado clicando em "+ ARQUIVO". O formato do arquivo deve ser XML ou TXT, cujo layout está disponível em <u>www.bmfbovespa.com.br/balcao</u> > Documentos > Termo.

| 🗞 iBalcão                                                               | Bm&FBOVESPA |
|-------------------------------------------------------------------------|-------------|
| PRegistro de Operações         P Arquivos         P Geraçõe de Arquivos | 0           |
|                                                                         |             |
|                                                                         |             |
| PR: 90300                                                               |             |
| Arquivos selecionados: 🛛 + Arquivo 🔄 + Upload 🛛 🛇 Cancelar              |             |
|                                                                         |             |

Uma vez selecionado o arquivo, o Participante de Registro deverá clicar em "Upload" para realizar o carregamento dos arquivos no sistema. Caso o PR deseje cancelar os arquivos selecionados, deverá clicar em "Cancelar".

O sistema deve apresentar mensagem de sucesso no upload do arquivo.

| 🗞 iBalcão                                                                                  | BM&FBOVESPA |
|--------------------------------------------------------------------------------------------|-------------|
| PRegistro de Operações         P Arquinos         P Elemitos         P Genação de Arquinos | 0           |
| ★ p Arquire p Uplead                                                                       |             |
| Upload de Arquivos                                                                         |             |
| 1 Arquivo submetido com sucesso.                                                           | ×           |
| Arquivos                                                                                   |             |
| PR: 00300                                                                                  |             |
| Arquivos selecionados: + Arquivo                                                           |             |
|                                                                                            |             |

Caso o arquivo não possua o layout correto, o sistema apresentará a mensagem de erro

## 3.6. Arquivo de Retorno

Para obter as informações de retorno de um arquivo importado na opção "Upload", acessar a opção através do menu "Arquivos" e "Retorno":

| 🗼 iBalcão               |            |              |             |                     | BM&FBOVESPA      |
|-------------------------|------------|--------------|-------------|---------------------|------------------|
| Registro de Operações   | Arquivos   | > Eventos    | > Consultas | Geração de Arquivos | 0                |
|                         | > Upload   |              |             |                     |                  |
| 🏦 🖡 Arquivo 🖡 Upload    | > Retorno  |              |             |                     |                  |
|                         |            |              |             |                     |                  |
| 💩 iBalcão               |            |              |             |                     | BM&FBOVESPA      |
| > Registro de Operações | Arquivos   | > Eventos    | Consultas   | Geração de Arquivos | 0                |
| ♠ → Arquivo → Retorno   |            |              |             |                     |                  |
| - Pesquisar             |            |              |             |                     |                  |
| PR:                     |            |              |             |                     |                  |
| Número do Protocolo:    |            |              |             |                     |                  |
| Período:                | 17/12/2014 | a 17/12/2014 |             |                     |                  |
|                         |            |              |             |                     | Pesquisar Limpar |

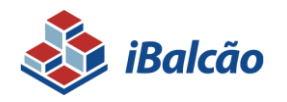

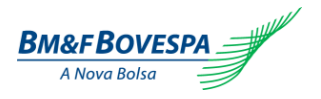

O sistema exibirá a tela seguinte com os campos para pesquisa, os quais poderão ser preenchidos com os seguintes critérios:

- PR: Apresenta default o código do Participante de Registro logado no sistema.
- Número do protocolo;
- Período: Refere-se à data de envio do arquivo, podendo ser até 05 dias retroativos à data do sistema.

Uma vez preenchida as opções de pesquisa, clicando-se em "**PESQUISAR**", o sistema exibirá o resultado com os detalhes dos arquivos localizados conforme exemplo abaixo:

| 4   | iBalcão                                 |                     |                             |                        | В            | M&FBOVESPA       |
|-----|-----------------------------------------|---------------------|-----------------------------|------------------------|--------------|------------------|
| Reg | gistro de Operações Arquivos Eventos    | s Consultas         | Geração de Arquivos         |                        |              | 0                |
| â   | ▶ Arquivo ▶ Retorno                     |                     |                             |                        |              |                  |
| Ret | torno                                   |                     |                             |                        |              |                  |
| P   | Pesquisar                               |                     |                             |                        |              |                  |
|     | PR: 90300                               |                     |                             |                        |              |                  |
| N   | úmero do Protocolo:                     |                     |                             |                        |              |                  |
|     | Daviada: 17/12/2014 m a 17              | 7/12/2014           |                             |                        |              |                  |
|     |                                         | W                   |                             |                        |              |                  |
|     |                                         |                     |                             |                        | Pesquisar    | Limpar           |
|     |                                         |                     |                             |                        |              |                  |
|     | Atualizar a cada 30 seg. 👻              |                     |                             |                        |              |                  |
|     |                                         | (Página 1 de 1) - T | otal de Registros 2 14 <4 1 | ▶ ►1 15 <b>▼</b>       |              |                  |
|     | <ul> <li>Número do Protocolo</li> </ul> | ⇔ PR                | Data/hora envio.            | ≎ Status               | Msg Original | Respostas        |
| C   | P12201400002612                         | 90300               | 17/12/2014 15:11            | Processada com Sucesso | XALL         | Recentes   Todas |
| C   | P12201400002607                         | 90300               | 17/12/2014 11:32            | Processada com Sucesso | XML          | Recentes   Todas |
|     |                                         | (Página 1 de 1) - T | otal de Registros 2 🛛 🕫 🤜 1 | P> PI 15 T             |              |                  |

Para verificar o detalhe do processamento do arquivo, é necessário acessar o link "Recentes" ou "Todas" para baixar os arquivos de retorno em formato XML.

Na próxima tela, são apresentadas todas as operações que estão no arquivo de retorno.

Definição dos campos da grid de resultados:

 Número do Protocolo – Se o registro for efetivado com sucesso é apresentado o número da operação. Entretanto, se houver qualquer inconsistência, a informação é apresentada como 'ERRO'.

Para operações de duplo comando, para a primeira parte a registrar a operação através de arquivo, o sistema irá apresentar a informação de "Pendente", enquanto, se for a segunda parte a responsável a registrar por arquivo, o sistema confirma o *matching* e é apresentado o "Número da Operação".

- Data/hora envio apresenta a data e o horário que o arquivo foi lançado.
- **Status** Apresenta o status do arquivo, se foi apenas recebido ("Recebida, aguardando processamento") ou processado ("Processada com sucesso").
- Mensagem original Apresenta o arquivo original que foi carregado na função "Upload", disponível para download.

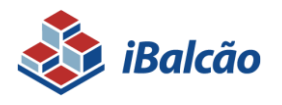

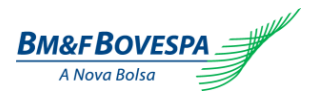

• **Respostas** – Apresenta dois links: "Recentes" e "Todas" onde o Participante realiza o download de resposta do processamento dos arquivos.

Ao clicar no link "Recentes" o sistema apresenta arquivo no formato .zip com todas as operações recentes que foram enviadas e o resultado de processamento da operação.

| ٠                       |                |       |            |             |              |              |             |               |      |            |                  |        |          |   |              |                  |
|-------------------------|----------------|-------|------------|-------------|--------------|--------------|-------------|---------------|------|------------|------------------|--------|----------|---|--------------|------------------|
| 😻 iBalcão               |                |       |            |             |              |              |             |               |      |            |                  |        |          |   | E            | M&FBOVESPA       |
| > Registro de Operações | > Arquivos     | ) (>E | Eventos    |             | Consultas    |              | Ger         | ação de Arqui | ivos |            |                  |        |          |   |              | 0                |
| > Termo                 |                |       |            |             |              |              |             |               |      |            |                  |        |          |   |              |                  |
| > Pesquisar             |                |       |            |             |              |              |             |               |      |            |                  |        |          | D |              |                  |
| Retorno                 |                |       | C:\Use     | ers\p-nlemo | os\Downloa   | ads\-latest_ | responses   | (42).zip\     |      |            |                  |        |          |   |              |                  |
|                         |                | _     | Arquivo    | Editar \    | /er Favori   | itos Ferra   | mentas A    | juda          |      |            |                  |        |          |   |              |                  |
| - Pesquisar             |                |       | 1 🔶        |             | $\checkmark$ | u 📥          | -           | ×             | ĩ    |            |                  |        |          |   |              |                  |
| PR:                     |                |       | Adicionar  | r Extrair   | Testar       | Copiar       | Mover       | Apagar        | Inf  | 0          |                  |        |          |   |              |                  |
| Número do Protocolo:    |                |       | 1 1        | C:\Users\p  | -nlemos\D    | ownloads\-   | latest resp | onses (42).zi | ip\  |            |                  |        | -        |   |              |                  |
| Dorísda                 | 17/12/2014     | -     | Nome       |             |              |              |             | Taman         | ho   | Tamanho Co | Modificado       | Criado | Acessado |   |              |                  |
| i criodo.               |                |       | eren 41    | 183-1 vml   |              |              |             | 6             | 50   | 244        | 2014-12-17 15-18 | chiddo | 11005000 |   |              |                  |
|                         |                |       | e reg 41   | 184-2.xml   |              |              |             | 6             | 550  | 242        | 2014-12-17 15:18 |        |          |   | Pesquisar    | Limpar           |
|                         |                | _     | - eq 41    | 185-3.xml   |              |              |             | 6             | 550  | 243        | 2014-12-17 15:18 |        |          | - |              |                  |
|                         |                | _     | 🖃 req 41   | 186-4.xml   |              |              |             | 4             | 23   | 201        | 2014-12-17 15:18 |        |          | - |              |                  |
| Atualizar a cada        | 30 seg. 🔻      |       | 📄 🖭 req 41 | 187-5.xml   |              |              |             | 4             | 23   | 200        | 2014-12-17 15:18 |        |          |   |              |                  |
|                         |                |       |            |             |              |              |             |               |      |            |                  |        |          |   |              |                  |
|                         | Número do Prot | ocolo |            |             |              |              |             |               |      |            |                  |        |          |   | Msg Original | Respostas        |
| 0                       | P122014000026  | 612   |            |             |              |              |             |               |      |            |                  |        |          |   |              | Recentes   Todas |
| -                       |                |       |            |             |              |              |             |               |      |            |                  |        |          | - | XML          |                  |
| 0                       | P122014000026  | 507   |            |             |              |              |             |               |      |            |                  |        |          |   | XML          | Recentes   lodas |
|                         |                |       |            |             |              |              |             |               |      |            |                  |        |          |   |              |                  |
|                         |                |       |            |             |              |              |             |               |      |            |                  |        |          |   |              |                  |
|                         |                |       |            |             |              |              |             |               |      |            |                  |        |          |   |              |                  |
|                         |                |       |            |             |              |              |             |               |      |            |                  |        |          |   |              |                  |
|                         |                |       |            |             |              |              |             |               |      |            |                  |        |          |   |              |                  |
|                         |                |       | •          |             |              | III          |             |               |      |            |                  |        | F.       |   |              |                  |
|                         |                |       | 0 objeto(s | ) seleciona | do(s)        |              |             |               |      |            |                  |        |          |   |              |                  |
|                         |                |       |            | _           | _            | _            | _           | _             | -    |            |                  | _      |          |   |              |                  |

Ao abrir o arquivo, o sistema apresenta o arquivo de retorno da operação, conforme layout disponível no endereço <u>www.bvmf.com.br/balcao</u> > Documentos > Termo.

| xml version="1.0"?                                |
|---------------------------------------------------|
| - <otc0001r1></otc0001r1>                         |
| <dtmovto>2014-09-23</dtmovto>                     |
| <numrcseqoplote>1</numrcseqoplote>                |
| <tpmodbvf>82</tpmodbvf>                           |
| <numctrlbvf>660069021</numctrlbvf>                |
| <numprotbvf>P09201400002790</numprotbvf>          |
| <numctrlpart>VENCIMENTO01</numctrlpart>           |
| <sitopbvf>Processada</sitopbvf>                   |
| <pre><dthrsit>2014-09-23 12:55:08</dthrsit></pre> |
| <grupoerrogenbvf> </grupoerrogenbvf>              |
|                                                   |
|                                                   |

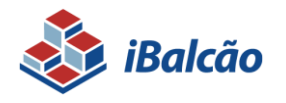

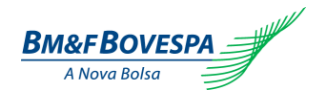

## 3.7. Transferência de Conta e Posição

O evento de transferência promove a transferência de uma operação de uma conta de cliente para outra de cliente sob o mesmo PR ou a transferência da operação de um PR para outro PR.

A transferência pode ser feita a partir de D+1 da Data de Negociação até D-1 do vencimento.

Qualquer transferência deverá ser solicitada a BM&FBOVESPA por meio de carta assinada pelos representantes legais.

## 3.8. Cessão Direito

A Cessão de Direito representa a transferência de determinada operação de um PR para outro PR mediante pagamento de valor acordado entre as partes.

A Cessão de Direito pode ser feita a partir de D+1 da Data de Negociação até D-1 do vencimento.

O evento de Cessão de Direito deverá ser solicitado a BM&FBOVESPA por meio de carta assinada pelos representantes legais.

#### 3.9. Brokeragem

A Brokeragem é uma função na qual o Participante de Registro intermedia operações de SWAP. Consiste em selecionar operações de SWAP com CCP no qual a conta própria do PR esteja em uma operação comprado em uma variável e na outra operação esteja vendido na mesma variável, assim o PR pode "marcar" as duas operações para que seja formada a operação Broker. As operações Broker dão desconto ao PR nos emolumentos cobrados no registro e liquidação das operações.

Para caracterizar uma operação Broker as operações devem atender as características abaixo:

- As operações/contratos devem ter garantia da BVMF na parte e contraparte;
- As operações/contratos devem ter sido registradas no mesmo dia;
- As operações tem que ser do mesmo PR/Conta;
- Conta própria do PR deve figurar como uma das partes na operação/contrato;
- As operações devem ter as mesmas variáveis;
- A conta própria do PR deve assumir posições inversas nas variáveis das operações;
- Devem ter as mesmas características:
  - Data do Registro;
  - Data de Vencimento;
  - Data de Início;
  - Variáveis/Contrato.

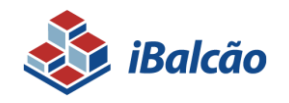

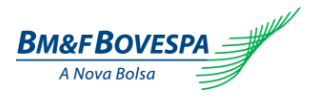

No caso de um comando duplo, uma operação de swap poderá estar associada a dois brokers, um de cada curva. Esse cenário ocorre quando cada uma das curvas estiverem relacionadas a uma contra própria de brokers diferentes.

O acesso a tela de Brokeragem será pelo menu "Brokeragem", ao posicionar o cursor em cima de cima, aparecerá uma lista de opções com três alternativas (Inclusão; Anulação e Consulta);

## 3.9.1 - Inclusão

| Backdo         Postana de Operados         Postana de Operados         P | BM&FBOVESPA      |
|----------------------------------------------------------------------------------------------------|------------------|
| f , Entersym , Indule                                                                                                    |                  |
| Critérios de Pesquisa                                                                                                    |                  |
| Contractor Selectione                                                                                                    |                  |
| Varialet 1: (steecine * Varialet 2: (steecine *                                                                                                    |                  |
| Conta do Cliente:                                                                                                    | Pesouisar Limpar |
|                                                                                                    |                  |

Após preencher os campos acima, o sistema irá apresentar a lista de operações que estão disponíveis para realizar o broker. Por exemplo:

| Vallave   |                    |          |              |                 |                    |       | valiave   | 1 Z                |          |               |                 |                    |        |
|-----------|--------------------|----------|--------------|-----------------|--------------------|-------|-----------|--------------------|----------|---------------|-----------------|--------------------|--------|
| Id Broker | Número da Operação | Contrato | Valor Base   | Variável Compra | Data de Vencimento | Conta | Id Broker | Número da Operação | Contrato | Valor Base    | Variável Compra | Data de Vencimento | Conta  |
| •         | 2090022521         | SCE      | 10.000,00    | DOL             | 18/09/2014         | 00001 | T         | 2090022524         | SCE      | 15.000,00     | REU             | 18/09/2014         | 00002  |
| •         | 2090022522         | SCE      | 50.000,00    | DOL             | 18/09/2014         | 00003 | •         | 2090022525         | SCE      | 500.000,00    | REU             | 18/09/2014         | 00002  |
| •         | 2090022523         | SCE      | 90.000,00    | DOL             | 18/09/2014         | 00003 | •         | 2090022526         | SCE      | 8.000,00      | REU             | 18/09/2014         | 00003  |
|           |                    |          | Paginação [1 | [[n]            |                    |       |           |                    |          | Paginação [1] | ][n]            |                    |        |
|           |                    |          |              |                 |                    |       |           |                    |          |               | 1               | Envier             | Limpar |

Ao clicar em enviar as operações serão enviados para análise do sistema, porém o Broker será criado definitivamente através de batch noturno, enquanto isso ele permanece como 'Solicitado'. Isso acontece, pois as operações associadas à ele possuirão status provisório até que sejam avaliadas e conduzidas para um status definitivo ('Contrato em Aberto' e 'Rejeitada') através de batch noturno.

## 3.9.2 – Anulação

A Anulação do broker consiste em cancelar/desistir do evento realizado, poderá ser realizado no mesmo caminho, porém ao invés de inclusão deverá escolher a opção "anulação". A mesma tela será apresentada e o PR deverá preencher os dados solicitados.

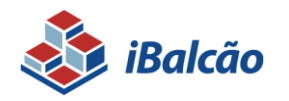

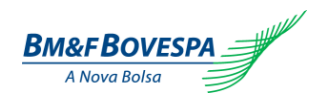

| Palesto           * segistro de Operações         - #orderagem         > Arquinos         > Eventos         > Consultas           # > Enderagem > Inducão         -         -         -         -         -         -         -         -         -         -         -         -         -         -         -         -         -         -         -         -         -         -         -         -         -         -         -         -         -         -         -         -         -         -         -         -         -         -         -         -         -         -         -         -         -         -         -         -         -         -         -         -         -         -         -         -         -         -         -         -         -         -         -         -         -         -         -         -         -         -         -         -         -         -         -         -         -         -         -         -         -         -         -         -         -         -         -         -         -         -          -         - <t< th=""><th>  &gt;Configuração     &gt; Operacional</th><th>BM&amp;FBOVESPA<br/>Ø</th></t<> | >Configuração     > Operacional                                                               | BM&FBOVESPA<br>Ø |
|----------------------------------------------------------------------------------------------------|-----------------------------------------------------------------------------------------------|------------------|
| Inserir Broker<br>- Critérios de Pesquisa<br>Data de Registro<br>Pri<br>Contrast<br>Variável<br>Data do Venciment<br>Conta do Cliente<br>Conta do Cliente                                                                                                    | 9: 31/03/2015<br>9: 54clone *<br>1: 54clone *<br>2: 54clone *<br>2: 54clone *<br>2: 54clone * | Pesquisar Limpar |

Após o preenchimento das informações o sistema irá apresentar a lista de operações que foram solicitadas para a brokeragem:

| Variáve   | el 1               |          |              |                 |                    |       | Variáve   | 12                 |          |               |                 |                    |        |
|-----------|--------------------|----------|--------------|-----------------|--------------------|-------|-----------|--------------------|----------|---------------|-----------------|--------------------|--------|
| Id Broker | Número da Operação | Contrato | Valor Base   | Variável Compra | Data de Vencimento | Conta | Id Broker | Número da Operação | Contrato | Valor Base    | Variável Compra | Data de Vencimento | Conta  |
| •         | 2090022521         | SCE      | 10.000,00    | DOL             | 18/09/2014         | 00001 | •         | 2090022524         | SCE      | 15.000,00     | REU             | 18/09/2014         | 00002  |
| •         | 2090022522         | SCE      | 50.000,00    | DOL             | 18/09/2014         | 00003 | •         | 2090022525         | SCE      | 500.000,00    | REU             | 18/09/2014         | 00002  |
| •         | 2090022523         | SCE      | 90.000,00    | DOL             | 18/09/2014         | 00003 | •         | 2090022526         | SCE      | 8.000,00      | REU             | 18/09/2014         | 00003  |
|           |                    |          | Paginação (1 | ][n]            |                    |       |           |                    |          | Paginação [1] | [[n]            |                    |        |
|           |                    |          |              |                 |                    |       |           |                    |          |               |                 | Enviar             | Limpar |

Ao lado de cada operação será apresentado uma caixa de seleção para marcar qual das operações o PR deseja anular o broker solicitado;

#### 3.9.3 – Consulta

Com a consulta de operações brokeradas, será possível pesquisar todas as solicitações de broker que o PR solicitou em D0. Para isso, ocorrer, o PR deverá ir no menu brokeragem > consulta e preencher os dados solicitados abaixo:

| 🗞 iBalcáo                                                                    | BM&FBOVESPA                    |
|------------------------------------------------------------------------------|--------------------------------|
| Registro de Operações     PBrokeragem     Arquivos     Eventos     Consultas | > Configuração > Operacional 0 |
| 金 + Brokeragem + Consulta                                                    |                                |
| Consultar Broker                                                             |                                |
| Critérios de Pesquisa                                                        |                                |
| Data de Registro: 31/0                                                       | 03/2015 0                      |
| PR:                                                                          |                                |
| Contrato: Sele                                                               | xcione 🔻                       |
| Variável 1: Sele                                                             | xione *                        |
| Variável 2: Sele                                                             | kione *                        |
| Data de Vencimento:                                                          |                                |
| Conta do Cliente:                                                            |                                |
| Número Broker:                                                               |                                |
|                                                                              | Pesquisar Limpar               |

Após isso será apresentado à tela de consulta com as solicitações de brokeragem realizadas em D0.

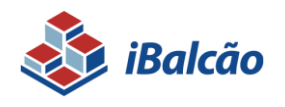

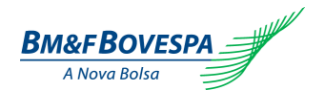

# 4. Operações

O usuário poderá a qualquer momento verificar as movimentações do dia ou checar as operações realizadas em um período determinado. Essas consultas estão disponíveis no menu principal como "CONSULTAS".

| 췒 iBalcão               |            |           |                            |                       | Bm&FBOVESPA                                                                                                    |
|-------------------------|------------|-----------|----------------------------|-----------------------|----------------------------------------------------------------------------------------------------|
| > Registro de Operações | > Arquivos | > Eventos | Consultas                  | > Geração de Arquivos | 0                                                                                                    |
|                         |            |           | > Movimentações do Dia     |                       |                                                                                                    |
|                         |            |           | > Operações                |                       |                                                                                                    |
|                         |            |           | Lançamentos pendentes      | 0                     |                                                                                                    |
|                         |            |           | > Download de Relatórios e |                       | and the second second sec |
|                         |            |           | Arquivos                   | U                     |                                                                                                    |
|                         |            |           |                            |                       |                                                                                                    |
|                         |            | Web F     | Portal - iBa               | lcão                  |                                                                                                    |
|                         |            |           |                            |                       |                                                                                                    |
|                         |            |           |                            |                       |                                                                                                    |
|                         |            |           |                            |                       |                                                                                                    |
|                         |            |           |                            |                       |                                                                                                    |
|                         |            |           |                            |                       |                                                                                                    |
|                         |            |           |                            |                       |                                                                                                    |
|                         |            |           |                            |                       |                                                                                                    |
|                         |            |           |                            |                       |                                                                                                    |
|                         |            |           |                            |                       |                                                                                                    |
|                         |            |           |                            |                       |                                                                                                    |
|                         |            |           |                            |                       |                                                                                                    |
|                         |            |           |                            |                       |                                                                                                    |

## 4.1. Consulta de Movimentações

O acesso a essa consulta é realizado através do menu "Consultas", opção "Movimentações".

| 💩 iBalcão                          |                                                                                                    |       |                                              | BM&FBOVESPA |
|------------------------------------|----------------------------------------------------------------------------------------------------|-------|----------------------------------------------|-------------|
| Registro de Operações 📄 Brokeragem | > Arquivos                                                                                                    | > Eve | tos > Consultas > Configuração > Operacional | 0           |
| ✿ ▶ Consultas ▶ Movimentações      |                                                                                                    |       |                                              |             |
| Consulta de Movimentações          |                                                                                                    |       |                                              |             |
| Pesquisar                          |                                                                                                    |       |                                              |             |
| PR:<br>999 (A)                     |                                                                                                    |       |                                              |             |
| Derivativos                        | Parte                                                                                                    |       | Contraparte                                  |             |
| Produtos:                          | Código:                                                                                                    |       | Código:                                      |             |
| Selecione v (B)                    |                                                                                                    | (G)   | (4)                                          |             |
| Contrato:                          | Conta:                                                                                                    | (H)   | Conta: (0)                                   |             |
| Selecione 👻 📢                      | Posicão:                                                                                                    |       | Posician                                     |             |
|                                    | Selecione                                                                                                    | ~ ()  | Selecione v (P)                              |             |
|                                    | Garantia:                                                                                                    |       | Garantia:                                    |             |
|                                    | Selecione                                                                                                    | - (1) | Selecione 👻 (Q)                              |             |
|                                    |                                                                                                    |       |                                              |             |
| Situação:                          | Nº da Operação:                                                                                                    |       |                                              |             |
| Selecione (D) -                    |                                                                                                    | (K)   |                                              |             |
| Vales Pase / Ouastidade Atuali     | Mómere Breker                                                                                                    |       |                                              |             |
| (E)                                | (L)                                                                                                    |       | Operation Replace                            |             |
| an Barrandar                       | E a change and a change and a |       | Dependent of cover                           |             |
| Nº Protocolo:                      | Functionalidade:                                                                                                    | - (M) |                                              |             |
|                                    | selecione                                                                                                    | (m)   |                                              |             |
|                                    |                                                                                                    |       |                                              |             |
|                                    |                                                                                                    |       | Pesquisa                                     | r Limpar    |
|                                    |                                                                                                    |       |                                              |             |

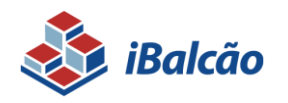

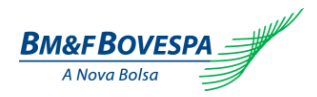

Segue abaixo o detalhamento e explicação de cada campo:

| Nome do Campo                  | Descrição                                                                                                    |
|--------------------------------|----------------------------------------------------------------------------------------------------|
| (A) PR                         | Apresenta default o código do Participante de Registro logado no sistema                                                                               |
|                                | Produto balcão que está sendo negociado.                                                                                                    |
| (B) Produtos                   | Inicialmente, será disponibilizado somente a opção Termo.                                                                                              |
| (C) Contrato                   | Código do contrato do produto registrado                                                                                                    |
|                                | Lista pré-definida de situações em que a movimentação do registro da operação se encontra no sistema. Opções de movimentações possíveis para escolha:  |
|                                | - Aprovado                                                                                                    |
|                                | - Aprovado Provisoriamente pela Câmara de Derivativos                                                                                                  |
|                                | - Cancelamento                                                                                                    |
|                                | - Cedido                                                                                                    |
| (D) Situação                   | - Contrato em Aberto                                                                                                    |
| ., .                           | - Liquidado Antecipadamente                                                                                                    |
|                                | - Pendente de Confirmação pela Câmara de Derivativos                                                                                                   |
|                                | - Rejeitado                                                                                                    |
|                                | -Rejeitado Provisoriamente pela Câmara de Derivativos                                                                                                  |
|                                | - Transferido                                                                                                    |
|                                | - Vencido                                                                                                    |
| <mark>(E)</mark> Valor<br>Base | Valor Nocional da operação expresso em quantidade de moeda base, respeitando o valor mínimo equivalente à \$ 1.000,00 com até 2 (duas) casas decimais. |
| (F) Número Protocolo           | Código gerado automaticamente no registro da primeira ponta da operação.                                                                               |
| Parte                          |                                                                                                    |
| (G) Código                     | Preenchido default com o código do Participante de Registro logado no sistema                                                                          |
| (H) Conta                      | Número da conta própria ou do cliente que é Parte na operação.                                                                                         |
| (I) Posição                    | Se a parte da operação é compradora ou vendedora do registro.                                                                                          |
| (J) Garantia                   | Indica se a Parte solicita garantia da Contraparte.                                                                                                    |
| (K) Número da Operação         | Código alfanumérico atribuído automaticamente no ato do registro.                                                                                      |
| (L) Número do Broker           | Número gerado ao realizar a brokeragem da operação                                                                                                    |
|                                | Lista pré-definida que indica a ação do Participante no sistema. Opções de ações possíveis<br>para escolha:                                            |
|                                | - Cancelamento de Registro                                                                                                    |
|                                | - Correção                                                                                                    |
|                                | - Transferência de Contas                                                                                                    |
| (M) Funcionalidade             | - Transferência de Posição                                                                                                    |
|                                | - Cessão de Direito                                                                                                    |
|                                | Registro                                                                                                    |
|                                | - Liquidação no vencimento                                                                                                    |
|                                | - Liquidação Antecipada                                                                                                    |
| Contraparte                    |                                                                                                    |
| (N) Código                     | Número do PR contraparte do registro cadastrado.                                                                                                    |

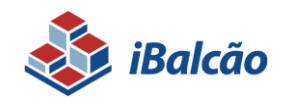

Sistema de Registro de Derivativos de Balcão MANUAL DE OPERAÇÕES

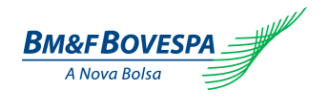

| (O) Conta          | Número da conta própria ou do cliente que é Parte na operação.      |
|--------------------|---------------------------------------------------------------------|
| (P) Posição        | Se a contraparte da operação é compradora ou vendedora do registro. |
| (Q) Garantia       | Indica se a contraparte solicita garantia da Parte.                 |
| (R) Data do Evento | Data em que se deseja realizar a pesquisa de movimentação.          |

Após a consulta, o sistema trará as operações encontradas de acordo com os filtros selecionados. Caso nenhum campo seja informado, o sistema também realiza a pesquisa trazendo todas as movimentações do dia que estiverem na base, no grid de resultados do produto.

| listro de Opera                                                                                                    |                                                                                                    |                                                                                                    |                                                                                                    |                                                                                                    |                                                                                                    |                                                                                                    |                                                                                                    |                                                                                                    |                                                                                                    | Dm&FBOV.                                                                                                    |
|----------------------------------------------------------------------------------------------------|----------------------------------------------------------------------------------------------------|----------------------------------------------------------------------------------------------------|----------------------------------------------------------------------------------------------------|----------------------------------------------------------------------------------------------------|----------------------------------------------------------------------------------------------------|----------------------------------------------------------------------------------------------------|----------------------------------------------------------------------------------------------------|----------------------------------------------------------------------------------------------------|----------------------------------------------------------------------------------------------------|----------------------------------------------------------------------------------------------------|
|                                                                                                    | pões >Brokeragem                                                                                                    | > Argutios                                                                                                    | > Eventos                                                                                                    | Consultas                                                                                                    | > Configuração                                                                                                    | > Operacional                                                                                                    |                                                                                                    |                                                                                                    |                                                                                                    |                                                                                                    |
| Secondar •                                                                                                    | Nevimentações                                                                                                    |                                                                                                    |                                                                                                    |                                                                                                    |                                                                                                    |                                                                                                    |                                                                                                    |                                                                                                    |                                                                                                    |                                                                                                    |
|                                                                                                    |                                                                                                    |                                                                                                    |                                                                                                    |                                                                                                    |                                                                                                    |                                                                                                    |                                                                                                    |                                                                                                    |                                                                                                    |                                                                                                    |
| ulta de                                                                                                    | Movimentações                                                                                                    |                                                                                                    |                                                                                                    |                                                                                                    |                                                                                                    |                                                                                                    |                                                                                                    |                                                                                                    |                                                                                                    |                                                                                                    |
| quisar                                                                                                    |                                                                                                    |                                                                                                    |                                                                                                    |                                                                                                    |                                                                                                    |                                                                                                    |                                                                                                    |                                                                                                    |                                                                                                    |                                                                                                    |
|                                                                                                    |                                                                                                    |                                                                                                    |                                                                                                    |                                                                                                    |                                                                                                    |                                                                                                    |                                                                                                    |                                                                                                    |                                                                                                    |                                                                                                    |
| 19                                                                                                    |                                                                                                    |                                                                                                    |                                                                                                    |                                                                                                    |                                                                                                    |                                                                                                    |                                                                                                    |                                                                                                    |                                                                                                    |                                                                                                    |
|                                                                                                    |                                                                                                    |                                                                                                    |                                                                                                    |                                                                                                    |                                                                                                    |                                                                                                    |                                                                                                    |                                                                                                    |                                                                                                    |                                                                                                    |
| rivativos                                                                                                    |                                                                                                    | Parte                                                                                                    | Contraparte                                                                                                    |                                                                                                    |                                                                                                    |                                                                                                    |                                                                                                    |                                                                                                    |                                                                                                    |                                                                                                    |
| rodutos:                                                                                                    |                                                                                                    | Codigo:                                                                                                    | Codigo:                                                                                                    |                                                                                                    |                                                                                                    |                                                                                                    |                                                                                                    |                                                                                                    |                                                                                                    |                                                                                                    |
| ontrato:                                                                                                    |                                                                                                    | Conta:                                                                                                    | Conta:                                                                                                    |                                                                                                    |                                                                                                    |                                                                                                    |                                                                                                    |                                                                                                    |                                                                                                    |                                                                                                    |
| elecione                                                                                                    |                                                                                                    |                                                                                                    |                                                                                                    |                                                                                                    |                                                                                                    |                                                                                                    |                                                                                                    |                                                                                                    |                                                                                                    |                                                                                                    |
|                                                                                                    |                                                                                                    | Posição:                                                                                                    | Posição:                                                                                                    |                                                                                                    |                                                                                                    |                                                                                                    |                                                                                                    |                                                                                                    |                                                                                                    |                                                                                                    |
|                                                                                                    |                                                                                                    | Selectone                                                                                                    | * Selecione                                                                                                    | *                                                                                                    |                                                                                                    |                                                                                                    |                                                                                                    |                                                                                                    |                                                                                                    |                                                                                                    |
|                                                                                                    |                                                                                                    | Calasiana -                                                                                                    | Salasiona                                                                                                    | -                                                                                                    |                                                                                                    |                                                                                                    |                                                                                                    |                                                                                                    |                                                                                                    |                                                                                                    |
|                                                                                                    |                                                                                                    |                                                                                                    | selecione                                                                                                    |                                                                                                    |                                                                                                    |                                                                                                    |                                                                                                    |                                                                                                    |                                                                                                    |                                                                                                    |
| uanão:                                                                                                    |                                                                                                    | Nº, da Oseração:                                                                                                    |                                                                                                    |                                                                                                    |                                                                                                    |                                                                                                    |                                                                                                    |                                                                                                    |                                                                                                    |                                                                                                    |
| lecione                                                                                                    |                                                                                                    | -                                                                                                    |                                                                                                    |                                                                                                    |                                                                                                    |                                                                                                    |                                                                                                    |                                                                                                    |                                                                                                    |                                                                                                    |
| loc Barn ()                                                                                                    | unstidade Atual-                                                                                                    | Número Broker                                                                                                    |                                                                                                    |                                                                                                    |                                                                                                    |                                                                                                    |                                                                                                    |                                                                                                    |                                                                                                    |                                                                                                    |
|                                                                                                    | contraction resource                                                                                                    |                                                                                                    | Operação                                                                                                    | Broker                                                                                                    |                                                                                                    |                                                                                                    |                                                                                                    |                                                                                                    |                                                                                                    |                                                                                                    |
|                                                                                                    |                                                                                                    | E 1 11 11 1                                                                                                    |                                                                                                    |                                                                                                    |                                                                                                    |                                                                                                    |                                                                                                    |                                                                                                    |                                                                                                    |                                                                                                    |
| <sup>14</sup> Depteronlar:                                                                                                    |                                                                                                    | EURODOBIO BIO BORC                                                                                                    | Upto do Even                                                                                                    | 101                                                                                                    |                                                                                                    |                                                                                                    |                                                                                                    |                                                                                                    |                                                                                                    |                                                                                                    |
| Nº Protocolo:                                                                                                    |                                                                                                    | Selecione                                                                                                    | <ul> <li>27/03/2015</li> </ul>                                                                                                    |                                                                                                    |                                                                                                    |                                                                                                    |                                                                                                    |                                                                                                    |                                                                                                    |                                                                                                    |
| (* Protocolo:                                                                                                    |                                                                                                    | Selecione                                                                                                    | + 27/03/2015                                                                                                    | to:                                                                                                    |                                                                                                    |                                                                                                    |                                                                                                    |                                                                                                    |                                                                                                    |                                                                                                    |
| Protocolo:                                                                                                    |                                                                                                    | Selecione                                                                                                    | - 27/03/2015                                                                                                    |                                                                                                    |                                                                                                    |                                                                                                    |                                                                                                    |                                                                                                    | Bacoutrar                                                                                                    | linear                                                                                                    |
| Protocolo:                                                                                                    |                                                                                                    | Selecione                                                                                                    | + 27/03/2015                                                                                                    |                                                                                                    |                                                                                                    |                                                                                                    |                                                                                                    |                                                                                                    | Pesquisar                                                                                                    | Limpar                                                                                                    |
| Protocolo:                                                                                                    | e 13) - Total de Reg                                                                                                    | stros 182                                                                                                    | + 27/03/2015                                                                                                    | 9 10                                                                                                    | 5 💌                                                                                                    |                                                                                                    |                                                                                                    |                                                                                                    | Pesquitar                                                                                                    | Limpar                                                                                                    |
| Protocolo:<br>Pégina 1 d<br>La do even                                                                                                    | e 13) - Total de Reg<br>to Functonalidad                                                                                                    | stros 182 11 2 3                                                                                                    | + 27/03/2015                                                                                                    | 00:<br>5 00<br>9 10 +> +1 1<br>N. Broker Produto                                                                                                    | 5 💌<br>Codigo Contrato Si                                                                                                    | tuaceo Operaceo Nome PR Parte Codigo PR P                                                                                                    | arte Nome Cliente Parte Conta Cliente Parte                                                                                                    | Posiceo Parte Gerentia - Perte                                                                                                    | Pesqutiar<br>Nome PR Contraparte Codigo                                                                                                    | PR Contraparte                                                                                                    |
| Protocolo:<br>Pégina 1 d<br>ta do even<br>13/2015                                                                                                    | e 13) - Total de Regi<br>to Functonelidad<br>Registro                                                                                                    | Selecione  stros 182  N. Protocolo N. de Operace P0320150002769 [503101524                                                                                                    | + 27/03/2015                                                                                                    | 9 10 +> + 1<br>N. Broker Produto<br>Swap                                                                                                    | S S<br>Codigo Contrato<br>SWP COI                                                                                                    | Ituaceo Operaceo Nome PR Parte Codigo PR P<br>INTATO EM ABERTO PR 5000 - TESTE BALCÃO 5000                                                                                                    | arte Nome Cliente Parte Conta Cliente Parte Parte (Conta Cliente Parte Parte Succió) 1                                                                                                    | Posiceo Parte Garantia - Parte<br>Com                                                                                                    | Pesquitar Nome PR Contraparte Codigo PR 90300 - TESTE BALCÃO 90300                                                                                                    | PR Contraparte                                                                                                    |
| Protocolo:<br>Página 1 d<br>ta do even<br>03/2015<br>03/2015                                                                                                    | e 13) - Total de Reg<br>to Functonalidad<br>Registro<br>Registro                                                                                                    | stros 182 (1 2 3<br>Polacione 1 2 3<br>e N. Protocole N. ds Operace<br>P0201500002769 503101514<br>P0201500002768 503101516                                                                                                    | v     v                                                                                                    | 9 10 »> » 1<br>N. Broker Produto<br>Swap                                                                                                    | S SI Codigo Contreto Si<br>SNP CO<br>SLP CO                                                                                                    | Ituaceo Operaceo Nome PR Parte Codego PR F<br>ITAUTO E NASCITO PR 50000 - TETE SALCÃO P0000<br>TAUTO E NASCITO FONOCO - TETE SALCÃO P0000                                                                                                    | Inter Nome Cliente Parte<br>PR 9000 - TETE 54.2.6) 1<br>PR 9000 - TETE 54.2.6) 1                                                                                                    | Posiceo Parte Gerentia - Perte<br>Com<br>Sem                                                                                                    | Pesquitar<br>Nome PR Contraparte Codigo<br>PR 90300 - TESTE BALCÃO 90300<br>PR 90300 - TESTE BALCÃO 90300                                                                                                    | PR Contraparte                                                                                                    |
| Protocolo:<br>Página 1 di<br>ta do even<br>03/2015<br>03/2015<br>03/2015                                                                                                    | e 13) - Total de Regi<br>to Functonalidad<br>Registro<br>Registro<br>Registro                                                                                                    | stros 182         +         1         2         3           N. Protocolo         N. de Operace         P020150002765         S0101524           P020150002765         S0101516         P020150002785         S0101516                                                                                                    | + 27/03/2015<br>4 5 6 7 8<br>30 N. Controle PR<br>Diego<br>Diego                                                                                                    | 9 10 +- 1<br>N. Broker Produto<br>Swap<br>Swap                                                                                                    | S Codigo Contrato Si<br>SWP COI<br>SJP COI<br>SJP COI                                                                                                    | танако Оригиско   Нонне РК Рита   Собер РК<br>италато би и избето (ри 10000 - тЕЗТ Бал.С.2) (10000<br>гталато би и избето (ри 10000 - тЕЗТ Бал.С.2) (10000<br>гталато би избето (ри 10000 - ТЕЗТ Бал.С.2) (10000                                                                                                    | None Cliente Parte         Conta Cliente Parte           (R 9000 - TETE SLCÃO  <br>19 9000 - TETE SLCÃO  <br>9 9000 - TETE SLCÃO           1                                                                                                    | Posiceo Parte Garantia - Parte<br>Cem<br>Sem<br>Com                                                                                                    | Pesquitar<br>Nome PR Contraparte Codigo<br>PR 90000 - TESTE BALCÃO 90000<br>PR 90000 - TESTE BALCÃO 90000                                                                                                    | PR Contraparte                                                                                                    |
| Protocolo:<br>Pégina 1 d<br>ta do even<br>13/2015<br>13/2015<br>3/2015<br>3/2015                                                                                                    | to Functonelidad<br>Registro<br>Registro<br>Registro<br>Registro                                                                                                    | stres 182          1         2         3           N. Protocole         N. d. Openas         0         0         0         0         0         0         0         0         0         0         0         0         0         0         0         0         0         0         0         0         0         0         0         0         0         0         0         0         0         0         0         0         0         0         0         0         0         0         0         0         0         0         0         0         0         0         0         0         0         0         0         0         0         0         0         0         0         0         0         0         0         0         0         0         0         0         0         0         0         0         0         0         0         0         0         0         0         0         0         0         0         0         0         0         0         0         0         0         0         0         0         0         0         0         0         0         0                                                                                                    | v     v                                                                                                    | 9 10 ** ** 1<br>N. Broker Produto<br>Swap<br>Swap<br>Swap                                                                                                    | S Codigo Contrato S<br>SMP CO<br>SLP CO<br>SLP CO<br>SLP CO<br>SEP CO                                                                                                    | Ituaiceo Operaceo Nome PR Parte Codigo PR P<br>INTATO E VARETO PS 40000 - TETE 644.C6/ 90000<br>INTATO E VARETO PS 40000 - TETE 644.C6/ 90000<br>INTATO E VARETO PS 40000 - TETE 644.C6/ 90000                                                                                                    | Nome Cliente Parte         Conta Cliente Parte           PR 50000-TESTE BALCÃO           PR 50000-TESTE BALCÃO             PR 50000-TESTE BALCÃO           PR 50000-TESTE BALCÃO                                                                                                    | Posiceo Parte Garantia - Parte<br>Com<br>Com<br>Com                                                                                                    | Pesquitar<br>Nome PR Contraparte Codigo<br>PR 90300 - TESTE BALCÃO 90300<br>PR 90300 - TESTE BALCÃO 90300<br>PR 90300 - TESTE BALCÃO 90300                                                                                                    | Limpar<br>PR Contraparte                                                                                                |
| Protocolo:<br>Pégina 1 d<br>ta do even<br>03/2015<br>03/2015<br>03/2015<br>03/2015<br>03/2015                                                                                                    | e 13) - Total de Regi<br>to Functonelidad<br>Registro<br>Registro<br>Registro<br>Registro                                                                                                    | Full-indualización           Sellectione           atros 182         a           P0201/50002769         50310/524           P0201/50002769         50310/524           P0201/50002769         50310/54           P0201/50002765         50310/54           P0201/50002765         50310/154           P0201/50002765         50310/154           P0201/50002765         50310/154                                                                                                    | v     v                                                                                                    | 9 10 ×× ++ 1<br>H. Broker Produto<br>Swap<br>Swap<br>Swap<br>Swap                                                                                                    | S Codigo Contrato S<br>SuP CO<br>SLP CO<br>SLP CO<br>SEP CO<br>SEP CO<br>SDY CO                                                                                                    | Пацьою Портакою Толон PE Янила Соофур PE Полон<br>паталото за и 488701 (16 9000 - ТЕТТЕ КАСАЙ) 1000<br>паталото за и 48701 (16 9000 - ТЕТТЕ КАСАЙ) 1000<br>паталото за и 48701 (16 9000 - ТЕТЕ КАСАЙ) 1000<br>паталото за и 488701 (16 9000 - ТЕТЕ КАСАЙ) 1000                                                                                                    | artz Nove Chente Parte Conta Chente Parte<br>19 5000 - TEXTE SALCA 1<br>19 5000 - TEXTE SALCA 1<br>19 5000 - TEXTE SALCA 1<br>19 5000 - TEXTE SALCA 1<br>19 5000 - TEXTE SALCA 1                                                                                                    | Posiceo Parte Garantia - Parte<br>Com<br>Com<br>Com<br>Com                                                                                              | Nome PR Contreparts         Codigo           PR 50000 - TESTE BALCÃO (90000)         PK 50000 - TESTE BALCÃO (90000)           PK 50000 - TESTE BALCÃO (90000)         PK 50000 - TESTE BALCÃO (90000)           PK 50000 - TESTE BALCÃO (90000)         PK 50000 - TESTE BALCÃO (90000)           PK 50000 - TESTE BALCÃO (90000)         PK 50000 - TESTE BALCÃO (90000)                                                                                                    | Limpar<br>PR Contraparte                                                                                                |
| Protocolo:<br>Pégina 1 di<br>ta do even<br>13/2015<br>13/2015<br>1/ | e 13) - Total de Regi<br>Vancionalidad<br>Registro<br>Registro<br>Registro<br>Registro<br>Registro                                                                                                    | Selectione         1         2         5           stros 182          1         2         5           N. Protocolo         N. de Operace         0020150002749         503101524           P020150000275         503101524         P020150000275         50310144           P020150000275         50310144         P020150000275         50310144           P020150000275         50310144         P020150000275         50310144                                                                                                    | v     v                                                                                                    | 9 10 ×× ++ 1<br>N. Broker Produto<br>Swap<br>Swap<br>Swap<br>Swap                                                                                                    | S Codigo Contrato S<br>SNP CO<br>SLP CO<br>SLP CO<br>SP CO<br>SSP CO<br>SOT CO                                                                                                    | National Operation         Nome PR Parts         Codings PR Parts           VTMATO do Addition (M \$4000         TETTE BUL/20 M000           VTMATO do Addition (M \$4000         TETTE BUL/20 M000           VTMATO do Addition (M \$4000         TETTE BUL/20 M000           VTMATO do Addition (M \$4000         TETTE BUL/20 M000           VTMATO do Addition (M \$4000         TETTE BUL/20 M000           VTMATO do Addition (M \$4000         TETTE BUL/20 M000                                                                                                    | None Cliente Parte         Conta Cliente Parte           14 9000 - 11211 SALCÃO 1         1           14 9000 - 11211 SALCÃO 1         1           16 9000 - 11211 SALCÃO 1         1           16 9000 - 11211 SALCÃO 1         1           16 9000 - 11211 SALCÃO 1         1           17 9000 - 11211 SALCÃO 1         1                                                                                                    | Posiceo Parte Garantis - Parte<br>Com<br>Sem<br>Com<br>Com<br>Com                                                                                       | Pesquitar<br>Nome PR Contraports Codigo<br>PR 90300 - TESTE BALCÃO 90300<br>PR 90300 - TESTE BALCÃO 90300<br>PR 90300 - TESTE BALCÃO 90300<br>PR 90300 - TESTE BALCÃO 90300<br>PR 90300 - TESTE BALCÃO 90300                                                                                                    | Limpar<br>PR Contreparte                                                                                                |
| Protocolo:<br>Pégina 1 di<br>ta do even<br>33/2015<br>33/2015<br>33/2015<br>33/2015<br>33/2015<br>33/2015<br>33/2015<br>33/2015                                                                                                    | t 13) - Total de Regi<br>to Funcionalidad<br>Registro<br>Registro<br>Registro<br>Registro<br>Registro<br>Registro                                                                                                    | Extreminance         Selectione           strons 182         ••••••••••••••••••••••••••••••••••••                                                                                                    | w         27/03/2015           4         5         6         7         8           0         N. Controle PR         Diego         Diego         Diego           Diego         Diego         Diego         Diego         Diego                                                                                                    | 9 10 ** *1 1<br>N. Broker Produto<br>Swap<br>Swap<br>Swap<br>Swap<br>Swap                                                                                                    | S V<br>Codigo Contrato S<br>SMP COI<br>SJP COI<br>SJP COI<br>SSP COI<br>SDP COI<br>SDP COI<br>SDP COI                                                                                                    | Пациол Органоло 10000 FB Лина Софар и Р Лина<br>итакато ра 448470 (н 9 кодол - ТЕТЕ КАСА) 1000<br>итакато ра 44870 (н 9 кодол - ТЕТЕ КАСА) 1000<br>итакато ра 44870 (н 9 кодол - ТЕТЕ КАСА) 1000<br>итакато ра 44870 (н 9 кодол - ТЕТЕ КАСА) 1000<br>итакато ра 44870 (н 9 кодол - ТЕТЕ КАСА) 1000<br>итакато ра 44870 (н 9 кодол - ТЕТЕ КАСА) 1000<br>итакато ра 44870 (н 9 кодол - ТЕТЕ КАСА) 1000                                                                                                    | Inter None Clinice Forte Conta Clinice Forte<br>19 40000 - TEXT SALCÁD 1<br>19 40000 - TEXT SALCÁD 1<br>19 40000 - TEXT SALCÁD 1<br>19 40000 - TEXT SALCÁD 1<br>19 40000 - TEXT SALCÁD 1<br>19 40000 - TEXT SALCÁD 1<br>19 40000 - TEXT SALCÁD 1                                                                                                    | Postee Parte Garantia - Parte<br>Gem<br>Gem<br>Com<br>Com<br>Com<br>Com<br>Com<br>Com                                                                   | Peopular           Nome PR Contraports         Colligs           RP 5000 - TISTE BALCO (5000         RP 6000 - TISTE BALCO (5000           RP 5000 - TISTE BALCO (5000         RP 6000 - TISTE BALCO (5000           RP 5000 - TISTE BALCO (5000         RP 6000 - TISTE BALCO (5000           RP 5000 - TISTE BALCO (5000         RP 6000 - TISTE BALCO (5000           RP 5000 - TISTE BALCO (5000         RP 6000 - TISTE BALCO (5000                                                                                                    | Limpar<br>PR Controporte                                                                                                |
| Protocolo:<br>Página 1 d<br>ta do even<br>13/2015<br>13/2015<br>13/2015<br>13/2015<br>13/2015<br>13/2015<br>13/2015<br>13/2015<br>13/2015                                                                                                    | t 13) - Total de Regi<br>to Functonalidad<br>Registro<br>Registro<br>Registro<br>Registro<br>Registro<br>Registro<br>Registro<br>Registro                                                                                                    | Artensitade:           Selection           1         2           2         N. 46 Operand           1         2.00002295 (0000125)           2         N. 46 Operand           2         1000002295 (0000125)           2         1000002295 (0000125)           2         1000000295 (0000125)           2         1000000295 (000015)           2         1000000295 (000015)           2         1000000295 (000015)           2         1000000295 (000016)           2         1000000295 (000016)           2         1000000295 (000016)           2         1000000295 (000016)           2         1000000295 (000016)           2         1000000295 (000016)           2         1000000295 (0000016)           2         1000000295 (0000016)           2         1000000000000000000000000000000000000                                                                                                    | 4         5         6         7         8           4         5         6         7         8           50         N. Controle PR.         Diego         Diego           Diego         Diego         Diego         Diego           Diego         Diego         Diego         Diego           Diego         Diego         Diego         Diego                                                                                                    | 9 10 Pr H 1<br>N. Broker Produto<br>Snap<br>Snap<br>Snap<br>Snap<br>Snap                                                                                                    | 5 Codigo Contrato 5<br>SuP CO<br>SuP CO<br>SuP CO<br>SuP CO<br>SuP CO<br>SuP CO<br>SuP CO<br>SuP CO<br>SuP CO<br>SuP CO<br>SuP CO<br>SuP CO                                                                                                    | Name PS Parts         Codego PS Parts         Codego PS Parts         Codego PS Parts           Intracto as ABSTO IPS Nacoo         TETTE (ALCA)         Nacoo         Nacoo                                                                                                    | None Cliente Parte         Conta Cliente Parte           19 5000 - TESTE BALCÃO 1         1           19 5000 - TESTE BALCÃO 1         1           19 5000 - TESTE BALCÃO 1         1           19 5000 - TESTE BALCÃO 1         1           19 5000 - TESTE BALCÃO 1         1           19 5000 - TESTE BALCÃO 1         1           19 5000 - TESTE BALCÃO 1         1           19 5000 - TESTE BALCÃO 1         1                                                                                                    | Pasteo Parte Garantis - Parte<br>Sem<br>Com<br>Com<br>Com<br>Com<br>Com<br>Sem                                                                          | Nome PR Contraparts         Codigo           R9 5000 - 115118 BALCIÓ 19000         Rel Codi 19000           R9 5000 - 115118 BALCIÓ 19000         Rel Codi 19000           R9 5000 - 115118 BALCIÓ 19000         Rel Codi 19000           R9 5000 - 115118 BALCIÓ 19000         Rel Codi 19000           R9 5000 - 115118 BALCIÓ 19000         Rel Codi 19000           R9 5000 - 115118 BALCÍÓ 19000         Rel Codi 19000           R9 5000 - 11518 BALCÍÓ 19000         Rel Codi 19000           R9 5000 - 11518 BALCÍÓ 19000         Rel Codi 19000                                                                                                    | Limpar<br>PR Contraparte                                                                                                |
| Protocolo:<br>Pégina 1 di<br>ta do even<br>33/2015<br>23/2015<br>23/2015<br>23/2015<br>23/2015<br>23/2015<br>23/2015<br>23/2015<br>23/2015<br>23/2015                                                                                                    | <ul> <li>13) - Total de Regi<br/>Functonalidad<br/>Registro<br/>Registro<br/>Registro<br/>Registro<br/>Registro<br/>Registro<br/>Registro<br/>Registro<br/>Registro         </li> </ul>                                                                                                    | Automatager           Selectione           artes 182           a         N, Protocole           Automatic           Automatic     <                                                                                                    | +         27/03/2015           4         5         6         7         8           4         5         6         7         8           10         N.Controle PR         Diego         Diego           Diego         Diego         Diego         Diego           Diego         Diego         Diego         Diego                                                                                                    | 9 10 Pr H 1<br>N. Broker Produce<br>Swap<br>Swap<br>Swap<br>Swap                                                                                                    | S Codgo Contrato S<br>SUP CO<br>SUP CO<br>SUP | паказо Призово          Токие РВ Анла             Совер и РВ Анла             Совер и РВ Анла             Совер и РВ Анла             Коло             ТЕТТ ELLALO             Коло             ТЕТТ ELLALO             Коло             ТЕТТ ELLALO             Коло             ТЕТТ ELLALO             Коло             ТЕТТ ELLALO             Коло             ТЕТТ ELLALO             Коло             ТЕТТ ELLALO             Коло             ТЕТТ             Кало             ТЕТТ             Коло             ТЕТТ             Кало             ТЕТТ             Кало             ТЕТ             Кало             ТЕТ             Кало             ТЕТ             Кало             ТЕТ             Кало             ТЕТ             Кало             ТЕТ             Кало             ТЕТ             Кало             ТЕТ             Кало             ТЕТ               Кало             ТЕТ              Кало             ТЕТ               Кало             ТЕТ               Кало             ТЕТ               Кало             ТЕТ              Кало             ТЕТ              Кало             ТЕТ              Кало             ТЕТ                  ТЕТ                                                                                                    | None Climits Forte         Gama Climits Forte           94 9000 - TEXT & SALCAD 1         IF           IP 90000 - TEXT & SALCAD 1         IF           IP 90000 - TEXT & SALCAD 1         IF           IP 90000 - TEXT & SALCAD 1         IF           IP 90000 - TEXT & SALCAD 1         IF           IP 90000 - TEXT & SALCAD 1         IF           IP 90000 - TEXT & SALCAD 1         IF           IP 90000 - TEXT & SALCAD 1         IF           IP 90000 - TEXT & SALCAD 1         IF           IP 90000 - TEXT & SALCAD 1         IF           IP 90000 - TEXT & SALCAD 1         IF           IP 9000 - TEXT & SALCAD 1         IF           IP 9000 - TEXT & SALCAD 1         IF                                                                                                    | Postee Parte Gerents - Parte<br>Com<br>Com<br>Com<br>Com<br>Com<br>Com<br>Com<br>Sen<br>Ben<br>Ben                                                      | None IR Contrajouri.         Collign           95000         TSTE BALCÍO (9000           19 9000         TSTE BALCÍO (9000           19 9000         TSTE BALCÍO (9000           19 9000         TSTE BALCÍO (9000           19 9000         TSTE BALCÍO (9000           19 9000         TSTE BALCÍO (9000           19 9000         TSTE BALCÍO (9000           19 9000         TSTE BALCÍO (9000           19 9000         TSTE BALCÍO (9000           19 9000         TSTE BALCÍO (9000           19 9000         TSTE BALCÍO (9000           19 9000         TSTE BALCÍO (9000           19 9000         TSTE BALCÍO (9000           19 9000         TSTE BALCÍO (9000                                                                                                    | Limpar<br>PR Contreparte                                                                                                |
| Protocolo:<br>Pégina 1 di<br>ta do even<br>33/2015<br>33/2015<br>33/2015<br>33/2015<br>33/2015<br>33/2015<br>33/2015<br>33/2015<br>33/2015<br>33/2015<br>33/2015                                                                                                    | e 13) - Total de Regi<br>to Functonalidad<br>Registro<br>Registro<br>Registro<br>Registro<br>Registro<br>Registro<br>Registro<br>Registro<br>Registro                                                                                                    | Antonializate:           Jeneroline           Antonializate:           Antonializate:           IL Protocoline           N. Distancialio           N. Construction           N. Construction           N. Construction           N. Construction           Protocoline           Protocoline <td>usta do Even           4         5         6         7         8           27/03/2015           biego         Diego         Diego           Diego         Diego         Diego           Diego         Diego         Diego           Diego         Diego         Diego           Diego         Diego         Diego           Diego         Diego         Diego</td> <td>0:<br/>0<br/>9 10 ** ** 1<br/>N. Broker Produc<br/>Swap<br/>Swap<br/>Swap<br/>Swap<br/>Swap</td> <td>5 (2)<br/>Sup<br/>Sup<br/>Sup<br/>Sup<br/>Sup<br/>Sup<br/>Sup<br/>Sup</td> <td>Tabulad Operation         Home PR Parts         Coding PR Parts           Intraction and Alertini (He 6000)         TETTE BALCAD (Ho000)           Intraction and Alertini (He 6000)         TETTE BALCAD (Ho000)           Intraction and Alertini (He 6000)         TETTE BALCAD (Ho000)           Intraction and Alertini (He 6000)         TETTE BALCAD (Ho000)           Intraction and Alertini (He 6000)         TETTE BALCAD (Ho000)           Intraction and Alertini (He 6000)         TETETE BALCAD (Ho000)           Intraction and Alertini (He 6000)         TETETE BALCAD (Ho000)           Intraction and Alertini (He 6000)         TETETE BALCAD (Ho000)           Intraction and Alertini (He 6000)         TETETE BALCAD (Ho000)           Intraction and Alertini (He 6000)         TETETE BALCAD (Ho000)           Intraction and Alertini (He 6000)         TETETE BALCAD (Ho000)           Intraction and Alertini (He 6000)         TETETE BALCAD (Ho000)</td> <td>None Cliente Parte         Conta Cliente Parte           PR 1000 - TESTE BALCÃO 1         1           PR 1000 - TESTE BALCÃO 1         1           PR 1000 - TESTE BALCÃO 1         1           PR 1000 - TESTE BALCÃO 1         1           PR 1000 - TESTE BALCÃO 1         1           PR 1000 - TESTE BALCÃO 1         1           PR 1000 - TESTE BALCÃO 1         1           PR 1000 - TESTE BALCÃO 1         1           PR 1000 - TESTE BALCÃO 1         1           PR 1000 - TESTE BALCÃO 1         1           PR 1000 - TESTE BALCÃO 1         1           PR 1000 - TESTE BALCÃO 1         1           PR 1000 - TESTE BALCÃO 1         1</td> <td>Postoes Parte Garrents - Parte<br/>Gem<br/>Com<br/>Com<br/>Com<br/>Com<br/>Gem<br/>Sem<br/>Sem<br/>Com</td> <td>None PR Contragents         Coding           Ne 9000 - TSTE Back.00 9000         NE 9000 - TSTE Back.00 9000           NE 9000 - TSTE Back.00 9000         NE 9000 - TSTE Back.00 9000           NE 9000 - TSTE Back.00 9000         NE 9000 - TSTE Back.00 9000           NE 9000 - TSTE Back.00 9000         NE 9000 - TSTE Back.00 9000           NE 9000 - TSTE Back.00 9000         NE 9000 - TSTE Back.00 9000           NE 9000 - TSTE Back.00 9000         NE 9000 - TSTE Back.00 9000           NE 9000 - TSTE Back.00 9000         NE 9000 - TSTE Back.00 9000</td> <td>PR Contraparte</td> | usta do Even           4         5         6         7         8           27/03/2015           biego         Diego         Diego           Diego         Diego         Diego           Diego         Diego         Diego           Diego         Diego         Diego           Diego         Diego         Diego           Diego         Diego         Diego                                                                                                    | 0:<br>0<br>9 10 ** ** 1<br>N. Broker Produc<br>Swap<br>Swap<br>Swap<br>Swap<br>Swap                                                                                                    | 5 (2)<br>Sup<br>Sup<br>Sup<br>Sup<br>Sup<br>Sup<br>Sup<br>Sup                                                                                                    | Tabulad Operation         Home PR Parts         Coding PR Parts           Intraction and Alertini (He 6000)         TETTE BALCAD (Ho000)           Intraction and Alertini (He 6000)         TETTE BALCAD (Ho000)           Intraction and Alertini (He 6000)         TETTE BALCAD (Ho000)           Intraction and Alertini (He 6000)         TETTE BALCAD (Ho000)           Intraction and Alertini (He 6000)         TETTE BALCAD (Ho000)           Intraction and Alertini (He 6000)         TETETE BALCAD (Ho000)           Intraction and Alertini (He 6000)         TETETE BALCAD (Ho000)           Intraction and Alertini (He 6000)         TETETE BALCAD (Ho000)           Intraction and Alertini (He 6000)         TETETE BALCAD (Ho000)           Intraction and Alertini (He 6000)         TETETE BALCAD (Ho000)           Intraction and Alertini (He 6000)         TETETE BALCAD (Ho000)           Intraction and Alertini (He 6000)         TETETE BALCAD (Ho000)                                                                                                    | None Cliente Parte         Conta Cliente Parte           PR 1000 - TESTE BALCÃO 1         1           PR 1000 - TESTE BALCÃO 1         1           PR 1000 - TESTE BALCÃO 1         1           PR 1000 - TESTE BALCÃO 1         1           PR 1000 - TESTE BALCÃO 1         1           PR 1000 - TESTE BALCÃO 1         1           PR 1000 - TESTE BALCÃO 1         1           PR 1000 - TESTE BALCÃO 1         1           PR 1000 - TESTE BALCÃO 1         1           PR 1000 - TESTE BALCÃO 1         1           PR 1000 - TESTE BALCÃO 1         1           PR 1000 - TESTE BALCÃO 1         1           PR 1000 - TESTE BALCÃO 1         1                                                                                                    | Postoes Parte Garrents - Parte<br>Gem<br>Com<br>Com<br>Com<br>Com<br>Gem<br>Sem<br>Sem<br>Com                                                           | None PR Contragents         Coding           Ne 9000 - TSTE Back.00 9000         NE 9000 - TSTE Back.00 9000           NE 9000 - TSTE Back.00 9000         NE 9000 - TSTE Back.00 9000           NE 9000 - TSTE Back.00 9000         NE 9000 - TSTE Back.00 9000           NE 9000 - TSTE Back.00 9000         NE 9000 - TSTE Back.00 9000           NE 9000 - TSTE Back.00 9000         NE 9000 - TSTE Back.00 9000           NE 9000 - TSTE Back.00 9000         NE 9000 - TSTE Back.00 9000           NE 9000 - TSTE Back.00 9000         NE 9000 - TSTE Back.00 9000                                                                                                    | PR Contraparte                                                                                                    |
| Pégine 1 d<br>ta do even<br>03/2015<br>03/2015<br>03/2015<br>03/2015<br>03/2015<br>03/2015<br>03/2015<br>03/2015<br>03/2015<br>03/2015<br>03/2015<br>03/2015<br>03/2015<br>03/2015                                                                                                    | <ul> <li>13) - Total de Regi<br/>to Funcionalidad<br/>Registro<br/>Registro<br/>Registro<br/>Registro<br/>Registro<br/>Registro<br/>Registro<br/>Registro<br/>Registro<br/>Registro<br/>Registro<br/>Registro<br/>Registro<br/>Registro</li> </ul>                                                                                                    | Androfinatabase     Selectione      Androfinatabase     Selectione      Androfinatabase     Androfinatabase     Androfina                                                                                                    | +         Usta do Even           27/03/2015           4         5         6         7         8           4         5         6         7         8           0         No. Controller PR.         Diego         Diego           Diego         Diego         Diego         Diego           Diego         Diego         Diego         Diego           Diego         Diego         Diego         Diego           Diego         Diego         Diego         Diego                                                                                                    | 9 10 + 11<br>N. Broker Produkto<br>Snap<br>Snap<br>Snap<br>Snap<br>Snap<br>Snap                                                                                                    | S Codigo Contrato S<br>SUP COL<br>SUP COL<br>SUP COL<br>SUP COL<br>SUT COL<br>SUT COL<br>SU                                                                                                    | тацьо Systems: Вланс MD Ялас. Содар 201<br>итала D акадетто (на Коло. тестя сацьба) ново<br>итала D акадетто (на Коло. тестя сацьба) ново                                                                                                    | Intere Climits Parts         Costs Climits Parts           P 10000 - TIST BALCAD         1           P 10000 - TIST BALCAD         1           P 10000 - TIST BALCAD         1           P 10000 - TIST BALCAD         1           P 10000 - TIST BALCAD         1           P 10000 - TIST BALCAD         1           P 10000 - TIST BALCAD         1           P 10000 - TIST BALCAD         1           P 10000 - TIST BALCAD         1           P 10000 - TIST BALCAD         1           P 10000 - TIST BALCAD         1           P 10000 - TIST BALCAD         1           P 10000 - TIST BALCAD         1           P 1000 - TIST BALCAD         1                                                                                                    | Postao Parte Gervata - Parte<br>Gervata - Parte<br>Gervata - Com<br>Com<br>Com<br>Com<br>Gervata<br>Gervata<br>Com<br>Com                               | None IP( Contragents         Collign           950000         TSTE BALCÍO 10000           950000         TSTE BALCÍO 10000                                                                                                    | PR Contraparte                                                                                                    |
| Protocolo:<br>Página 1 di<br>tita do even<br>03/2015<br>03/2015<br>03/2015<br>03/2015<br>03/2015<br>03/2015<br>03/2015<br>03/2015<br>03/2015<br>03/2015<br>03/2015<br>03/2015<br>03/2015<br>03/2015                                                                                                    | 13) - Total de Reg<br>Registro<br>Registro<br>Registro<br>Registro<br>Registro<br>Registro<br>Registro<br>Registro<br>Registro<br>Registro<br>Registro<br>Registro<br>Registro<br>Registro<br>Registro<br>Registro                                                                                                    | Android Alade:     Android Alade:     Android                                                                                                    | v         Usta do Even           27/03/2015           4         5         6         7         8           0         N. Controle PR.         Diego         Diego         Diego           Diego         Diego         Diego         Diego         Diego           Diego         Diego         Diego         Diego         Diego           Diego         Diego         Diego         Diego         Diego           Diego         Diego         Diego         Diego         Diego                                                                                                    | 2 10 2 2 2 2 2 2 2 2 2 2 2 2 2 2 2 2 2 2                                                                                                    | 5 Codego Contrato 5<br>SNP CO<br>SIP CO<br>SIP CO<br>S                                                                                                    | Number Offension         Nome PR First         Coding SR E           VTRATO Dr. M.EETT (PK 4000)         TETT E MALCA)         90000           VTRATO Dr. METT (PK 4000)         TETT E MALCA)         90000           VTRATO Dr. METT (PK 4000)         TETT E MALCA)         90000           VTRATO Dr. METT (PK 4000)         TETT E MALCA)         90000           VTRATO Dr. METT (PK 4000)         TETT E MALCA)         90000           VTRATO Dr. METT (PK 4000)         TETT E MALCA)         90000           VTRATO Dr. METT (PK 4000)         TETT E MALCA)         90000           VTRATO Dr. METT (PK 4000)         TETT E MALCA)         90000           VTRATO DR. METT (PK 4000)         TETT E MALCA)         90000           VTRATO DR. METT (PK 4000)         TETT E MALCA)         90000           VTRATO DR. METT (PK 4000)         TETT E MALCA)         90000           VTRATO DR. METT (PK 4000)         TETT E MALCA)         90000           VTRATO DR. METT (PK 4000)         TETT E MALCA)         90000                                                                                                    | None Cliente Parte         Conta Cliente Parte           R 9000-TESTE SALCÁD 1         R9 0000-TESTE SALCÁD 1           R 9000-TESTE SALCÁD 1         R9 0000-TESTE SALCÁD 1           R 9000-TESTE SALCÁD 1         R9 0000-TESTE SALCÁD 1           R 9000-TESTE SALCÁD 1         R9 0000-TESTE SALCÁD 1           R 9000-TESTE SALCÁD 1         R9 0000-TESTE SALCÁD 1           R 9000-TESTE SALCÁD 1         R9 0000-TESTE SALCÁD 1           R 9000-TESTE SALCÁD 1         R9 0000-TESTE SALCÁD 1           R 9000-TESTE SALCÁD 1         R9 0000-TESTE SALCÁD 1           R 9000-TESTE SALCÁD 1         R9 0000-TESTE SALCÁD 1                                                                                                    | Postee Parte Garvesta - Parte<br>Gem<br>Com<br>Com<br>Com<br>Com<br>Com<br>Sem<br>Sem<br>Com<br>Com<br>Com<br>Com<br>Com                                | Nome FR Contraguer:         Contraguer:           95000         TSTE BALCO         9500           95000         TSTE BALCO         9500           95000<                                                                                                    | PR Controporte                                                                                                    |
| Protocolo:<br>(Página 1 di<br>ata do even<br>03/2015<br>03/2015<br>03/2015<br>03/2015<br>03/2015<br>03/2015<br>03/2015<br>03/2015<br>03/2015<br>03/2015<br>03/2015<br>03/2015<br>03/2015<br>03/2015<br>03/2015                                                                                                    | <ul> <li>13) - Total de Regitro</li> <li>Regitro</li> <li>Regitro</li> <li>Regitro</li> <li>Regitro</li> <li>Regitro</li> <li>Regitro</li> <li>Regitro</li> <li>Regitro</li> <li>Regitro</li> <li>Regitro</li> <li>Regitro</li> <li>Regitro</li> <li>Regitro</li> <li>Regitro</li> <li>Regitro</li> <li>Regitro</li> <li>Regitro</li> </ul>                                                                                                    | Andersonal Magnet     Andersonal Magnet                                                                                                    | usta de Xven           27/03/2013           4         5         6         7         8           0         N. Controle PR         Diego         Diego           Diego         Diego         Diego         Diego           Diego         Diego         Diego         Diego           Diego         Diego         Diego         Diego           Diego         Diego         Diego         Diego           Diego         Diego         Diego         Diego           Diego         Diego         Diego         Diego           Diego         Diego         Diego         Diego           Diego         Diego         Diego         Diego           Diego         Diego         Diego         Diego                                                                                                    | 9 10 to 11<br>N. Stoker<br>Snap<br>Snap<br>Snap<br>Snap<br>Snap<br>Snap<br>Snap<br>Snap                                                                                                    | S ( <b>v</b> )<br>Codge Contrato S<br>SVP CO<br>SVP CO<br>SVP CO<br>SVP CO<br>SVP CO<br>SVT CO<br>SVC CO<br>SVL CO<br>SVL                                                                                                    | Natural Operation         Note PR Parts         Code PR Parts         Code PR Parts           VMD017         PR0001         TDTT 64.402         N000           VMD017         PR0001         TDTT 64.402         N000                                                                                                    | Nome Cliente Parte         Conta Cliente Parte           14 9000 - 115115 84.2.6.0         1           14 9000 - 115115 84.2.6.0         1           19 9000 - 11511 84.2.6.0         1           19 9000 - 11511 84.2.6.0         1           19 9000 - 11511 84.2.6.0         1           19 9000 - 11511 84.2.6.0         1           19 9000 - 11511 84.2.6.0         1           19 9000 - 11511 84.2.6.0         1           19 9000 - 11511 84.2.6.0         1           19 9000 - 11511 84.2.6.0         1           19 9000 - 1151 84.2.6.0         1           19 9000 - 1151 84.2.6.0         1           19 9000 - 1151 84.2.6.0         1           19 9000 - 1151 84.2.6.0         1           19 9000 - 1151 84.2.6.0         1           19 9000 - 1151 84.2.6.0         1                                                                                                    | Pastas Parte Garrenta - Parte<br>Com<br>Com<br>Com<br>Com<br>Com<br>Com<br>Com<br>Com<br>Com<br>Com                                                     | Peoplar<br>News PR Contrapting Coding<br>Net 2000 - TETE 844.00<br>Net 2000 - TETE 844.00<br>Net 2000 - TETE 8 | Langar<br>PR Contraparte                                                                                                |
| Protocolo:<br>Página 1 di<br>ta do even<br>03/2015<br>03/2015<br>0  | 13) - Total de Regi<br>Purciscalidad<br>Registro<br>Registro<br>Re | Android Aladee     Jenerative      Android Aladee     Jenerative      Android Aladee     Android Operative     Android Operativ                                                                                                    | usta do Even           usta do Even           usta do Even </td <td>9 10 to 11 1<br/>N. Broker Produkto<br/>Sinap<br/>Sinap<br/>Sinap<br/>Sinap<br/>Sinap<br/>Sinap<br/>Sinap<br/>Sinap<br/>Sinap<br/>Sinap<br/>Sinap<br/>Sinap<br/>Sinap<br/>Sinap<br/>Sinap<br/>Sinap<br/>Sinap</td> <td>S (*)<br/>Codigo Contrato S<br/>Sup Con<br/>Sup Con<br/>Sup</td> <td>Number Dipersion         Nome PR Fault         Coding SR           Intrad Dis AllERTO (IR 5000- TETT E ALLÓ)         Nome Tett E ALLÓ)         Nome Tett E ALLÓ)         <t< td=""><td>None Cliente Parte         Conta Cliente Parte           PR 9000-TESTE SALCÀ I         IPR 9000-TESTE SALCÀ I           PR 9000-TESTE SALCÀ I         IPR 9000-TESTE SALCÀ I           PR 9000-TESTE SALCÀ I         IPR 9000-TESTE SALCÀ I           PR 9000-TESTE SALCÀ I         IPR 9000-TESTE SALCÀ I           PR 9000-TESTE SALCÀ I         IPR 9000-TESTE SALCÀ I           PR 9000-TESTE SALCÀ I         IPR 9000-TESTE SALCÀ I           PR 9000-TESTE SALCÀ I         IPR 9000-TESTE SALCÀ I           PR 9000-TESTE SALCÀ I         IPR 9000-TESTE SALCÀ I           PR 9000-TESTE SALCÀ I         IPR 9000-TESTE SALCÀ I           PR 9000-TESTE SALCÀ I         IPR 9000-TESTE SALCÀ I           PR 9000-TESTE SALCÀ I         IPR 9000-TESTE SALCÀ I           PR 9000-TESTE SALCÀ I         IPR 9000-TESTE SALCÀ I</td><td>Posteo Parte Garuetta - Parte<br/>Gom Gom<br/>Com<br/>Com<br/>Com<br/>Com<br/>Sem<br/>Sem<br/>Com<br/>Com<br/>Com<br/>Com<br/>Com<br/>Com<br/>Com<br/>Com<br/>Com<br/>Co</td><td>Norme FR Contranguert           Norme FR Contranguert         Colligner           95000         TESTE BALLÓD (1900)           95000         TESTE BALLÓD (1900)</td><td>PR Contraparte</td></t<></td> | 9 10 to 11 1<br>N. Broker Produkto<br>Sinap<br>Sinap<br>Sinap<br>Sinap<br>Sinap<br>Sinap<br>Sinap<br>Sinap<br>Sinap<br>Sinap<br>Sinap<br>Sinap<br>Sinap<br>Sinap<br>Sinap<br>Sinap<br>Sinap                                                                                                    | S (*)<br>Codigo Contrato S<br>Sup Con<br>Sup Con<br>Sup                                                                                                    | Number Dipersion         Nome PR Fault         Coding SR           Intrad Dis AllERTO (IR 5000- TETT E ALLÓ)         Nome Tett E ALLÓ)         Nome Tett E ALLÓ) <t< td=""><td>None Cliente Parte         Conta Cliente Parte           PR 9000-TESTE SALCÀ I         IPR 9000-TESTE SALCÀ I           PR 9000-TESTE SALCÀ I         IPR 9000-TESTE SALCÀ I           PR 9000-TESTE SALCÀ I         IPR 9000-TESTE SALCÀ I           PR 9000-TESTE SALCÀ I         IPR 9000-TESTE SALCÀ I           PR 9000-TESTE SALCÀ I         IPR 9000-TESTE SALCÀ I           PR 9000-TESTE SALCÀ I         IPR 9000-TESTE SALCÀ I           PR 9000-TESTE SALCÀ I         IPR 9000-TESTE SALCÀ I           PR 9000-TESTE SALCÀ I         IPR 9000-TESTE SALCÀ I           PR 9000-TESTE SALCÀ I         IPR 9000-TESTE SALCÀ I           PR 9000-TESTE SALCÀ I         IPR 9000-TESTE SALCÀ I           PR 9000-TESTE SALCÀ I         IPR 9000-TESTE SALCÀ I           PR 9000-TESTE SALCÀ I         IPR 9000-TESTE SALCÀ I</td><td>Posteo Parte Garuetta - Parte<br/>Gom Gom<br/>Com<br/>Com<br/>Com<br/>Com<br/>Sem<br/>Sem<br/>Com<br/>Com<br/>Com<br/>Com<br/>Com<br/>Com<br/>Com<br/>Com<br/>Com<br/>Co</td><td>Norme FR Contranguert           Norme FR Contranguert         Colligner           95000         TESTE BALLÓD (1900)           95000         TESTE BALLÓD (1900)</td><td>PR Contraparte</td></t<> | None Cliente Parte         Conta Cliente Parte           PR 9000-TESTE SALCÀ I         IPR 9000-TESTE SALCÀ I           PR 9000-TESTE SALCÀ I         IPR 9000-TESTE SALCÀ I           PR 9000-TESTE SALCÀ I         IPR 9000-TESTE SALCÀ I           PR 9000-TESTE SALCÀ I         IPR 9000-TESTE SALCÀ I           PR 9000-TESTE SALCÀ I         IPR 9000-TESTE SALCÀ I           PR 9000-TESTE SALCÀ I         IPR 9000-TESTE SALCÀ I           PR 9000-TESTE SALCÀ I         IPR 9000-TESTE SALCÀ I           PR 9000-TESTE SALCÀ I         IPR 9000-TESTE SALCÀ I           PR 9000-TESTE SALCÀ I         IPR 9000-TESTE SALCÀ I           PR 9000-TESTE SALCÀ I         IPR 9000-TESTE SALCÀ I           PR 9000-TESTE SALCÀ I         IPR 9000-TESTE SALCÀ I           PR 9000-TESTE SALCÀ I         IPR 9000-TESTE SALCÀ I                                                                                                    | Posteo Parte Garuetta - Parte<br>Gom Gom<br>Com<br>Com<br>Com<br>Com<br>Sem<br>Sem<br>Com<br>Com<br>Com<br>Com<br>Com<br>Com<br>Com<br>Com<br>Com<br>Co | Norme FR Contranguert           Norme FR Contranguert         Colligner           95000         TESTE BALLÓD (1900)           95000         TESTE BALLÓD (1900)                                                                                                    | PR Contraparte                                                                                                    |
| Protocolo:<br>Pégina 1 de<br>ta do even<br>13/2015<br>13/2015<br>13 | 13) - Total de Regi<br>Punctonelidad<br>Registro<br>Registro                                                                                                    | American Statuse:<br>American Status Status St                                                                                                    | usta de Xven           27/03/2013           4         5         6         7         8           N         Controle PR         Diego         Diego         Diego           Diego         Diego         Diego         Diego         Diego           Diego         Diego         Diego         Diego         Diego           Diego         Diego         Diego         Diego         Diego           Diego         Diego         Diego         Diego         Diego           Diego         Diego         Diego         Diego         Diego           Diego         Diego         Diego         Diego         Diego           Diego         Diego         Diego         Diego         Diego                                                                                                    | 9 10 so st 1<br>N. Broker Producto<br>Souge<br>Souge<br>Sou | S (C)<br>Codge Contrato S<br>SMP COO<br>SMP COO<br>SMP COO<br>SMP COO<br>SMP COO<br>SMP COO<br>SMC COO<br>SMC C                                                                                                    | Name PR Parts         Codego PR Parts         Codego PR Parts         Codego PR Parts           Intracto au Addition (M 5000)         TETTE BALCAD         MODO           Intracto au Addition (M 5000)         TETTE BALCAD         MODO                                                                                                    | Nome Cliente Parte         Conta Cliente Parte           19 1000 - TETT BALCÓI 1         1           19 1000 - TETT BALCÓI 1         1 | Pattes Finte Garanta - Parte<br>Gen<br>Gen<br>Com<br>Com<br>Com<br>Com<br>Com<br>Com<br>Com<br>Com<br>Com<br>Com                                        | Neurophate         Collign           NE 6000         TESTE 844.00         5000           NE 6000         TESTE 844.00         5000           NE 6000         TESTE 844.00         5000           NE 5000         TESTE 844.00         5000           NE 5000         TESTE 844.00         5000                                                                                                    | Langar<br>PR Contraparte<br>(<br>)<br>(<br>)<br>(<br>)<br>(<br>)<br>(<br>)<br>(<br>)<br>(<br>)<br>(<br>)<br>(<br>)<br>( |

As opções para exportar o resultado da pesquisa estarão disponíveis na parte inferior da tela onde o usuário poderá optar pelo formato em XLS ou CSV:

Basta clicar em "EXPORTAR XLS" ou "EXPORTAR CSV" para que as caixas de diálogo auxiliem na gravação dos resultados.

É possível, após a consulta, selecionar a operação apresentada no grid de resultados para acessar os detalhes da mesma.

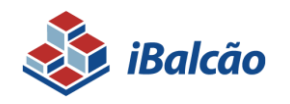

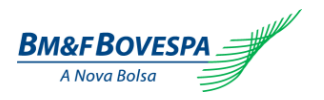

| 🕸 iBalcão                                    |                 |                      |             |                              |                               | BM&FBOVESP |  |
|----------------------------------------------|-----------------|----------------------|-------------|------------------------------|-------------------------------|------------|--|
| > Registro de Operações > Arquivos > Eventos | Consultas       | > Geração de Arqu    | ilvos       |                              |                               | •          |  |
| y Consultae y Produce y Noela                |                 |                      |             |                              |                               |            |  |
| etalhe da Operação: 660069033                |                 |                      |             |                              |                               |            |  |
| Contrato                                     |                 |                      | Datas       |                              |                               |            |  |
| Cádian An Contrato -                         |                 |                      |             | Data do Begistro 1 21/0      | 9/2014                        |            |  |
| Variável :                                   |                 |                      |             | Data de Início : 23/0        | 9/2014                        |            |  |
| Tipo :                                       |                 |                      |             |                              |                               |            |  |
| Parte                                        |                 |                      | Contraparte |                              |                               |            |  |
| Ciden : 2000                                 |                 |                      |             | 246m - 2000                  |                               |            |  |
| Membro de Compensacio : 90308                |                 |                      |             | Nembro de Compensação : 9030 | -<br>6                        |            |  |
| Conta: 14                                    |                 |                      | Conta: 12   |                              |                               |            |  |
| Garantia: N                                  |                 |                      |             | Garantia: N                  |                               |            |  |
| Posição : Comprad                            | r .             |                      |             | Taxa Operacional :           |                               |            |  |
| Taxa Operacional.:<br>Valor:                 |                 |                      |             | Valor:                       |                               |            |  |
| Duração                                      | Dados da Opera  | ção                  |             | Valores da Operação          |                               |            |  |
|                                              |                 |                      |             |                              |                               |            |  |
| Data de Negociação : 23/09/2014              |                 | Moeda/Unidade Base:  | DKX         |                              | Valor Base: 1.000.000,00      |            |  |
| Data de Vencimento: 30/09/2014               |                 | Moeda de Cotação:    | . Ber       |                              | Valor de Cotação : 2,00000000 |            |  |
| Câmbio Cruzado                               | Referência Moe  | da/Unidade Base      |             | Liquidação                   |                               |            |  |
| distant states of                            |                 | Rente de Información |             |                              | And the States of the         |            |  |
| Cample Created Use 1 H                       |                 | Force de Informação. | PTAY Vanda  |                              | Data de Linuídação : T-O      |            |  |
|                                              |                 | porten.              |             |                              | and or expression. The        |            |  |
| Outros                                       | Referência de C | lotação              |             | MIM                          |                               |            |  |
| subman de Costrole Interno : URICIUR/RATE    |                 | Easte de informação  |             |                              | Calcular Man 1 M              |            |  |
| Harriero de concole interno, rencimentora    |                 | Bolatim:             |             |                              | Calcular Mon. In              |            |  |
|                                              |                 |                      |             |                              |                               |            |  |

**VOLTAR:** retornar para a tela de resultados da Consulta.

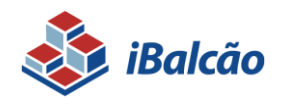

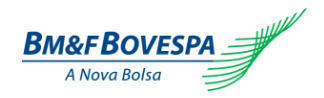

## 4.2. Consulta de Operações

O acesso a essa consulta é realizado através do menu "Consultas", opção "Operações".

Seguindo a dinâmica de realização de pesquisa onde se pode realizá-la através do preenchimento de múltiplos campos, a consulta de operações também pode ser realizada com o preenchimento dos campos da tela abaixo ou sem informar nenhum:

| <ul> <li>Interview</li> </ul> |             |     |                 |       |       |                             |       |       |                  |    |            |   |          | D         | VIAL DOVESI |
|-------------------------------|-------------|-----|-----------------|-------|-------|-----------------------------|-------|-------|------------------|----|------------|---|----------|-----------|-------------|
| egistro de Operações          | > Brokerag  | em  | > Arquives      |       | > Eve | entos Consu                 | ultas |       | > Configuração   | >0 | peracional |   |          |           |             |
| • Consultas • Operac          | -des        |     |                 |       |       |                             |       |       |                  |    |            |   |          |           |             |
| , constant, opting            |             |     |                 |       |       |                             |       |       |                  |    |            |   |          |           |             |
| onsulta Operaç                | ões         |     |                 |       |       |                             |       |       |                  |    |            |   |          |           |             |
| Pesquisar                     |             |     |                 |       |       |                             |       |       |                  |    |            |   |          |           |             |
| PR.                           |             |     |                 |       |       |                             |       |       |                  |    |            |   |          |           |             |
| 999                           | (A)         |     |                 |       |       |                             |       |       |                  |    |            |   |          |           |             |
|                               |             |     |                 |       |       |                             |       |       |                  |    |            |   |          |           |             |
| Derivativos                   |             |     | Parte           |       |       | Contraparte                 |       |       | Datas            |    |            |   |          |           |             |
| Produtos:                     |             |     | Código:         |       |       | Código:                     |       |       | Data Registro:   |    | A. 4.      |   |          |           |             |
| Selecione                     | · *         | (8) | Contai          | (D)   |       | Contar                      | 0     |       | De:              |    | Ate:       | C | (N)      |           |             |
| Contrato:                     |             | 10  | conta:          | (f)   |       | Conta:                      | a     |       | Data Negociação: |    |            |   |          |           |             |
| Selectone                     | *           | (C) | Posição:        |       |       | Posição:                    |       |       | De:              |    | Ate:       | G | (0)      |           |             |
|                               |             |     | Selecione       |       | (F)   | Selecione                   |       | - (K) | Data Vencimento: |    | 1          |   | <b>.</b> |           |             |
|                               |             |     | Garantia:       |       |       | Garantia:                   |       |       | De:              |    | Ate:       | C | (P)      |           |             |
|                               |             |     | Selecione       | - (G) |       | Selecione                   | - (   | (L)   | Data de inicio:  |    | 1.00       |   | <b>.</b> |           |             |
|                               |             |     | Variável Parte: |       |       | Variável ContraParte:       |       |       | De:              |    | Ate:       | C | (Q)      |           |             |
|                               |             |     | Selecione       | - (H) |       | Selecione                   | - (   | (M)   |                  |    |            |   |          |           |             |
|                               |             |     |                 |       |       |                             |       |       |                  |    |            |   |          |           |             |
| Situação                      |             |     | Nº da Operação: |       |       | Situação da Lig. Antecinada | a.    |       |                  |    |            |   |          |           |             |
| Selecione                     | (R)         | -   | in ou operação. | m     |       | Selecione                   |       | - (V) |                  |    |            |   |          |           |             |
| Valar Pasa / Overhi           | dada Akuala |     | Minana Pashan   |       |       |                             |       |       |                  |    |            |   |          |           |             |
| valor base / Quanti           | (S)         |     | Numero broker:  |       |       | Or any dia Darkar an        |       |       |                  |    |            |   |          |           |             |
|                               |             |     |                 |       |       | Deração broker (i)          |       |       |                  |    |            |   |          |           |             |
|                               |             |     |                 |       |       |                             |       |       |                  |    |            |   |          |           | -           |
|                               |             |     |                 |       |       |                             |       |       |                  |    |            |   |          | Pesquisar | Limpar      |

Segue abaixo o detalhamento e explicação do que se espera de cada campo:

| Nome do Campo       |              | Descrição                                                                                          |  |  |  |  |
|---------------------|--------------|----------------------------------------------------------------------------------------------------|--|--|--|--|
| <mark>(A)</mark> PR |              | Apresenta default o código do Participante de Registro logado no sistema                           |  |  |  |  |
| (B) Produtos        |              | Produto balcão que está sendo negociado. Inicialmente, será disponibilizado somente a opção Termo. |  |  |  |  |
| (C) Contrato        |              | Código do contrato do produto registrado                                                           |  |  |  |  |
|                     | (D) Código   | Preenchido default com o código do Participante de Registro logado no sistema                      |  |  |  |  |
|                     | (E) Conta    | Número da conta própria ou do cliente que é Parte na operação.                                     |  |  |  |  |
| Parte               | (F) Posição  | Se a parte da operação é compradora ou vendedora do registro.                                      |  |  |  |  |
|                     | (G) Garantia | Indica se a Parte solicita garantia da Contraparte.                                                |  |  |  |  |
|                     | (H) Variável | Indica a variável do contrato negociada pelo PR                                                    |  |  |  |  |
|                     | (I) Código   | Número do PR contraparte do registro cadastrado.                                                   |  |  |  |  |
|                     | (J) Conta    | Número da conta própria ou do cliente que é Parte na operação.                                     |  |  |  |  |
| Contraparte         | (K) Posição  | Se a contraparte da operação é compradora ou vendedora do registro.                                |  |  |  |  |
|                     | (L) Garantia | Indica se a contraparte solicita garantia da Parte.                                                |  |  |  |  |
|                     | (M) Variável | Indica a variável do contrato negociada pelo PR                                                    |  |  |  |  |
| (N) Data de Re      | gistro       | Data em que o contrato foi registrado no sistema                                                   |  |  |  |  |
| (O) Data de Ne      | gociação     | Data em que o contrato foi negociado entre PR x Cliente                                            |  |  |  |  |

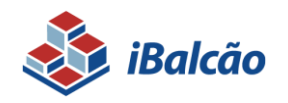

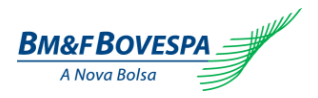

| (P) Data de Vencimento                                                           | Data do vencimento da operação                                                                                                    |  |  |  |  |  |
|----------------------------------------------------------------------------------|----------------------------------------------------------------------------------------------------|--|--|--|--|--|
| (Q) Data de Início                                                               | Data em que o contrato será iniciado                                                                                                    |  |  |  |  |  |
|                                                                                  | Lista pré-definida de situações em que a movimentação do registro da operação se encontra no sistema. Opções de movimentações possíveis para escolha:                                                                                                    |  |  |  |  |  |
|                                                                                  | - Aprovado                                                                                                    |  |  |  |  |  |
|                                                                                  | - Aprovado Provisoriamente pela Câmara de Derivativos                                                                                                    |  |  |  |  |  |
|                                                                                  | - Cancelado                                                                                                    |  |  |  |  |  |
|                                                                                  | - Cedido                                                                                                    |  |  |  |  |  |
| (R) Situação                                                                     | - Contrato em aberto                                                                                                    |  |  |  |  |  |
|                                                                                  | - Liquidado Antecipadamente                                                                                                    |  |  |  |  |  |
|                                                                                  | - Pendente de Confirmação pela Câmara de Derivativos                                                                                                    |  |  |  |  |  |
|                                                                                  | - Rejeitado                                                                                                    |  |  |  |  |  |
|                                                                                  | - Rejeitado Provisoriamente pela Câmara de Derivativos                                                                                                    |  |  |  |  |  |
|                                                                                  | - Transferido                                                                                                    |  |  |  |  |  |
|                                                                                  |                                                                                                    |  |  |  |  |  |
|                                                                                  | - Vencido                                                                                                    |  |  |  |  |  |
|                                                                                  | - Vencido                                                                                                    |  |  |  |  |  |
| (S) Valor Base                                                                   | <ul> <li>Vencido</li> <li>Valor Nocional da operação expresso em quantidade de moeda base, respeitando o valor<br/>mínimo equivalente à \$ 1.000,00 com até 2 (duas) casas decimais.</li> </ul>                                                                                                    |  |  |  |  |  |
| (S) Valor Base<br>(T) Número da Operação                                         | <ul> <li>Vencido</li> <li>Valor Nocional da operação expresso em quantidade de moeda base, respeitando o valor<br/>mínimo equivalente à \$ 1.000,00 com até 2 (duas) casas decimais.</li> <li>Código alfanumérico atribuído automaticamente no ato do registro.</li> </ul>                                                                                                    |  |  |  |  |  |
| (S) Valor Base<br>(T) Número da Operação                                         | <ul> <li>Vencido</li> <li>Valor Nocional da operação expresso em quantidade de moeda base, respeitando o valor mínimo equivalente à \$ 1.000,00 com até 2 (duas) casas decimais.</li> <li>Código alfanumérico atribuído automaticamente no ato do registro.</li> </ul>                                                                                                    |  |  |  |  |  |
| (S) Valor Base<br>(T) Número da Operação<br>(U) Número do Broker                 | - Vencido Valor Nocional da operação expresso em quantidade de moeda base, respeitando o valor mínimo equivalente à \$ 1.000,00 com até 2 (duas) casas decimais. Código alfanumérico atribuído automaticamente no ato do registro. Número gerado ao realizar a brokerage da operação                                                                                                    |  |  |  |  |  |
| (S) Valor Base<br>(T) Número da Operação<br>(U) Número do Broker                 | - Vencido Valor Nocional da operação expresso em quantidade de moeda base, respeitando o valor mínimo equivalente à \$ 1.000,00 com até 2 (duas) casas decimais. Código alfanumérico atribuído automaticamente no ato do registro. Número gerado ao realizar a brokerage da operação Lista pré-definida de situações em que a movimentação do registro da operação se encontra no sistema. Opções de movimentações possíveis para escolha:                                                                                                    |  |  |  |  |  |
| (S) Valor Base<br>(T) Número da Operação<br>(U) Número do Broker                 | Valor Nocional da operação expresso em quantidade de moeda base, respeitando o valor<br>mínimo equivalente à \$ 1.000,00 com até 2 (duas) casas decimais. Código alfanumérico atribuído automaticamente no ato do registro. Número gerado ao realizar a brokerage da operação Lista pré-definida de situações em que a movimentação do registro da operação se encontra no sistema. Opções de movimentações possíveis para escolha:     - Liq. Ant Anulada                                                                                                    |  |  |  |  |  |
| (S) Valor Base<br>(T) Número da Operação<br>(U) Número do Broker                 | <ul> <li>Vencido</li> <li>Valor Nocional da operação expresso em quantidade de moeda base, respeitando o valor mínimo equivalente à \$ 1.000,00 com até 2 (duas) casas decimais.</li> <li>Código alfanumérico atribuído automaticamente no ato do registro.</li> <li>Número gerado ao realizar a brokerage da operação</li> <li>Lista pré-definida de situações em que a movimentação do registro da operação se encontra no sistema. Opções de movimentações possíveis para escolha:</li> <li>Liq. Ant Anulada</li> <li>Liq. Ant Aprovada</li> </ul>                                                                                                    |  |  |  |  |  |
| (S) Valor Base<br>(T) Número da Operação<br>(U) Número do Broker<br>(V) Situação | Valor Nocional da operação expresso em quantidade de moeda base, respeitando o valor<br>mínimo equivalente à \$ 1.000,00 com até 2 (duas) casas decimais. Código alfanumérico atribuído automaticamente no ato do registro. Número gerado ao realizar a brokerage da operação Lista pré-definida de situações em que a movimentação do registro da operação se encontra no sistema. Opções de movimentações possíveis para escolha:     Liq. Ant Anulada     Liq. Ant Aprovada     Liq. Ant Aprovação Provisória                                                                                                    |  |  |  |  |  |
| (S) Valor Base<br>(T) Número da Operação<br>(U) Número do Broker<br>(V) Situação | <ul> <li>Vencido</li> <li>Valor Nocional da operação expresso em quantidade de moeda base, respeitando o valor mínimo equivalente à \$ 1.000,00 com até 2 (duas) casas decimais.</li> <li>Código alfanumérico atribuído automaticamente no ato do registro.</li> <li>Número gerado ao realizar a brokerage da operação</li> <li>Lista pré-definida de situações em que a movimentação do registro da operação se encontra no sistema. Opções de movimentações possíveis para escolha:</li> <li>Liq. Ant Anulada</li> <li>Liq. Ant Aprovada</li> <li>Liq. Ant Aprovação Provisória</li> <li>Liq. Ant Pendente de Aprovação</li> </ul>                             |  |  |  |  |  |
| (S) Valor Base<br>(T) Número da Operação<br>(U) Número do Broker<br>(V) Situação | <ul> <li>Vencido</li> <li>Valor Nocional da operação expresso em quantidade de moeda base, respeitando o valor mínimo equivalente à \$ 1.000,00 com até 2 (duas) casas decimais.</li> <li>Código alfanumérico atribuído automaticamente no ato do registro.</li> <li>Número gerado ao realizar a brokerage da operação</li> <li>Lista pré-definida de situações em que a movimentação do registro da operação se encontra no sistema. Opções de movimentações possíveis para escolha:</li> <li>Liq. Ant Anulada</li> <li>Liq. Ant Aprovada</li> <li>Liq. Ant Aprovação Provisória</li> <li>Liq. Ant Pendente de Aprovação</li> <li>Liq. Ant Rejeitada</li> </ul> |  |  |  |  |  |

Após a consulta, o sistema trará as operações encontradas de acordo com os filtros selecionados. Caso nenhum campo seja informado, o sistema também realiza a pesquisa trazendo todas as operações que estiverem na base, na parte inferior da tela.

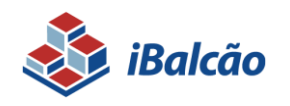

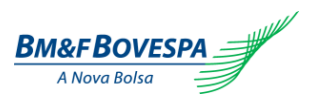

|                                                                                                    | ofes P Brokeragen                                                                                                    | •                                                                         | Arguivos                                                                                                    | Dien                                                                                                    | tos ) >c                                                                                                    | Consultas                                                                                                    | Configuração                                                                                                    | Operacional                                                                                                    |                                                                                                    |               |                                                                                                    |                                                                                                    |                                                                                                    |                                                                                                    |
|----------------------------------------------------------------------------------------------------|----------------------------------------------------------------------------------------------------|---------------------------------------------------------------------------|----------------------------------------------------------------------------------------------------|----------------------------------------------------------------------------------------------------|----------------------------------------------------------------------------------------------------|----------------------------------------------------------------------------------------------------|----------------------------------------------------------------------------------------------------|----------------------------------------------------------------------------------------------------|----------------------------------------------------------------------------------------------------|---------------|----------------------------------------------------------------------------------------------------|----------------------------------------------------------------------------------------------------|----------------------------------------------------------------------------------------------------|----------------------------------------------------------------------------------------------------|
|                                                                                                    |                                                                                                    |                                                                           |                                                                                                    |                                                                                                    |                                                                                                    |                                                                                                    |                                                                                                    |                                                                                                    |                                                                                                    |               |                                                                                                    |                                                                                                    |                                                                                                    |                                                                                                    |
| Contrast P                                                                                                    | operaçues                                                                                                    |                                                                           |                                                                                                    |                                                                                                    |                                                                                                    |                                                                                                    |                                                                                                    |                                                                                                    |                                                                                                    |               |                                                                                                    |                                                                                                    |                                                                                                    |                                                                                                    |
| sulta Op                                                                                                    | erações                                                                                                    |                                                                           |                                                                                                    |                                                                                                    |                                                                                                    |                                                                                                    |                                                                                                    |                                                                                                    |                                                                                                    |               |                                                                                                    |                                                                                                    |                                                                                                    |                                                                                                    |
| squisar —                                                                                                    |                                                                                                    |                                                                           |                                                                                                    |                                                                                                    |                                                                                                    |                                                                                                    |                                                                                                    |                                                                                                    |                                                                                                    |               |                                                                                                    |                                                                                                    |                                                                                                    |                                                                                                    |
|                                                                                                    |                                                                                                    |                                                                           |                                                                                                    |                                                                                                    |                                                                                                    |                                                                                                    |                                                                                                    |                                                                                                    |                                                                                                    |               |                                                                                                    |                                                                                                    |                                                                                                    |                                                                                                    |
| 9                                                                                                    |                                                                                                    |                                                                           |                                                                                                    |                                                                                                    |                                                                                                    |                                                                                                    |                                                                                                    |                                                                                                    |                                                                                                    |               |                                                                                                    |                                                                                                    |                                                                                                    |                                                                                                    |
|                                                                                                    |                                                                                                    |                                                                           |                                                                                                    |                                                                                                    | C                                                                                                    |                                                                                                    | P                                                                                                    |                                                                                                    |                                                                                                    |               |                                                                                                    |                                                                                                    |                                                                                                    |                                                                                                    |
| rivacivos -                                                                                                    |                                                                                                    | - area                                                                    |                                                                                                    |                                                                                                    | Contraparte                                                                                                    |                                                                                                    | Datas                                                                                                    |                                                                                                    |                                                                                                    |               |                                                                                                    |                                                                                                    |                                                                                                    |                                                                                                    |
| ooutos:                                                                                                    |                                                                                                    | Codigo:                                                                   |                                                                                                    |                                                                                                    | Codigo:                                                                                                    |                                                                                                    | Det 27/03/2015                                                                                                    |                                                                                                    | 77/03/2015                                                                                                    |               |                                                                                                    |                                                                                                    |                                                                                                    |                                                                                                    |
| ntrato:                                                                                                    |                                                                                                    | Conta:                                                                    |                                                                                                    |                                                                                                    | Conta:                                                                                                    |                                                                                                    | Data Negociacão:                                                                                                    |                                                                                                    | w                                                                                                    |               |                                                                                                    |                                                                                                    |                                                                                                    |                                                                                                    |
| elecione                                                                                                    | *                                                                                                    |                                                                           |                                                                                                    |                                                                                                    |                                                                                                    |                                                                                                    | De:                                                                                                    | O Até:                                                                                                    | C                                                                                                    |               |                                                                                                    |                                                                                                    |                                                                                                    |                                                                                                    |
|                                                                                                    |                                                                                                    | Posição:                                                                  |                                                                                                    |                                                                                                    | Posição:                                                                                                    |                                                                                                    | Data Vencimento:                                                                                                    |                                                                                                    |                                                                                                    |               |                                                                                                    |                                                                                                    |                                                                                                    |                                                                                                    |
|                                                                                                    |                                                                                                    | Selector                                                                  | ie .                                                                                                    | *                                                                                                    | Selectone                                                                                                    | 7                                                                                                    | De:                                                                                                    | m Até:                                                                                                    | 0                                                                                                    |               |                                                                                                    |                                                                                                    |                                                                                                    |                                                                                                    |
|                                                                                                    |                                                                                                    | Garancia                                                                  |                                                                                                    |                                                                                                    | Garantia:                                                                                                    |                                                                                                    | Data de início:                                                                                                    |                                                                                                    |                                                                                                    |               |                                                                                                    |                                                                                                    |                                                                                                    |                                                                                                    |
|                                                                                                    |                                                                                                    | Variável                                                                  | Parte:                                                                                                    |                                                                                                    | Variavel ContraParte:                                                                                                    |                                                                                                    | De:                                                                                                    | O Até:                                                                                                    | 0                                                                                                    |               |                                                                                                    |                                                                                                    |                                                                                                    |                                                                                                    |
|                                                                                                    |                                                                                                    | Selector                                                                  |                                                                                                    |                                                                                                    | Selectone                                                                                                    | -                                                                                                    |                                                                                                    |                                                                                                    |                                                                                                    |               |                                                                                                    |                                                                                                    |                                                                                                    |                                                                                                    |
| ição:<br>icione<br>r Base / C                                                                                                    | uantidade Atual:                                                                                                    | Nº. da Op<br>Número E                                                     | eração:<br>iroker:                                                                                                    |                                                                                                    | Situação da Liq. Antes<br>Selecione<br>Operação Broker                                                                                                    | *                                                                                                    |                                                                                                    |                                                                                                    |                                                                                                    |               |                                                                                                    |                                                                                                    |                                                                                                    |                                                                                                    |
| ação:<br>ecione<br>ir Base / C                                                                                                    | juantidade Atual:                                                                                                    | <ul> <li>Nº. da Op</li> <li>Número E</li> </ul>                           | eração:<br>iroker:                                                                                                    |                                                                                                    | Situação da Liq. Antec<br>Selecione<br>Operação Broker                                                                                                    | *<br>*                                                                                                    | -                                                                                                    |                                                                                                    |                                                                                                    |               |                                                                                                    |                                                                                                    |                                                                                                    | Pesquisar Limp                                                                                                    |
| ação:<br>lecione<br>or Base / C                                                                                                    | (uantidade Atual:<br>: 11) - Total de Reg                                                                                                    | Nº. da Op<br>Número E<br>Istros 165                                       | eração:<br>iroker:                                                                                                    | 12345                                                                                                    | Situação da Liq. Anter<br>Selecione<br>Operação Broker                                                                                                    | **************************************                                                                                                    |                                                                                                    | Name Object                                                                                                    |                                                                                                    | Desteur Peste | Country Data                                                                                                    |                                                                                                    |                                                                                                    | Pesquitar Lang                                                                                                    |
| eção:<br>ecione<br>r Base / C<br>gina 1 de<br>ieraceo                                                                                                    | uantidade Atual:<br>11) - Total de Reg<br>N. Controle PR<br>Diano                                                                                                    | N <sup>4</sup> . da Op<br>Número 8<br>Istros 165<br>N. Broker             | eração:<br>iroker:<br>Produto                                                                                                    | 1 2 3 4 5<br>Codigo Contrato                                                                                                    | Situação da Liq. Antec<br>Selecione<br>Operação Broker<br>6 7 8 9 10<br>Situação Operação                                                                                                    | *** ** 15<br>Nome PR Pert 8                                                                                                    | Codigo PR Parte     coligo PR Parte     coligo PR Parte                                                                                                    | Nome Client                                                                                                    | te Parte Conta Cliente Parte                                                                                                    | Posicao Parte | Garantia - Parte                                                                                                    | None PR Contraparte Codigo PR Contraparte Sectors and the Sectors and the Sectors                                                                                                    | None Cliente Contreparte                                                                                                    | Pesquitar Limp<br>Conta Cliente Contrapar                                                                                                |
| ção:<br>cione<br>: Base / C<br>gina 1 de<br>ceracao<br>(524                                                                                                    | uantidade Atual:<br>: 11) - Total de Reg<br>N. Controle PR<br>Diego<br>Disan                                                                                                    | N <sup>4</sup> . da Op<br>Número 8<br>Istros 165<br>N. Broker             | eração:<br>iroker:<br>Produto<br>Swap                                                                                                    | 1 2 3 4 5<br>Codigo Contrato<br>SWP                                                                                                    | Situação da Liq. Anter<br>Selecione<br>Operação Broker<br>6 7 8 9 10<br>Situacao Operacao<br>Contrato em Aberto                                                                                                    |                                                                                                    | e Codigo PR Parte                                                                                                    | Nome Client<br>PR 90300 - TES<br>99 90101 - TES                                                                                                    | te Parte Conta Cliente Parte<br>TE BALCÃO 1<br>TE BALCÃO 1                                                                                                    | Posiceo Parte | Garantia - Parte<br>Com                                                                                                    | Nome FR. Contragante Codigo FR. Contragante<br>194 5000 - TESTE Bal Cub 19000                                                                                                    | Nome Cliente Contreparte<br>CLIENTE TESTE BALCAD<br>CLIENTE TESTE BALCAD                                                                                                    | Pesquitar Lang<br>Conta Cliente Contrapa<br>3                                                                                            |
| ção:<br>cione<br>Base / C<br>gina 1 de<br>seracao<br>524<br>516<br>508                                                                                                    | uantidade Atual:<br>11) - Total de Reg<br>N. Controle PR<br>Diego<br>Diego<br>Diego                                                                                                    | N <sup>4</sup> . da Op<br>Número E<br>Istros 165<br>N. Broker             | eração:<br>iroker:<br>Produto<br>Swap<br>Swap                                                                                                    | 1 2 3 4 5<br>Codigo Contrato<br>SWP<br>SLP                                                                                                    | Situação da Lig. Antec<br>Selecione<br>Operação Broker<br>6 7 8 9 10<br>Situaceo Operaceo<br>Contrato em Aberto<br>Contrato em Aberto                                                                                                    | * 15<br>Nome PR Part<br>PR 90300 - TESTE 8<br>PR 90300 - TESTE 8                                                                                                    | e Codigo PR Parte<br>8LCÃO 90300<br>8LCÃO 90300                                                                                                    | Nome Client<br>PR 90300 - TES<br>PR 90300 - TES<br>PR 90300 - TES                                                                                                    | te Parte Conta Clente Parte<br>TE SALCÃO 1<br>TE SALCÃO 1                                                                                                    | Posiceo Parte | Garantia - Parte<br>Com<br>Sem<br>Com                                                                                                    | Nove PR Contregente Calitys PR Contregente<br>19 9000 - TETTE Balcúlo 9000<br>19 9000 - TETTE Balcúlo 9000                                                                                                    | Nome Cliente Contreparte<br>CLIENTE TESTE BALCAO<br>CLIENTE TESTE BALCAO<br>CLIENTE TESTE BALCAO                                                                                                    | Pesquitar Lim                                                                                                    |
| ção:<br>cione<br>: Base / C<br>gina 1 de<br>cersoao<br>(524<br>(516)<br>(508)<br>(494)                                                                                                    | Juantidade Atual:<br>11) - Total de Reg<br>N. Controle PR<br>Diego<br>Diego<br>Diego                                                                                                    | N <sup>4</sup> . da Op<br>Número E<br>Istros 165<br>N. Broker             | roker:<br>Produto<br>Swap<br>Swap<br>Swap                                                                                                    | 1 2 3 4 5<br>Codigo Contrato<br>SMP<br>SLP<br>SLP                                                                                                    | Situação da Lig. Anter<br>Selecione<br>Operação Broker<br>6 7 8 9 10<br>Situacos Operaces<br>Contrato em Aberto<br>Contrato em Aberto<br>Contrato em Aberto                                                                                                    | * 15<br>Nome PR Part<br>PR 90300 - TESTE B<br>PR 90300 - TESTE B<br>PR 90300 - TESTE B                                                                                                    | Codigo PR Parte     Codigo PR Parte     LCÃO 9000     LCÃO 90000     LCÃO 90000                                                                                                    | Nome Client<br>PR 90300 - TES<br>PR 90300 - TES<br>PR 90300 - TES<br>PR 90300 - TES                                                                                                    | es Parte Conta Cliente Parte<br>TE SALCÃO 1<br>TE SALCÃO 1<br>TE SALCÃO 1<br>TE SALCÃO 1                                                                                                    | Postceo Parte | Garantis - Parte<br>Com<br>Sem<br>Com                                                                                                    | Mome PR Contingents         Codigo PR Contingents           NEX00         TEXTE SALLO, VXXXX           NEX00         TEXTE SALLO, VXXXX           NEX00         TEXTE SALLO, VXXXXX           NEX00         TEXTE SALLO, VXXXXX                                                                                                    | Nome Cliente Contraparte<br>CUENTE TESTE SALCAO<br>CUENTE TESTE SALCAO<br>CUENTE TESTE SALCAO<br>CUENTE TESTE SALCAO                                                                                                    | Pesquisar Linn<br>Conta Cliente Contrapa<br>3<br>3<br>3                                                                                  |
| ção:<br>cione<br>Base / C<br>gina 1 de<br>seracao<br>524<br>516<br>508<br>494<br>486                                                                                                    | uantidade Atual:<br>11) - Total de Reg<br>N. Controle PR<br>Diego<br>Diego<br>Diego<br>Diego<br>Diego                                                                                                    | N <sup>4</sup> . da Op<br>Número E<br>Istros 165<br>N. Broker             | roker:<br>Produto<br>Swap<br>Swap<br>Swap<br>Swap                                                                                                 | 1 2 3 4 5<br>Codigo Contrato<br>SMP<br>SLP<br>SLP<br>SEP<br>SDY                                                                                                    | Stuagao da Lig, Anter<br>Selecione     Operação Broker     Operação Broker     Stuacoso Operacoso     Contrato em Aberto     Contrato em Aberto     Contrato em Aberto     Contrato em Aberto     Contrato em Aberto     Contrato em Aberto                                                                                                    | >>>         >>         15           Nome PR Part         PR 90000 - TESTE B         PR 90000 - TESTE B           PR 90000 - TESTE B         PR 90000 - TESTE B         PR 90000 - TESTE B           PR 90000 - TESTE B         PR 90000 - TESTE B         PR 90000 - TESTE B                                                                                                    | e Codigo PR Parte<br>LLÃO 9000<br>LLÃO 9000<br>LLÃO 9000<br>LLÃO 9000<br>LLÃO 9000                                                                                                    | Nome Client<br>PR 90300 - TES<br>PR 90300 - TES<br>PR 90300 - TES<br>PR 90300 - TES<br>PR 90300 - TES                                                                                                    | te Parte Conta Cliente Parte<br>TE SuLCA) 1<br>TE SuLCA) 1<br>TE SuLCA) 1<br>TE SuLCA) 1<br>TE SuLCA) 1                                                                                                    | Posiceo Parte | Garantia - Parte<br>Com<br>Sem<br>Com<br>Com<br>Com                                                                                                   | Name R Contragents<br>Re 1000 - 1971 Balcio 1000<br>Re 1000 - 1971 Balcio 1000<br>Re 1000 - 1971 Balcio 1000<br>Re 1000 - 1971 Balcio 1000<br>Re 1000 - 1971 Balcio 1000                                                                                                    | Nome Cliente Contraparte<br>CLURITE TESTE BALCAD<br>CLURITE TESTE BALCAD<br>CLURITE TESTE BALCAD<br>CLURITE TESTE BALCAD<br>CLURITE TESTE BALCAD                                                                                                    | Petquitar Linn<br>Conta Cliente Contrapa<br>3<br>3<br>3<br>3<br>3                                                                        |
| ção:<br>cione<br>: Base / C<br>gtna 1 de<br>persoao<br>(524<br>(516<br>(508<br>(494)<br>(486<br>(478)                                                                                                    | uantidade Atual:<br>11) - Total de Reg<br>N. Controle PR<br>Diego<br>Diego<br>Diego<br>Diego<br>Diego<br>Diego                                                                                                    | N <sup>10</sup> , da Op<br>Número E<br>Istros 165<br>N. Broker            | roker:<br>Produto<br>Swap<br>Swap<br>Swap<br>Swap<br>Swap                                                                                         | 1 2 5 4 5<br>Codigo Contrato<br>SNP<br>SLP<br>SSP<br>SOY<br>SDT                                                                                                    | Stuação de Lig, Arter<br>Selecione<br>Operação Broker<br>Operação Broker<br>Stituaceo Opernaceo<br>Contrato em Alerto<br>Contrato em Alerto<br>Contrato em Alerto<br>Contrato em Alerto<br>Contrato em Alerto                                                                                                    | Image: Second Second                                                                                                    | Codigo PR Parte     L(Δ) 9000     L(Δ) 9000     L(Δ) 9000     L(Δ) 9000     L(Δ) 9000     L(Δ) 9000     L(Δ) 9000     L(Δ) 9000     L(Δ) 9000                                                                                                    | Nome Client<br>PR 90300 - TES<br>PR 90300 - TES<br>PR 90300 - TES<br>PR 90300 - TES<br>PR 90300 - TES                                                                                                    | Conta Cliente Parte           TE SALCÃO 1           TE SALCÃO 1           TE SALCÃO 1           TE SALCÃO 1           TE SALCÃO 1           TE SALCÃO 1           TE SALCÃO 1                                                                                                    | Posiceo Parte | Garantia - Parte<br>Com<br>Com<br>Com<br>Com<br>Com                                                                                                   | None PI Contragants         Codigs PE Contragants           PK N000 - T12T & 64.2-0.10000         PR 0000 - PT12T & 64.2-0.10000           PK 0000 - T12T & 64.2-0.10000         PR 0000 - PT12T & 64.2-0.0000           PK 0000 - T12T & 64.2-0.0000         PR 0000 - PT12T & 64.2-0.0000           PK 0000 - T12T & 64.2-0.0000         PR 0000 - PT12T & 64.2-0.0000                                                                                                    | Nome Cliente Contraparte<br>CLIENT ETSTE BALCAO<br>CLIENT ETSTE BALCAO<br>CLIENT ETSTE BALCAO<br>CLIENT ETSTE BALCAO<br>CLIENT ETSTE BALCAO                                                                                                    | Pesquitar Linn<br>Conta Cliente Contrapa<br>3<br>3<br>3<br>3<br>3<br>3                                                                   |
| ação:<br>ecione<br>ir Base / C<br>ágina 1 de<br>lperacao<br>11524<br>11516<br>11508<br>11494<br>11486<br>11478<br>11460                                                                                                    | uantidade Atual:<br>11) - Total de Reg<br>N. Controle PR<br>Diego<br>Diego<br>Diego<br>Diego<br>Diego<br>Diego<br>Diego<br>Diego<br>Diego                                                                                                    | N <sup>10</sup> , da Op<br>Número E<br>Istros 165<br>N. Broker            | Produto<br>Swap<br>Swap<br>Swap<br>Swap<br>Swap                                                                                                   | 1 2 3 4 5<br>Codigo Contrato<br>SUP<br>SUP<br>SUP<br>SUP<br>SUP<br>SUP<br>SUP<br>SUP<br>SUP                                                                                                    | Situação de Lig, Arter<br>Selecione     Operação Broker     Operação Broker     Situaces Operaces     Contrato em Álento     Contrato em Álento     Contrato em Álento     Contrato em Álento     Contrato em Álento     Contrato em Álento     Contrato em Álento     Contrato em Álento     Contrato em Álento     Contrato em Álento                                                                                                    | Nome PR Pat           PR 9000 - TESTE 8           PR 90000 - TESTE 8           PR 90000 - TESTE 8           PR 90000 - TESTE 8           PR 90000 - TESTE 8           PR 90000 - TESTE 8           PR 90000 - TESTE 8           PR 90000 - TESTE 8           PR 90000 - TESTE 8           PR 90000 - TESTE 8           PR 90000 - TESTE 8           PR 90000 - TESTE 8           PR 90000 - TESTE 8                                                                                                    | Codigo PR Parte<br>LLGO 9000<br>LLGO 9000<br>LLGO 9000<br>LLGO 9000<br>LLGO 9000<br>LLGO 9000                                                                                                    | Nome Client<br>PR 90300 - TES<br>PR 90300 - TES<br>PR 90300 - TES<br>PR 90300 - TES<br>PR 90300 - TES<br>PR 90300 - TES<br>PR 90300 - TES                                                                                          | en Parte Conta Cliente Parte<br>175 Balcún  <br>175 Balcún  <br>175 Balcún  <br>175 Balcún  <br>175 Balcún  <br>175 Balcún  <br>175 Balcún  <br>175 Balcún                                                                                                    | Posicao Parte | Garantta - Parte<br>Com<br>Com<br>Com<br>Com<br>Com<br>Com                                                                                            | Here R Contragents         Code PE Contragents           R 1000 - TET EALCH 1000         FILE SALE (S100)           R 1000 - TET EALCH 1000         FILE SALE (S100)           R 1000 - TET EALCH 1000         FILE SALE (S100)           R 1000 - TET EALCH 1000         FILE SALE (S100)           R 1000 - TET EALCH 1000         FILE SALE (S100)           R 1000 - TET EALCH 1000         FILE SALE (S100)           R 1000 - TET EALCH 1000         FILE SALE (S100)                                                                                                    | Nome Cliente Contraporte<br>CUDITE TESTE SALCAD<br>CUDITE TESTE SALCAD<br>CUDITE TESTE SALCAD<br>CUDITE TESTE SALCAD<br>CUDITE TESTE SALCAD<br>CUDITE TESTE SALCAD<br>CUDITE TESTE SALCAD                                                                                                    | Petaputiar Lim<br>Conta Cliente Contrapa<br>3<br>3<br>3<br>3<br>3<br>3<br>3<br>3<br>3<br>3<br>3<br>3                                     |
| ação:<br>lecione<br>or Base / C<br>bágina 1 de<br>Dperaceo<br>D1524<br>D1516<br>D1494<br>D1494<br>D1495<br>D1494<br>D1495<br>D1494<br>D1495                                                                                                    | uantidade Atual:<br>11) - Total de Reg<br>N. Controle PR<br>Diego<br>Diego<br>Diego<br>Diego<br>Diego<br>Diego<br>Diego<br>Diego<br>Diego<br>Diego<br>Diego                                                                                                    | N <sup>10</sup> , da Op<br>Número E<br>Istros 165<br>N. Broker            | Produto<br>Swap<br>Swap<br>Swap<br>Swap<br>Swap<br>Swap<br>Swap                                                                                   | 1 2 3 4 5<br>Codigo Contrato<br>SUP<br>SUP<br>SUP<br>SOT<br>SOT<br>SOP                                                                                                    | Situação de Lig. Arter<br>Selecione     Operação Broker     Operação Broker     Operação Broker     Situação Operação     Contrato em Alberto     Contrato em Alberto     Contrato     Mento     Contrato     Mento     Contrato     Contrato     Mento     Contrato     Mento     Co   | Image: Second Second                                                                                                    | Codigo PR Parte     Licão 19300     Licão 19300     Licão 19300     Licão 19300     Licão 19300     Licão 19300     Licão 193000     Licão 19300     Licão 19300     Licão 19300     Licão 193000     Licão 19300     Licão 193000     Licão 19300     Licão 19300     Licão 19300     Licão 19300     Licão 19300     Licão 19300     Licão 19300     Licão 19300     Licão 19300     Licão 1930     Licão 1930     Licão 19300     Licão 19300     Licão 19300     Licão 19300     Licão 19300     Licão 19300     Licão 19300     Licão 1930     Licão 1930     Licã                                                                                                    | Norme Client<br>PR 90300 - TES<br>PR 90300 - TES<br>PR 90300 - TES<br>PR 90300 - TES<br>PR 90300 - TES<br>PR 90300 - TES<br>PR 90300 - TES                                                                                         | TE Parte         Conta Cliente Parte           TE Balcão 1         1           TE Balcão 1         1           TE Balcão 1         1           TE Balcão 1         1           TE Balcão 1         1           TE Balcão 1         1           TE Balcão 1         1           TE Balcão 1         1           TE Balcão 1         1           TE Balcão 1         1                                                                                                    | Postcao Parte | Garantia - Parte<br>Com<br>Com<br>Com<br>Com<br>Com<br>Com<br>Sem                                                                                     | None PIC Contragants         Codigs PIC Contragants           PK N000 - TIOT & BLC/D, 10000         PR N000 - TIOT & BLC/D, 10000           PK N000 - TIOT & BLC/D, 10000         PR N000 - TIOT & BLC/D, 10000           PK N000 - TIOT & BLC/D, 10000         PR N000 - TIOT & BLC/D, 10000           PK N000 - TIOT & BLC/D, 10000         PR N000 - TIOT & BLC/D, 10000           PK N000 - TIOT & BLC/D, 10000         PR N000 - TIOT & BLC/D, 10000                                                                                                    | Nome Cliente Contreparte<br>CLURT TESTE BALCAD<br>CLURT TESTE BALCAD<br>CLURT TESTE BALCAD<br>CLURT TESTE BALCAD<br>CLURT TESTE BALCAD<br>CLURT TESTE BALCAD<br>CLURT TESTE BALCAD                                                                                                    | Propulsar Linny<br>Conta Cliente Contrapa<br>3<br>3<br>3<br>3<br>3<br>3<br>3<br>3<br>3<br>3<br>3<br>3<br>3<br>3<br>3<br>3<br>3<br>3      |
| ação:<br>ecione<br>or Base / C<br>highna 1 de<br>Diperacao<br>11524<br>11516<br>11508<br>11494<br>11486<br>11478<br>11478<br>11478<br>11478                                                                                                    | uantidade Atual:<br>11) - Total de Reg<br>N. Controle PR<br>Diego<br>Diego<br>Diego<br>Diego<br>Diego<br>Diego<br>Diego<br>Diego<br>Diego<br>Diego<br>Diego                                                                                                    | N <sup>1</sup> . da Op<br>Número E<br>Istros 165<br>N. Broker             | roker:<br>Produto<br>Swap<br>Swap<br>Swap<br>Swap<br>Swap<br>Swap<br>Swap<br>Swap                                                                 | T 2 5 4 5<br>Codigo Contrato<br>SMP<br>SEP<br>SOY<br>SOT<br>SOD<br>SOL                                                                                                    | Stuage de Lig, Arter     Selecione     Operação Broker     Operação Broker     Stuaceo Operaceo Contrato em Áberto Contrato em Áberto Contrato Contrato C | Image: Second Second                                                                                                    | Codigo PR Parte<br>HLGA 9000<br>HLGA 9000 | Nome Clern<br>PR 90300 TES<br>PR 90300 TES<br>PR 90300 TES<br>PR 90300 TES<br>PR 90300 TES<br>PR 90300 TES<br>PR 90300 TES                                                                                                    | Conta Clanta Parte<br>TE BALLÃO  <br>TE BALLÃO  <br>TE BALLÃO  <br>TE BALLÃO  <br>TE BALLÃO  <br>TE BALLÃO  <br>TE BALLÃO  <br>TE BALLÃO                                                                                                    | Postcao Parte | Garantia - Parte<br>Com<br>Com<br>Com<br>Com<br>Com<br>Com<br>Sem<br>Sem                                                                              | Name RF Contragents         Codigs RF Contragents           RN XXX0 - TITE BLACK WIDO         NINO           RM XX0 - TITE BLACK WIDO         NINO           RM XX0 - TITE BLACK WIDO         NINO           RM XX0 - TITE BLACK WIDO         NINO           RM XX0 - TITE BLACK WIDO         NINO           RM XX0 - TITE BLACK WIDO         NINO           RM XX0 - TITE BLACK WIDO         NINO           RM XX0 - TITE BLACK WIDO         NINO           RM XX0 - TITE BLACK WIDO         NINO                                                                                                    | None Clente Contraporte<br>CUINT TESTE BACAO<br>CUINT TESTE BACAO<br>CUINT TESTE BACAO<br>CUINT TESTE BACAO<br>CUINT TESTE BACAO<br>CUINT TESTE BACAO<br>CUINT TESTE BACAO<br>CUINT TESTE BACAO                                                                                                    | Pesquitar Ling<br>Conta Cliente Contragar<br>3<br>3<br>3<br>3<br>3<br>3<br>3<br>3<br>3<br>3<br>3<br>3<br>3<br>3                          |
| ação:<br>ecione<br>or Base / C<br>àgina 1 de<br>Operacao<br>11524<br>11516<br>11528<br>11494<br>11456<br>11460<br>11451<br>11460<br>11451<br>11453                                                                                                    | uantidade Atual:<br>11) - Total de Reg<br>N. Controle PR<br>Diego<br>Diego<br>Diego<br>Diego<br>Diego<br>Diego<br>Diego<br>Diego<br>Diego<br>Diego<br>Diego<br>Diego<br>Diego<br>Diego                                                                                                    | N <sup>1</sup> . da Op<br>Número E<br>tstros 165<br>N. Broker             | roker:<br>Produto<br>Swap<br>Swap<br>Swap<br>Swap<br>Swap<br>Swap<br>Swap<br>Swap                                                                 | 1 2 3 4 5<br>Codigo Contrato<br>SAP<br>SEP<br>SDY<br>SDT<br>SDA<br>SDL<br>SDL<br>SDL                                                                                                    | Stuago de Lig, Artes<br>Selecione     Operação Broker     Operação Broker     Stuasos Operaces     Contrato em Aberto     Contrato em Aberto     Contrato     Contrato     Co   | Nome PR Part     Nome PR Part     Nome PR Part     PR 90000 - TESTE 8     PR 90000 - TESTE 8     PR 90000 - TESTE 8     PR 90000 - TESTE 8     PR 90000 - TESTE 8     PR 90000 - TESTE 8     PR 90000 - TESTE 8     PR 90000 - TESTE 8     PR 90000 - TESTE 8     PR 90000 - TESTE 8     PR 90000 - TESTE 8     PR 90000 - TESTE 8     PR 90000 - TESTE 8     PR 90000 - TESTE 8                                                                                                    | Codigo PR Parte LLCÃO 19000 LLCÃO 19000 LLCÃO 19000 LLCÃO 19000 LLCÃO 19000 LLCÃO 19000 LLCÃO 19000 LLCÃO 19000 LLCÃO 190000 LLCÃO 190000 LLCÃO                                                                                                    | Nome Client<br>Pk 90300 - TES<br>Pk 90300 - TES<br>Pk 90300 - TES<br>Pk 90300 - TES<br>Pk 90300 - TES<br>Pk 90300 - TES<br>Pk 90300 - TES<br>Pk 90300 - TES                                                                        | TE Butch0 1         Conta Cliente Parte           TE Butch0 1         1           TE Butch0 1         1           TE Butch0 1         1           TE Butch0 1         1           TE Butch0 1         1           TE Butch0 1         1           TE Butch0 1         1           TE Butch0 1         1           TE Butch0 1         1           TE Butch0 1         1                                                                                                    | Posicao Parte | Garantta - Parte<br>Com<br>Com<br>Com<br>Com<br>Com<br>Com<br>Sem<br>Sem<br>Com                                                                       | Name PR Contragents         Codigs PR Contragents           NR V000 - TIST & & & & & & & & & & & & & & & & & & &                                                                                                    | Noise Clients Contragents<br>CLIENT TOTS SALCO<br>CLIENT TOTS SALCO<br>CLIENT TOTS SALCO<br>CLIENT TOTS SALCO<br>CLIENT TOTS SALCO<br>CLIENT TOTS SALCO<br>CLIENT TOTS SALCO<br>CLIENT TOTS SALCO                                                                                                    | Perophar Ling<br>Conta Cliente Contrapor<br>3<br>3<br>3<br>3<br>3<br>3<br>3<br>3<br>3<br>3<br>3<br>3<br>3<br>3<br>3<br>3<br>3<br>3<br>3  |
| ação:<br>ecione<br>r Base / C<br>ágina 1 de<br>lperaceo<br>11524<br>11508<br>11494<br>11495<br>11495<br>11495<br>11451<br>11451<br>11451<br>11453                                                                                                    | Juentidade Atual:<br>11) - Total de Reg<br>N. Controla PR<br>Diego<br>Diego<br>Die                                                                                                    | N <sup>N</sup> . da Op<br>Número E<br>Istros 165<br>N. Broker             | roker:<br>Produto<br>Swap<br>Swap<br>Swap<br>Swap<br>Swap<br>Swap<br>Swap<br>Swap                                                                 | T 2 3 4 5<br>Codigo Contrato<br>SUP<br>SUP<br>SUP<br>SUP<br>SUP<br>SUP<br>SUP<br>SUP<br>SUP<br>SUP                                                                                                    | Situação de Lig, Arter<br>Selecione     Operação Broker     Operação Broker     Situados Operaces     Situados Operaces     Contrato em Aberto     Contrato em Aberto     Contrato                                                                                                    | **         *         15           Nome PR Part         *           P8 9000 - TESTE 8         PR 90000 - TESTE 8           P8 9000 - TESTE 8         PR 90000 - TESTE 8           P8 9000 - TESTE 8         PR 90000 - TESTE 8           P8 90000 - TESTE 8         PR 90000 - TESTE 8           P8 90000 - TESTE 8         PR 90000 - TESTE 8           P8 90000 - TESTE 8         PR 90000 - TESTE 8           P8 90000 - TESTE 8         PR 90000 - TESTE 8           P8 90000 - TESTE 8         PR 90000 - TESTE 8           P8 90000 - TESTE 8         PR 90000 - TESTE 8           P8 90000 - TESTE 8         PR 90000 - TESTE 8           P8 90000 - TESTE 8         PR 90000 - TESTE 8           P8 90000 - TESTE 8         PR 90000 - TESTE 8                                                                                                    | Codago PR Parte<br>LLÃO 90000<br>LLÃO 90000<br>LLÃO 90000<br>LLÃO 90000<br>LLÃO 90000<br>LLÃO 90000<br>LLÃO 90000<br>LLÃO 90000<br>LLÃO 90000<br>LLÃO 90000                                                                                                    | Nome Client<br>PR 90300 - TES<br>PR 90300 - TES<br>PR 90300 - TES<br>PR 90300 - TES<br>PR 90300 - TES<br>PR 90300 - TES<br>PR 90300 - TES<br>PR 90300 - TES<br>PR 90300 - TES                                                      | ter Parte Conta Cleanse Parte<br>TE BALGO 1<br>TE BALGO 1<br>TE | Posicao Parte | Garantia - Parte<br>Com<br>Com<br>Com<br>Com<br>Com<br>Com<br>Sem<br>Sem<br>Com<br>Com                                                                | News IN Consequence         Contraport           Rescore-Target EacLing Wood         Term EacLing Wood           Rescore-Target EacLing Wood         Term EacLing Wood           Rescore-Target EacLing Wood         Term EacLing Wood           Rescore-Target EacLing Wood         Term EacLing Wood           Rescore-Target EacLing Wood         Term EacLing Wood           Rescore-Target EacLing Wood         Term EacLing Wood           Rescore-Target EacLing Wood         Term EacLing Wood           Rescore-Target EacLing Wood         Term EacLing Wood           Rescore-Target EacLing Wood         Term EacLing Wood           Rescore-Target EacLing Wood         Term EacLing Wood                                                                                                    | Nove Cleves Contregent<br>CUENT TST BACAD<br>CUENT TST BACAD<br>CUENT TST BACAD<br>CUENT TST BACAD<br>CUENT TST BACAD<br>CUENT TST BACAD<br>CUENT TST BACAD<br>CUENT TST BACAD<br>CUENT TST BACAD<br>CUENT TST BACAD<br>CUENT TST BACAD                                                                                            | Perapitar Line<br>Conta Cliente Contragar<br>3<br>3<br>3<br>3<br>3<br>3<br>3<br>3<br>3<br>3<br>3<br>3<br>3<br>3<br>3<br>3<br>3<br>3<br>3 |
| ação:<br>ecione<br>or Base / C<br>Sase / C<br>Sase | Juantidade Akual:<br>11) - Total de Reg<br>In. Controle FR<br>Drego<br>Drego<br>Dreg      | N <sup>1</sup> . da Op<br>Número E<br>Istros 165<br>N. Broker             | Produto<br>Swap<br>Swap<br>Swap<br>Swap<br>Swap<br>Swap<br>Swap<br>Swap                                                                           | 1 2 3 4 5<br>Codigo Centrato<br>SuP<br>SUP<br>SUP<br>SUP<br>SOT<br>SOT<br>SOD<br>SOL<br>SOL<br>SOC<br>SOC                                                                                                    | Stuação de Lig, Artes<br>Selecione     Operação Broker     Operação Broker     Stuaces Operação Broker     Stuaces Operação em Alerto     Contrato em Alerto     Contrato     matematicature                                                                                                    | Image: Control         Image: Control           Image: Control         Image: Control           Image: Contro                                                                                                    | Codigo PR Parte     Lodo 19000     LLodo 19000     Llodo 19000     Llodo 19000     Llodo 19000     Llodo 19000     Llodo 19000     Llodo 19000     Llodo 19000     Llodo 19000     Llodo 19000     Llodo 19000     Llodo 19000     Llodo 19000     Llodo                                                                                                    | Nome Clerci<br>PR 90300 - TES<br>PR 90300 - TES<br>PR 90300 - TES<br>PR 90300 - TES<br>PR 90300 - TES<br>PR 90300 - TES<br>PR 90300 - TES<br>PR 90300 - TES<br>PR 90300 - TES<br>PR 90300 - TES                                    | ter Parts Canta Clemes Parts<br>ΤΕ 44/20  <br>ΤΕ 44/20                                                                                                    | Pesteo Parte  | Garantta - Parte<br>Com<br>Seen<br>Com<br>Com<br>Com<br>Seen<br>Seen<br>Com<br>Com<br>Com<br>Com                                                      | Name RF Contragents         Codigs PF Centragents           RK 5000 - TISTE BLACK 9000         RK 5000 - TISTE BLACK 9000           RK 5000 - TISTE BLACK 9000         RK 5000 - TISTE BLACK 9000           RK 5000 - TISTE BLACK 9000         RK 5000 - TISTE BLACK 9000           RK 5000 - TISTE BLACK 9000         RK 5000 - TISTE BLACK 9000           RK 5000 - TISTE BLACK 9000         RK 5000 - TISTE BLACK 9000           RK 5000 - TISTE BLACK 9000         RK 5000 - TISTE BLACK 9000           RK 5000 - TISTE BLACK 9000         RK 5000 - TISTE BLACK 9000           RK 5000 - TISTE BLACK 9000         RK 5000 - TISTE BLACK 9000                                                                                                    | Nove Climits Contregent<br>CuDIT TIST BACAD<br>CUDIT TIST BACAD<br>CUDIT TIST BACAD<br>CUDIT TIST BACAD<br>CUDIT TIST BACAD<br>CUDIT TIST BACAD<br>CUDIT TIST BACAD<br>CUDIT TIST BACAD<br>CUDIT TIST BACAD<br>CUDIT TIST BACAD<br>CUDIT TIST BACAD                                                                                | Propulsar<br>Conta Cliente Contropor<br>3<br>3<br>3<br>3<br>3<br>3<br>3<br>3<br>3<br>3<br>3<br>3<br>3<br>3<br>3<br>3<br>3<br>3<br>3      |
| ação:<br>ecione<br>r Base / C<br>serione<br>liperaceo<br>1524<br>1516<br>1516<br>1516<br>11508<br>11494<br>11485<br>11478<br>11478<br>11478<br>11478<br>11478<br>11478<br>11479<br>11479<br>11435                                                                                                    | Luntidade Abual:<br>11) - Total de Reg<br>N. Controle PR<br>Diego<br>Diego<br>Di<br>Diego<br>Diego<br>Diego<br>Diego<br>Diego<br>Diego | N <sup>1</sup> . da Op<br>Número E<br>Número E<br>Istros 165<br>N. Broker | roker:<br>Produto<br>Swap<br>Swap<br>Swap<br>Swap<br>Swap<br>Swap<br>Swap<br>Swap                                                                 | 1         2         3         4         5           Codigs Contration         5         5         5           SUP         5         5         5           SDV         50         50         50           SDC         50         50         50           SDC         50         5         5           SCP         5         5         5                                                                                                    | Stuased da Lig, Arter<br>Selecione     Operação Broker     Operação Broker        | **         **         15           Meree PR Part<br>PR0000         TESTE 8           **         **         15           **         **         15           **         **         **           **         **         **           **         **         **           **         **         **           **         **         **           **         **         **           **         **         **           **         **         **           **         **         **           **         **         **           **         **         **           **         **         **           **         **         **           **         **         **           **         **         **           **         **         **           **         **         **           **         **         **           **         **         **           **         **         **           **         **         **           **         **         ** <td>Configue PR Parts     Configue PR Parts     ULGA 99300     ULGA 99300     ULGA 90300     ULGA 99300     UL</td> <td>Name Clern<br/>PR 90300 - TES<br/>PR 90300 - TES<br/>PR 90300 - TES<br/>PR 90300 - TES<br/>PR 90300 - TES<br/>PR 90300 - TES<br/>PR 90300 - TES<br/>PR 90300 - TES<br/>PR 90300 - TES<br/>PR 90300 - TES<br/>PR 90300 - TES</td> <td>or Parts Costs Classes Parts<br/>TT etaLCA0  <br/>TT etaLCA0  <br/>TT etaLCA0  <br/>TT etaLCA0  <br/>TT etaLCA0  <br/>TT etaLCA0  <br/>TT etaLCA0  <br/>TT etaLCA0  <br/>TT etaLCA0  <br/>TT etaLCA0  <br/>TT etaLCA0  <br/>TT etaLCA0  <br/>TT etaLCA0  <br/>TT etaLCA0  <br/>TT etaLCA0  </td> <td>Postcao Parte</td> <td>Garantta - Parte<br/>Com<br/>Sem<br/>Com<br/>Com<br/>Com<br/>Com<br/>Sem<br/>Com<br/>Com<br/>Com<br/>Com<br/>Com<br/>Com<br/>Sem<br/>Com<br/>Com<br/>Com<br/>Com<br/>Sem</td> <td>Marcal RF Economycene         Configure RF Convergence           RM 1000 - 1707 EarLoD 10000         N0000 - 1707 EarLoD 10000           RM 1000 - 1707 EarLoD 10000         N0000 - 1707 EarLoD 10000           RM 1000 - 1707 EarLoD 10000         N0000 - 1707 EarLoD 10000           RM 1000 - 1707 EarLoD 10000         N0000 - 1707 EarLoD 10000           RM 1000 - 1707 EarLoD 10000         N0000 - 1707 EarLoD 10000           RM 1000 - 1707 EarLoD 10000         N0000 - 1707 EarLoD 10000           RM 1000 - 1707 EarLoD 10000         N0000 - 1707 EarLoD 10000</td> <td>New Classic Contragents<br/>CLISPIT TEST BALOG<br/>CLISPIT TEST BALOG<br/>CLISPIT TEST BALOG<br/>CLISPIT TEST BALOG<br/>CLISPIT TEST BALOG<br/>CLISPIT TEST BALOG<br/>CLISPIT TEST BALOG<br/>CLISPIT TEST BALOG<br/>CLISPIT TEST BALOG<br/>CLISPIT TEST BALOG<br/>CLISPIT TEST BALOG<br/>CLISPIT TEST BALOG<br/>CLISPIT TEST BALOG</td> <td>Perapitar Line<br/>Conta Cliente Contragar<br/>3<br/>3<br/>3<br/>3<br/>3<br/>3<br/>3<br/>3<br/>3<br/>3<br/>3<br/>3<br/>3<br/>3<br/>3<br/>3<br/>3<br/>3<br/>3</td> | Configue PR Parts     Configue PR Parts     ULGA 99300     ULGA 99300     ULGA 90300     ULGA 99300     UL                                                                                                    | Name Clern<br>PR 90300 - TES<br>PR 90300 - TES<br>PR 90300 - TES<br>PR 90300 - TES<br>PR 90300 - TES<br>PR 90300 - TES<br>PR 90300 - TES<br>PR 90300 - TES<br>PR 90300 - TES<br>PR 90300 - TES<br>PR 90300 - TES                   | or Parts Costs Classes Parts<br>TT etaLCA0  <br>TT etaLCA0  <br>TT etaLCA0  <br>TT etaLCA0  <br>TT etaLCA0  <br>TT etaLCA0  <br>TT etaLCA0  <br>TT etaLCA0  <br>TT etaLCA0  <br>TT etaLCA0  <br>TT etaLCA0  <br>TT etaLCA0  <br>TT etaLCA0  <br>TT etaLCA0  <br>TT etaLCA0                                                                                                      | Postcao Parte | Garantta - Parte<br>Com<br>Sem<br>Com<br>Com<br>Com<br>Com<br>Sem<br>Com<br>Com<br>Com<br>Com<br>Com<br>Com<br>Sem<br>Com<br>Com<br>Com<br>Com<br>Sem | Marcal RF Economycene         Configure RF Convergence           RM 1000 - 1707 EarLoD 10000         N0000 - 1707 EarLoD 10000           RM 1000 - 1707 EarLoD 10000         N0000 - 1707 EarLoD 10000           RM 1000 - 1707 EarLoD 10000         N0000 - 1707 EarLoD 10000           RM 1000 - 1707 EarLoD 10000         N0000 - 1707 EarLoD 10000           RM 1000 - 1707 EarLoD 10000         N0000 - 1707 EarLoD 10000           RM 1000 - 1707 EarLoD 10000         N0000 - 1707 EarLoD 10000           RM 1000 - 1707 EarLoD 10000         N0000 - 1707 EarLoD 10000                                                                                                    | New Classic Contragents<br>CLISPIT TEST BALOG<br>CLISPIT TEST BALOG<br>CLISPIT TEST BALOG<br>CLISPIT TEST BALOG<br>CLISPIT TEST BALOG<br>CLISPIT TEST BALOG<br>CLISPIT TEST BALOG<br>CLISPIT TEST BALOG<br>CLISPIT TEST BALOG<br>CLISPIT TEST BALOG<br>CLISPIT TEST BALOG<br>CLISPIT TEST BALOG<br>CLISPIT TEST BALOG              | Perapitar Line<br>Conta Cliente Contragar<br>3<br>3<br>3<br>3<br>3<br>3<br>3<br>3<br>3<br>3<br>3<br>3<br>3<br>3<br>3<br>3<br>3<br>3<br>3 |
| gina 1 de<br>serviceo<br>524<br>516<br>508<br>494<br>465<br>478<br>460<br>451<br>443<br>445<br>445<br>445<br>445<br>445<br>445<br>445<br>445<br>445                                                                                                    | 11) - Total de Reg<br>H. Controle PR<br>Drego<br>Drego<br>Drego<br>Drego<br>Drego<br>Drego<br>Drego<br>Drego<br>Drego<br>Drego<br>Drego<br>Drego<br>Drego<br>Drego<br>Drego<br>Drego<br>Drego<br>Drego<br>Drego                                                                                                    | N <sup>1</sup> . da Op<br>Número E<br>Staros 165<br>N. Broker             | roker:<br>Produto<br>Swap<br>Swap<br>Swap<br>Swap<br>Swap<br>Swap<br>Swap<br>Swap                                                                 | 1         2         3         4         5           Codingo Contration         Source         Source         Source           SUP         Source         Source         Source         Source           SOU         SOU         Source         Source         Source         Source           SOU         SOU         Source         Source< | Stuaced de Lie, Artes<br>Selectione     Operação Broker     Operação Broker     Operação Broker     Operação Broker     Operação Broker     Operação Broker     Operação Broker     Operação Broker     Operação em Adento     Contrato em Adento     Contrato     matematica em Adento     Contrato     matematica                                                                                                    | Image: Control         Image: Control         Image: Contro         Image: Control         Image: C                                                                                                    | Codigo PR.Parte     Codigo PR.Parte     Lició 9000     Lició 9000     Lició 9000     Lició 90000     Lició 90000     Lici                                                                                                    | Nome Clean<br>PR 90300 - TES<br>PR 90300 - TES<br>PR 90300 - TES<br>PR 90300 - TES<br>PR 90300 - TES<br>PR 90300 - TES<br>PR 90300 - TES<br>PR 90300 - TES<br>PR 90300 - TES<br>PR 90300 - TES<br>PR 90300 - TES<br>PR 90300 - TES | Series         Curits Clemes Parts           TE 44420           1           TE 44420           1           TE 44420           1           TE 44420           1           TE 44420           1           TE 44420           1           TE 44420           1           TE 44420           1           TE 44420           1           TE 44420           1           TE 44420           1           TE 44420           1                                                                                                    | Postao Parte  | Garantia - Parte<br>Com<br>Sem<br>Com<br>Com<br>Com<br>Com<br>Com<br>Com<br>Com<br>Com<br>Com<br>Co                                                   | Norme PR Contregents         Codigs PR Contregents           PR 1000 TIST BLACE 10000         PR 1000 TIST BLACE 10000           PR 1000 TIST BLACE 10000         PR 1000 TIST BLACE 10000           PR 0000 TIST BLACE 10000         PR 1000 TIST BLACE 10000           PR 1000 TIST BLACE 10000         PR 1000 TIST BLACE 10000           PR 1000 TIST BLACE 10000         PR 1000 TIST BLACE 10000           PR 1000 TIST BLACE 10000         PR 1000 TIST BLACE 10000           PR 1000 TIST BLACE 10000         PR 1000 TIST BLACE 10000           PR 1000 TIST BLACE 10000         PR 1000 TIST BLACE 10000           PR 1000 TIST BLACE 10000         PR 1000 TIST BLACE 10000           PR 1000 TIST BLACE 10000         PR 1000 TIST BLACE 10000           PR 1000 TIST BLACE 10000         PR 1000 TIST BLACE 10000           PR 1000 TIST BLACE 10000         PR 1000 TIST BLACE 10000           PR 1000 TIST BLACE 10000         PR 1000 TIST BLACE 10000 | Nove Clients Contregent<br>CuDIT TIST BACAD<br>CUDIT TIST BACAD<br>CUDIT TIST BACAD<br>CUDIT TIST BACAD<br>CUDIT TIST BACAD<br>CUDIT TIST BACAD<br>CUDIT TIST BACAD<br>CUDIT TIST BACAD<br>CUDIT TIST BACAD<br>CUDIT TIST BACAD<br>CUDIT TIST BACAD<br>CUDIT TIST BACAD<br>CUDIT TIST BACAD<br>CUDIT TIST BACAD                    | Propulsar Lang<br>Conta Clience Contraga<br>3<br>3<br>3<br>3<br>3<br>3<br>3<br>3<br>3<br>3<br>3<br>3<br>3<br>3<br>3<br>3<br>3<br>3       |
| ccione<br>r 8ase / C<br>gina 1 de<br>pernono<br>1524<br>1494<br>1495<br>1494<br>1451<br>1451<br>1451<br>1451<br>145                                                                                                    | In the second second se                                                                                                    | N <sup>1</sup> . da Op<br>Número E<br>Istros 165<br>N. Broker             | roker:<br>Produto<br>Swap<br>Swap<br>Swap<br>Swap<br>Swap<br>Swap<br>Swap<br>Swap<br>Swap<br>Swap<br>Swap<br>Swap<br>Swap<br>Swap<br>Swap<br>Swap | 1         2         3         4         5           Cadage Centratio         Sup         Sup         Sup         Sup           SDF         SDF         SDF         SDF         SDF         SDF           SDF         SDF                                                                                          | Situação do La, Artis<br>Jecación do La, Artis<br>Jecáción de<br>Operação Bridar<br>Situación do paresão<br>Situación do paresão<br>Contrato em Aleria<br>Contrato em Aleria                                                                                                    | Image: Control of the second second                                                                                                    | Codigo PR Parts     Codigo PR Parts     Licão 19300     Licão 19300     L                                                                                                    | Norme Cleani<br>PR 90300 - TES<br>PR 90300 - TES<br>PR 90300 - TES<br>PR 90300 - TES<br>PR 90300 - TES<br>PR 90300 - TES<br>PR 90300 - TES<br>PR 90300 - TES<br>PR 90300 - TES<br>PR 90300 - TES<br>PR 90300 - TES                 | or Parts Costs Clambe Parts<br>TT 644.20 1<br>TT 644.20 1<br>TT 644.20 1<br>TT 644.20 1<br>TT 644.20 1<br>TT 644.20 1<br>TT 644.20 1<br>TT 644.20 1<br>TT 644.20 1<br>TT 644.20 1                                                                                                    | Posteo Parte  | Garantia - Parte<br>Com<br>Sem<br>Com<br>Com<br>Com<br>Com<br>Sem<br>Com<br>Com<br>Com<br>Com<br>Com<br>Sem<br>Sem<br>Sem                             | Marcel RF Conference         Conference           RM 1000 - FTST 8.84.2-00 M000         Million           RM 1000 - FTST 8.84.2-00 M000         Million           RM 1000 - FTST 8.84.2-00 M000         Million           RM 1000 - FTST 8.84.2-00 M000         Million           RM 1000 - FTST 8.84.2-00 M000         Million           RM 1000 - FTST 8.84.2-00 M000         Million           RM 1000 - FTST 8.84.2-00 M000         Million           RM 1000 - FTST 8.84.2-00 M000         Million           RM 1000 - FTST 8.84.2-00 M000         Million           RM 1000 - FTST 8.84.2-00 M000         Million           RM 1000 - FTST 8.84.2-00 M000         Million           RM 1000 - FTST 8.84.2-00 M000         Million           RM 1000 - FTST 8.84.2-00 M000         Million                                                                                                    | New Cleans Consecution<br>CLEANT TOT SALAD<br>CLEANT TOT SALAD | Propulsar Lang<br>Genta Cliente Contrapo<br>3<br>3<br>3<br>3<br>3<br>3<br>3<br>3<br>3<br>3<br>3<br>3<br>3<br>3<br>3<br>3<br>3<br>3<br>3  |

As opções para exportar o resultado da pesquisa estarão disponíveis na parte inferior da tela onde o usuário poderá optar em obtê-lo no padrão XLS ou CSV:

Basta clicar em "**EXPORTAR XLS**" ou "**EXPORTAR CSV**" para que as caixas de diálogo auxiliem na gravação dos resultados.

É possível, após a consulta, selecionar a operação apresentada no grid de resultados para acessar os detalhes da mesma.

| 😻 iBalcão                                                          |                       |                            |                         | BM&FBOVESF                  |
|--------------------------------------------------------------------|-----------------------|----------------------------|-------------------------|-----------------------------|
| Registro de Operações > Arquivos > Eventos                         | > Consultas           | > Geração de Arquivos      |                         |                             |
| 🖕 Consultas y Produto y Howda                                      |                       |                            |                         |                             |
| Detalhe da Operação: 660069033                                     |                       |                            |                         |                             |
| - Contrato                                                         |                       | Datas                      |                         |                             |
| Códian do Contrato :                                               |                       |                            | Data do Besistro :      | 23/09/2014                  |
| Varlävel :                                                         |                       |                            | Data de Início :        | 23/09/2014                  |
| Tipo:                                                              |                       |                            |                         |                             |
| Parte                                                              |                       | Contraparte                |                         |                             |
| Cófian : 10208                                                     |                       |                            | Cidan                   | 20308                       |
| Membro de Compensação : 90308                                      |                       |                            | Hembro de Compensação : | 90308                       |
| Conta: 14                                                          |                       |                            | Conta :                 | 12                          |
| Garantia: N                                                        |                       |                            | Garantia :              | N                           |
| Posição : Comprador<br>Texa Operacional :                          |                       |                            | Taxa Operacional :      |                             |
| Valor:                                                             |                       |                            |                         |                             |
| - Duração                                                          | Dados da Operação     |                            | Valores da Operação     |                             |
| Barto de successivado - 18108-0814                                 |                       | manda Similada Rosa - Robi |                         | 10/00 First 1 640 640 60    |
| Data de Vegociação : 23/09/2014<br>Data de Vencimento : 30/09/2014 |                       | woeda de Cotação : BRL     |                         | Valor de Cotação: 2.0000000 |
|                                                                    |                       |                            |                         |                             |
| Câmbio Cruzado                                                     | Referência Moeda/     | Unidade Base               | Liquidação              |                             |
| Câmbio Coutado USD : N                                             |                       | Fonte de informação : 8/8  |                         | Data do Fixina: T-1         |
|                                                                    |                       | Soletim: PTAX.Venda        |                         | Data de Liquidação: T+0     |
| - Datus                                                            | - Referileria da Cota | 24                         | M2 M                    |                             |
|                                                                    |                       |                            | 121                     |                             |
| Número de Controle Interno : VENCINENT013                          |                       | Fonte de informação :      |                         | Calcular MDM: N             |
|                                                                    |                       | BoleCim ;                  |                         |                             |

**VOLTAR:** retornar para a tela de resultados da Consulta.

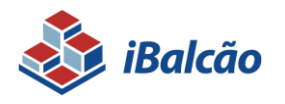

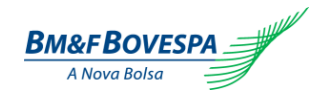

## 4.3. Consulta de Lançamentos Pendentes

Se selecionado a opção "Lançamentos Pendentes" no menu "Consultas" o participante poderá filtrar a consulta através dos campos para que apresente somente as operações conforme filtro. Caso o PR não informe nenhum filtro, serão apresentadas todas as operações pendentes de lançamento.

| 🗞 iBalcão                                                                                   | BM&FBOVESPA      |
|---------------------------------------------------------------------------------------------|------------------|
| PRegistro de Operações         P Arquivos         P Consultas         P Geração de Arquivos | 0                |
| ★ ) Consultas > Lançamentos pendentes           Consulta Lançamentos pendentes              |                  |
| Pesquisar                                                                                   |                  |
| Participante Registro: 90300                                                                |                  |
| Número do Protocolo:                                                                        |                  |
| Status: Selecione *                                                                         |                  |
| Número da Operação:                                                                         |                  |
|                                                                                             | Pesquisar Limpar |

O sistema irá apresentar as operações pendentes conforme figura abaixo, diferenciando de visão da parte que já realizou o registro e visão da contraparte pendente de lançamento:

 Visão PR parte: no campo "tipo de pendência" será apresentado a mensagem "pendente de registro da contraparte"

| 💩 iBalcão           | •                          |              |                                     |                       |                    |                  | BM&FBOVESPA      |
|---------------------|----------------------------|--------------|-------------------------------------|-----------------------|--------------------|------------------|------------------|
| > Registro de Opera | ações Arquivos             | Eventos      | Consultas Geração de A              | quivos                |                    |                  | 0                |
| ≜ → Consultas →     | Lançamentos pendentes      |              |                                     |                       |                    |                  |                  |
| Consulta Lar        | nçamentos pendentes        |              |                                     |                       |                    |                  |                  |
| -Pesquisar-         |                            |              |                                     |                       |                    |                  |                  |
| Participante        | Registro: 90300            |              |                                     |                       |                    |                  |                  |
| Número do l         | Protocolo:                 |              |                                     |                       |                    |                  |                  |
|                     | Status: Selecione          | w            |                                     |                       |                    |                  |                  |
| Número da           | Operação:                  |              |                                     |                       |                    |                  |                  |
|                     |                            |              |                                     |                       |                    | Pesqu            | isar Limpar      |
| (Página 1           | de 1) - Total de Registro  | <b>1</b> (4) | < 1 >> > 15•                        |                       |                    |                  |                  |
| Produto             | Funcionalidade             | Status       | Tipo pendência                      | Código da Contraparte | Número da Operação | Número protocolo | Data/Hora        |
| Termo               | Registro de Operação       | Enviado      | Pendente de Registro da Contraparte | 90308                 |                    | P09201400002793  | 23/09/2014 17:11 |
| (Página 1           | de 1) - Total de Registro: | s 1 🛛 🖂      | <f 1="">&gt; &gt;1 15 •</f>         |                       |                    |                  |                  |
|                     |                            |              |                                     |                       |                    | Exportar XLS     | Exportar CSV     |

 Visão PR contraparte: no campo "tipo de pendência" será apresentada a mensagem "Registro solicitado pela Contraparte. Pendente de lançamento"

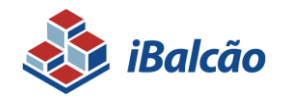

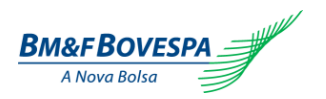

| 💩 iBalcā                     | 0                          |                        |                                                                  |                       |                    |                  | BM&FBOVESPA      |
|------------------------------|----------------------------|------------------------|------------------------------------------------------------------|-----------------------|--------------------|------------------|------------------|
| > Registro de Ope            | rações Arquivos            | > Eventos              | Consultas     Seração de Arquivos                                |                       |                    |                  | 0                |
| ★ Consultas p<br>Consultas p | Lançamentos pendentes      |                        |                                                                  |                       |                    |                  |                  |
| -Pesquisar-                  | inçamentos pendent         | es                     |                                                                  |                       |                    |                  |                  |
| Participant                  | e Registron 00300          |                        |                                                                  |                       |                    |                  |                  |
| Número da                    | Protocolor                 |                        |                                                                  |                       |                    |                  |                  |
| Humero de                    | Stature Calasiana          |                        |                                                                  |                       |                    |                  |                  |
|                              | status: selecione          | *                      |                                                                  |                       |                    |                  |                  |
| Numero da                    | i Operação:                |                        |                                                                  |                       |                    |                  |                  |
|                              |                            |                        |                                                                  |                       |                    | Pesquisar        | Limpar           |
| (Página 1                    | de 1) - Total de Registros | 1 R < 1 >>             | >15 -                                                            |                       |                    |                  |                  |
| Produto                      | Funcionalidade             | Status                 | Tipo pendência                                                   | Código da Contraparte | Número da Operação | Número protocolo | Data/Hora        |
| Termo                        | Registro de Operação       | Pendente de Lançamento | Registro solicitado pela Contraparte. Pendente do seu Lançamento | 90301                 |                    | P09201400002793  | 23/09/2014 17:11 |
| (Página 1                    | de 1) - Total de Registros | 1 Id ad <b>1</b> >>    | >: 15▼                                                           |                       |                    |                  |                  |
|                              |                            |                        |                                                                  |                       |                    | Exportar XLS     | Exportar CSV     |

As colunas apresentadas no grid da consulta de lançamentos pendentes são:

- Produto apresenta o nome do produto pendente de lançamento;
- Funcionalidade refere-se ao comando/evento realizado pela Contraparte (Registro, Liquidação Antecipada, Correção);
- Status mensagem de "Pendente de Lançamento";
- Tipo Pendência apresenta a descrição da pendência conforme funcionalidade realizada;
- Código da Contraparte apresenta o número do código do Participante de Registro que realizou o lançamento;
- Número da Operação apresenta o número da operação gerado na confirmação do registro para os casos de eventos realizados após o registro, caso contrário o campo aparece vazio;
- Número do Protocolo apresenta o número do protocolo gerado no registro da primeira ponta da operação – somente para função de registro;
- Data e Hora é apresentada a data e a hora do lançamento realizado pela Contraparte.

#### 4.4. Download de Relatórios e Arquivos

Esta funcionalidade tem como objetivo disponibilizar os relatórios e arquivos aos Participantes referente às operações registradas no Sistema iBalcão. A BVMF disponibiliza por 15 dias corridos o Relatório de Movimentações do dia, o Relatório de Posições e o Relatório de MtM em formatos CSV, e o arquivo de Operações em formato txt.

No primeiro dia útil subsequente ao mês seguinte, o sistema disponibiliza o Relatório de Tarifação em formato CSV.

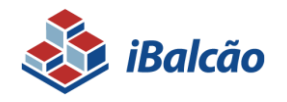

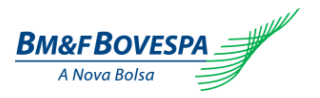

Na tela de Download de Relatórios e Arquivos o Participante pode realizar a busca dos seus relatórios e arquivos pela data que deseja consultar:

| 💩 IBalcão                                                                                                    | Bm&FBOVESPA               |
|----------------------------------------------------------------------------------------------------|---------------------------|
| > Registro de Operações         > Arquivos         > Eventos         > Consultas         > Geração de Arquivos | 0                         |
| 金 ト Consultas ト Dounitoad de Relatórios e Arquivos                                                             |                           |
| Download de Delatórios e Arquivos                                                                              |                           |
| Pesquisar                                                                                                    |                           |
| PR: 90300                                                                                                    |                           |
| Tipa: Setecione 💌                                                                                              |                           |
| Mês/ano: Selecione 💌                                                                                           |                           |
|                                                                                                    | Pesquisar Download Limpar |

Após selecionar o tipo (relatório ou arquivo) e o mês/ano da pesquisa, o Participante clica no botão "pesquisar". O participante tem a possibilidade de realizar "*Download*".

#### • Relatório de Movimentações do dia

Neste relatório são apresentados todas as operações registradas ou que sofreram eventos no dia anterior.

#### • Relatório de Posições

O relatório de Posições deve apresentar todas as operações em aberto do Participante e dos Fundos de Investimento. São 04 relatórios disponibilizados diariamente com a posição do dia, sendo cada um referente às operações negociadas na data o sistema e 3 dias úteis anterior a data do sistema. Transformando o relatório de D-3, como definitivo e os demais provisórios.

#### • Relatório de MtM

Este relatório é apresentado **SOMENTE** para operações NDF sem CCP, quando o Participante de Registro seleciona a opção "Sim" no campo "Calcula MtM".

A BVMF realiza o cálculo diariamente da exposição das operações em aberto.

#### • Relatório de tarifação

Este relatório apresenta todas as tarifas do mês que serão cobradas no 10º dia útil do mês subsequente.

#### • Arquivo de Operações

Este arquivo apresenta todas as operações realizadas pelo Participante.

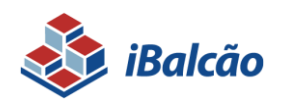

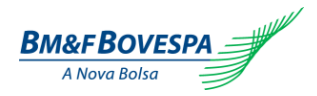

# 5. Anexos

| Anexo    | 1 - | Moedas  | Base e | e Fontes | de | Informac | :ão |
|----------|-----|---------|--------|----------|----|----------|-----|
| / 110/10 | •   | moodado | Buoo . |          | 40 | monnay   | au  |

| Moeda              | Fonte de Informação | Boletim     |
|--------------------|---------------------|-------------|
|                    | DOD                 | PTAX Venda  |
| Peso Argentino     | DCD                 | PTAX Compra |
|                    | WMReuters           | Fechamento  |
|                    | DOD                 | PTAX Venda  |
|                    | ВСВ                 | PTAX Compra |
| Dolar Australiano  | Bloomberg           | 16:00h      |
|                    | WMReuters           | Fechamento  |
|                    | DCD                 | PTAX Venda  |
| Libro Estavlina    | DCD                 | PTAX Compra |
| Libra Estenina     | Bloomberg           | 16:00h      |
|                    | WMReuters           | Fechamento  |
|                    | DOD                 | PTAX Venda  |
| Dálar Canadanaa    | DCD                 | PTAX Compra |
| Dolar Canadense    | Bloomberg           | 16:00h      |
|                    | WMReuters           | Fechamento  |
|                    | PCP                 | PTAX Venda  |
| Page Chilane       | ВСВ                 | PTAX Compra |
| reso Chileno       | Bloomberg           | 14:30h      |
|                    | WMReuters           | Fechamento  |
|                    | BCB                 | PTAX Venda  |
| Poso Colombiano    | ВСВ                 | PTAX Compra |
|                    | Bloomberg           | 15:00h      |
|                    | WMReuters           | Fechamento  |
|                    | PCP                 | PTAX Venda  |
| Coroa Dinamarquesa | ВСВ                 | PTAX Compra |
|                    | WMReuters           | Fechamento  |
|                    | BCP                 | PTAX Venda  |
| Euro               | DCD                 | PTAX Compra |
|                    | Bloomberg           | 16:00h      |

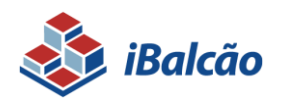

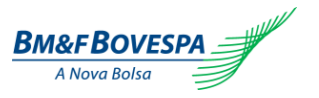

|                        | WMReuters             | Fechamento  |
|------------------------|-----------------------|-------------|
|                        | Banco Central Europeu | Fechamento  |
|                        | DOD                   | PTAX Venda  |
| Dólar de Hong Kong     | BCB                   | PTAX Compra |
|                        | WMReuters             | Fechamento  |
|                        | DOD                   | PTAX Venda  |
| Ringgit da Malásia     | BCB                   | PTAX Compra |
|                        | WMReuters             | Fechamento  |
|                        |                       | PTAX Venda  |
|                        | ВСВ                   | PTAX Compra |
| Peso Mexicano          | Bloomberg             | 16:00h      |
|                        | WMReuters             | Fechamento  |
|                        | BCB                   | PTAX Venda  |
| Lira Turca             | всв                   | PTAX Compra |
| Lira Fuica             | Bloomberg             | 16:00h      |
|                        | WMReuters             | Fechamento  |
|                        | BCB                   | PTAX Venda  |
| Dólar da Nova Zelândia |                       | PTAX Compra |
|                        | Bloomberg             | 16:00h      |
|                        | WMReuters             | Fechamento  |
|                        | BCB                   | PTAX Venda  |
| Rublo da Rússia        |                       | PTAX Compra |
|                        | WMReuters             | Fechamento  |
|                        | BCB                   | PTAX Venda  |
| Dólar de Singapura     |                       | PTAX Compra |
|                        | WMReuters             | Fechamento  |
|                        | BCB                   | PTAX Venda  |
| Rande da África do Sul |                       | PTAX Compra |
|                        | Bloomberg             | 16:00h      |
|                        | WMReuters             | Fechamento  |
|                        | BCB                   | PTAX Venda  |
| Coroa Sueca            |                       | PTAX Compra |
|                        | WMReuters             | Fechamento  |
| /                      | BCB                   | PTAX Venda  |
| Franco Suíço           | <b>.</b>              | PTAX Compra |
|                        | Bloomberg             | 16:00h      |

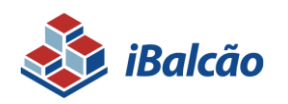

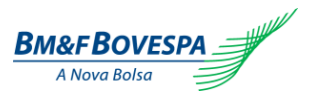

|                          | WMReuters              | Fechamento  |
|--------------------------|------------------------|-------------|
|                          |                        | PTAX Venda  |
| Dólar dos Estados Unidos |                        | PTAX Compra |
|                          | BCB                    | 10:00h      |
|                          |                        | 11:00h      |
|                          |                        | 12:00h      |
|                          |                        | 13:00h      |
|                          | BOJ                    | Fechamento  |
|                          | WMReuters              | Fechamento  |
|                          | DOD                    | PTAX Venda  |
| Won Sul-Coreano          | DCD                    | PTAX Compra |
|                          | WMReuters              | Fechamento  |
|                          | DOD                    | PTAX Venda  |
|                          | DCD                    | PTAX Compra |
| lene                     | Bloomberg              | 16:00h      |
|                          | WMReuters              | Fechamento  |
|                          | Banco Central do Japão | Fechamento  |
|                          | DCD                    | PTAX Venda  |
| Yuan                     | DUD                    | PTAX Compra |
|                          | Bloomberg              | 05:30h      |
|                          | WMReuters              | Fechamento  |

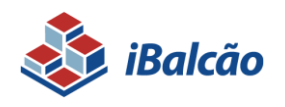

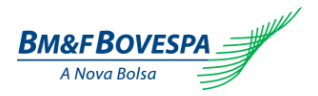

#### Anexo II - Moedas e Tipos de Cotação para NDF sem CCP

| Moeda Base               | Moeda Cotada             | Descrição    | Tipo de Cotação    |
|--------------------------|--------------------------|--------------|--------------------|
| Dees Argentine           | Real Brasileiro          | ARSBRL       | Taxa de Câmbio     |
| Peso Argentino           |                          |              | Câmbio Cruzado USD |
| Dólar dos Estados Unidos | Peso Argentino           | USDARS       | Paridade           |
|                          | Deel Presileire          |              | Taxa de Câmbio     |
| Doiar Australiano        | Real brasileiro          | AUDDRL       | Câmbio Cruzado USD |
| Dólar Australiano        | Dólar dos Estados Unidos | AUDUSD       | Paridade           |
| Libro Estarlino          | Real Brasileiro          | GBPBRL       | Taxa de Câmbio     |
| LIDIA ESteriina          |                          |              | Câmbio Cruzado USD |
| Libra Esterlina          | Dólar dos Estados Unidos | GBPUSD       | Paridade           |
| Délar Canadanaa          | Real Brasileiro          |              | Taxa de Câmbio     |
| Doiar Canadense          |                          | CADDRL       | Câmbio Cruzado USD |
| Dólar dos Estados Unidos | Dólar Canadense          | USDCAD       | Paridade           |
| Paca Chilona             | Pool Procilairo          |              | Taxa de Câmbio     |
| Peso Chileno             | Real Diasileiro          | ULFDRL       | Câmbio Cruzado USD |
| Dólar dos Estados Unidos | Peso Chileno             | USDCLP       | Paridade           |
| Daga Calambiana          | Dool Propilairo          | COPBRL Câmbi | Taxa de Câmbio     |
| reso colombiano          | Real Diasileiro          |              | Câmbio Cruzado USD |
| Dólar dos Estados Unidos | Peso Colombiano          | USDCOP       | Paridade           |
| Coroa Dinamarguasa       | Deel Presileire          | DKKBRL       | Taxa de Câmbio     |
| Coroa Dinamarquesa       | Real Diasileiro          |              | Câmbio Cruzado USD |
| Dólar dos Estados Unidos | Coroa Dinamarquesa       | USDDKK       | Paridade           |
| Euro                     | Deel Presileire          |              | Taxa de Câmbio     |
|                          | Real Diasileiro          | LUKDKL       | Câmbio Cruzado USD |
| Euro                     | Dólar dos Estados Unidos | EURUSD       | Paridade           |
| Dálar da Hong Kong       | Deel Presileire          | וססטאש       | Taxa de Câmbio     |
| Dolar de Hong Kong       | Real Diasileiro          | HRUDRL       | Câmbio Cruzado USD |
| Dólar dos Estados Unidos | Dólar de Hong Kong       | USDHKD       | Paridade           |
| Dinggit de Melégie       | Dool Propilairo          |              | Taxa de Câmbio     |
|                          |                          | WITNDRL      | Câmbio Cruzado USD |
| Dólar dos Estados Unidos | Ringgit da Malásia       | USDMYR       | Paridade           |
| Peso Mexicano            | Real Brasileiro          | MXNBRL       | Taxa de Câmbio     |

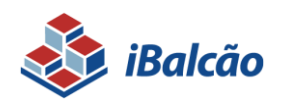

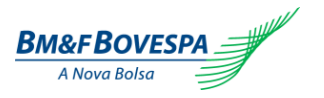

|                          |                          |                  | Câmbio Cruzado USD |
|--------------------------|--------------------------|------------------|--------------------|
| Dólar dos Estados Unidos | Peso Mexicano            | USDMXN           | Paridade           |
| Line <b>T</b>            | Real Brasileiro          | TRYBRL           | Taxa de Câmbio     |
| LIIA TUICA               |                          |                  | Câmbio Cruzado USD |
| Dólar dos Estados Unidos | Lira Turca               | USDTRY           | Paridade           |
| Dálar da Nova Zelândia   | Pool Brasilairo          |                  | Taxa de Câmbio     |
|                          | Real Drasileiro          | NZUDRL           | Câmbio Cruzado USD |
| Dólar da Nova Zelândia   | Dólar dos Estados Unidos | NZDUSD           | Paridade           |
| Rublo da Rússia          | Real Brasileiro          | RUBBRL           | Taxa de Câmbio     |
|                          |                          |                  | Câmbio Cruzado USD |
| Dólar dos Estados Unidos | Rublo da Rússia          | USDRUB           | Paridade           |
| Dólar de Singanura       | Deel Dreeileire          | SCOBRI           | Taxa de Câmbio     |
| Dolar de Singapura       |                          | SGDBKL           | Câmbio Cruzado USD |
| Dólar dos Estados Unidos | Dólar de Singapura       | USDSGD           | Paridade           |
| Rande da África do Sul   | Real Brasileiro          | 7ARRI            | Taxa de Câmbio     |
|                          |                          |                  | Câmbio Cruzado USD |
| Dólar dos Estados Unidos | Rande da África do Sul   | USDZAR           | Paridade           |
| Coroa Sueca              | Pool Brasilairo          | SEKBRL           | Taxa de Câmbio     |
|                          |                          |                  | Câmbio Cruzado USD |
| Dólar dos Estados Unidos | Coroa Sueca              | USDSEK           | Paridade           |
| Franco Suíco             | Pool Prociloiro          | CHFBRL           | Taxa de Câmbio     |
|                          |                          |                  | Câmbio Cruzado USD |
| Dólar dos Estados Unidos | Franco Suíço             | USDCHF           | Paridade           |
| Dólar dos Estados Unidos | Real Brasileiro          | USDBRL           | Taxa de Câmbio     |
| Won Sul-Coreano          | Real Brasileiro          | KRWBRL           | Taxa de Câmbio     |
|                          |                          |                  | Câmbio Cruzado USD |
| Dólar dos Estados Unidos | Won Sul-Coreano          | USDKRW           | Paridade           |
| lene                     | Pool Bracilaira          | JPYBRL           | Taxa de Câmbio     |
|                          |                          |                  | Câmbio Cruzado USD |
| Dólar dos Estados Unidos | lene                     | USDJPY           | Paridade           |
| Yuan                     | Real Brasileiro          |                  | Taxa de Câmbio     |
| i uali                   |                          | Câmbio Cruzado U |                    |
| Dólar dos Estados Unidos | Yuan                     | USDCNY           | Paridade           |

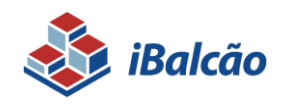

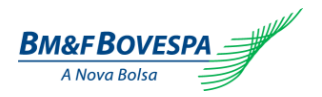

#### Anexo III – Combinações de Contratos disponíveis

| Contrato | Variável    |
|----------|-------------|
| SCP      | DOL X PRE   |
| SCJ      | DOL X TJL   |
| SCL      | DOL X IAP   |
| SCM      | DOL X IGM   |
| SCP      | DOL X pre   |
| SCY      | DOL X JPY   |
| SDC      | DI1 X DOL   |
| SDE      | DI1 X REU   |
| SDJ      | DI1 X TJL   |
| SDL      | DI1 X IAP   |
| SDM      | DI1 X IGP-M |
| SDP      | DI1 X PRE   |
| SDT      | DI1 X TR    |
| SDY      | DI1 X JPY   |
| SEP      | EUR X PRE   |
| SJP      | PRE X TJL   |
| SLP      | IAP X PRE   |
| SMP      | IGP-M X PRE |

Anexo IV - Indexadores e Fontes de Informação/Boletim

| Indexador | Fonte de Informação | Boletim          |
|-----------|---------------------|------------------|
| DOL       | BCB                 | T1 - PTAX VENDA  |
|           |                     | T2 - PTAX COMPRA |
|           | T1 - PTAX VENDA     | T1 - PTAX VENDA  |
| REU       | BCB                 | T2 - PTAX COMPRA |
|           | BCE                 | T3 - EURO BCE    |
| JPY       | BCB                 | T1 - PTAX VENDA  |
|           |                     | T2 - PTAX COMPRA |
| PRE       | -                   | -                |
| DI1       | -                   | -                |
| TJLP      | -                   | -                |

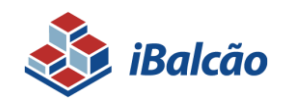

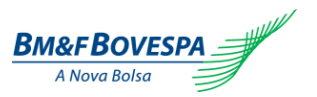

| TR    | -      | - |
|-------|--------|---|
| IGP-M | -      | - |
| IPCA  | -<br>- | - |